# **PURA PRONTO & FRESCO**

Original Operating Instructions

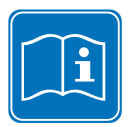

Read the operating instructions and the chapter on safety information before operating the machine. Keep the operating instructions near the machine.

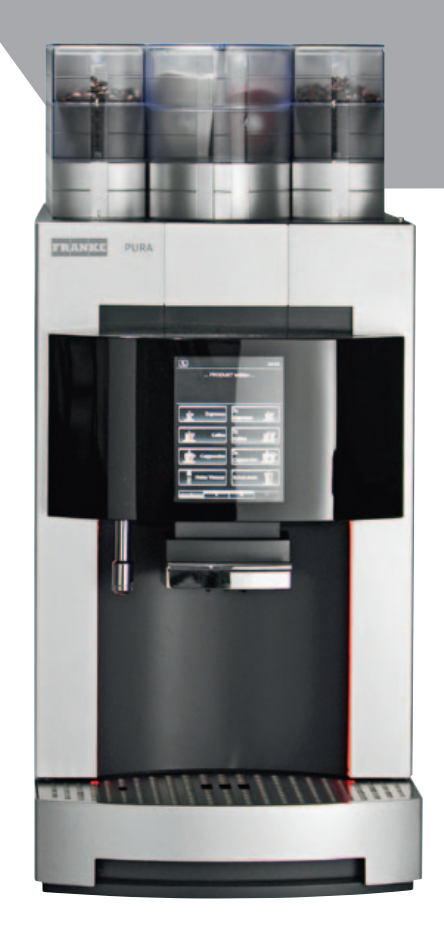

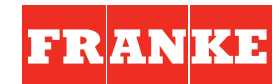

COFFEE SYSTEMS

# Dear customer,

Congratulations on your purchase of a Pura coffee machine. Thank you for your confidence in us.

Pura is a powerful and space-saving coffee machine. It adapts to your needs perfectly.

Your customers will be impressed as you quickly prepare highquality, customized coffee specialties.

We hope you enjoy your coffee machine and that it will bring you consistently happy customers.

Sincerely, FRANKE Kaffeemaschinen AG

# Table of contents

| EXPLANATION OF SYMBOLS                                                                                                    |
|----------------------------------------------------------------------------------------------------|
| Symbols from the Operating instructions                                                                                                    |
| For your safety                                                                                                    |
| GENERAL SAFETY CONCERNS WHEN USING THE PURA                                                                                                    |
| SCOPE OF DELIVERY AND IDENTIFICATION                                                                                                    |
| Scope of delivery                                                                                                    |
| DESCRIPTION OF THE MACHINE                                                                                                    |
| Pura machine12Pura components13Touch display14Add-on units15                                                                                                    |
| INSTALLATION AND TECHNICAL DATA                                                                                                    |
| START-UP, FILLING AND EMPTYING                                                                                                    |
| Daily start-up of Pura19Filling the Pura20Emptying the Pura22                                                                                                    |
| PREPARING DRINKS                                                                                                    |
| PREPARING A STANDARD DRINK 28   PREPARING TWO DRINKS AT ONCE 29   DRINK PREPARATION USING THE QUEUE FUNCTION (IF ENABLED) 30   DRINK PREPARATION WITH PRESELECTION (IF ENABLED) 31 |
| HOT WATER DISPENSER                                                                                                    |

| CLEANING, RINSING AND SERVICING                                                                                                    | 33                                                 |
|----------------------------------------------------------------------------------------------------|----------------------------------------------------|
| CLEANING THE WATER TANK 3   CLEAN THE BREWING UNIT 3   PURA FRESCO - CLEAN THE MIXING CHAMBER 3   ACTIVATE WIPE PROTECTION 3   RINSING THE COFFEE AND POWDER SYSTEM MANUALLY 3   WATER FILTER 3   MAINTENANCE PLAN 4 | 34<br>35<br>36<br>38<br>38<br>39<br>43             |
| CONFIGURATION                                                                                                    | 14                                                 |
| INTRODUCTION TO PROGRAMMING21 PRODUCTS22 CLOCK23 TEMPERATURES24 OPERATING MODE25 COUNTERS58 CONTROL PANEL59 PINS5SHUT DOWN AND DISPOSAL5                                                                             | 14<br>15<br>18<br>19<br>50<br>51<br>51<br>54<br>55 |
| Shut-down for longer periods and storage                                                                                                    | 55<br>55                                           |
| TROUBLESHOOTING                                                                                                    | 56                                                 |
| In the event of machine errors                                                                                                    | 56<br>57<br>58                                     |
| INDEX                                                                                                    | 59                                                 |

# Explanation of symbols

So that you can get the most out of your Pura, we would like to familiarize you with the symbols used in the operating instructions and the software. For us, thorough information and open communication go without saying.

# Symbols from the Operating instructions

parts.

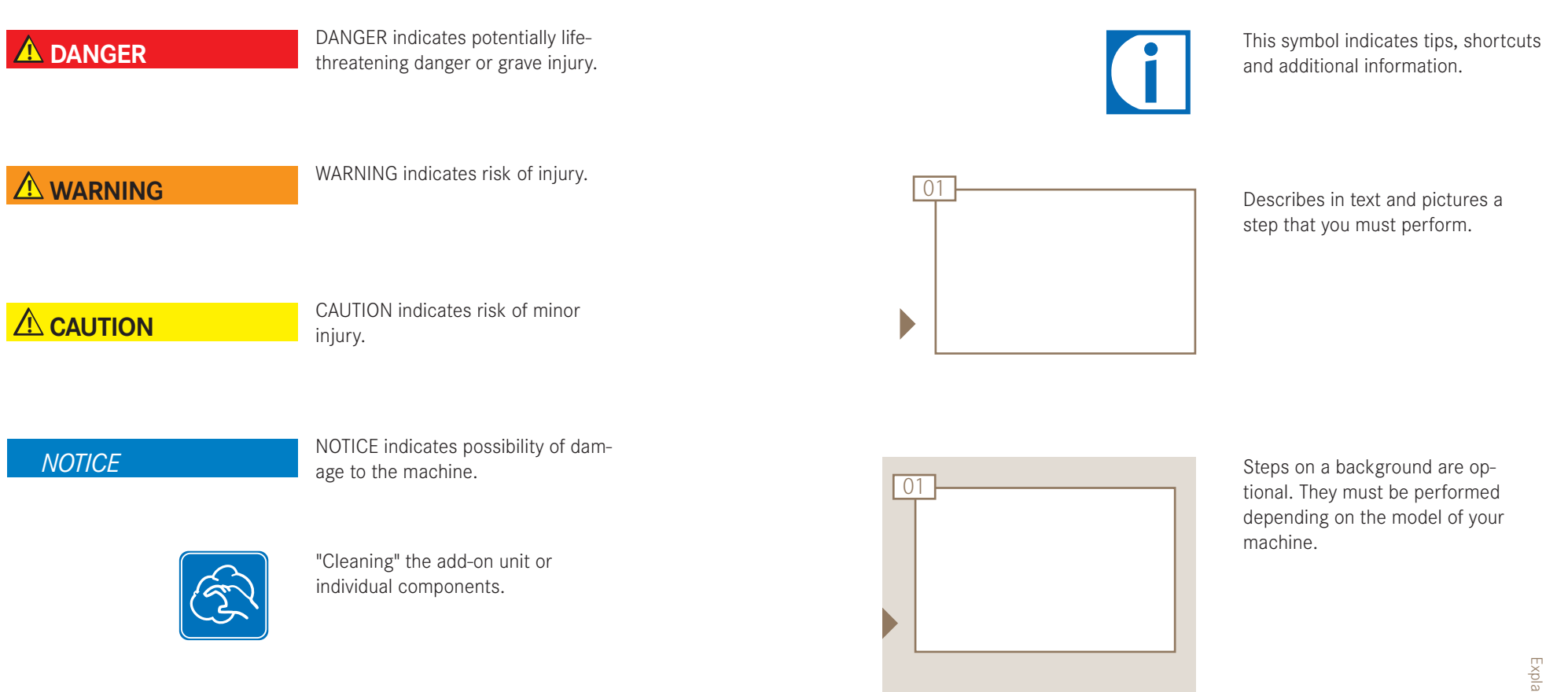

Thorough "rinsing" of removable

Page 3 Explanation of symbols

# Symbols used in the software

# Products

| Symbol | Designation        | Description                                                                                                    |
|--------|--------------------|----------------------------------------------------------------------------------------------------|
| ×      | Cancel             | Press to cancel a product or setting.                                                                                   |
|        | Product repetition | Press to prepare two of the same product at<br>the press of a button. The products are prepa-<br>red one after another. |
|        | Powder type        | Press to select the desired powder type.                                                                                |
| Ŵ      | Coffee type        | Press to select the desired coffee type.                                                                                |

# Caring for the machine

| Symbol   | Designation                   | Description                                                                                                 |
|----------|-------------------------------|----------------------------------------------------------------------------------------------------|
|          | Standby                       | Press to put the machine in standby mode.                                                                   |
|          | Activate wipe protec-<br>tion | Deactivates the display for 20 seconds. For non-hazardous wiping of the control panel.                      |
| <b>*</b> | Rinse                         | Press to start the rinsing process.                                                                         |
|          | Clean                         | Press to start the cleaning process.                                                                        |
|          | Descale                       | Press to start the descaling process.                                                                       |
| Ū,       | Rinse water filter            | Press to rinse the water filter.                                                                            |
| Li       | Info                          | Press for machine information (software ver-<br>sion, machine type, serial number, installation<br>number). |
|          | Program                       | Press to access the Programming menu.                                                                       |

# Navigation

| 0      |                         |                                                                                                |
|--------|-------------------------|------------------------------------------------------------------------------------------------|
| Symbol | Designation             | Description                                                                                    |
|        | Product level           | Press to switch to the Product level to prepare drinks.                                        |
| ٩      | Maintenance level       | Press to switch to Maintenance level to perform maintenance tasks or adjust the configuration. |
|        | Next page/Previous page | Press to scroll through menus with multiple pages.                                             |
|        | Up one level            | Press this button to move up one level in the menu.                                            |
| DE     | Language selection      | Press to change the language (if programmed).                                                  |

# Status

| Symbol         | Designation      | Description                                                 |
|----------------|------------------|-------------------------------------------------------------|
|                | Water tank       | Operation with a water tank                                 |
| -              | Water connection | Operation with a water connection                           |
| 1 <u></u>      | Heating          | Boiler 1 is heating.                                        |
| 1 📀            | Pump             | Pump 1 is pumping water.                                    |
| <b>å</b> ∎∥04° | Fresh milk       | Fill level and temperature of fresh milk (Pura fresco only) |

# Configuration

| Symbol | Designation | Description                                                                               |
|--------|-------------|-------------------------------------------------------------------------------------------|
|        | ОК          | Press to confirm values or input.                                                         |
| DEL    | DEL         | Press to delete individual characters in the input field.                                 |
| CLEAR  | CLEAR       | Press to clear all information in the input field.                                        |
| X      | EXIT        | Press to cancel input and exit the menu. Values that have been changed will not be saved. |

# Events

| Symbol | Designation  | Description                                                           |
|--------|--------------|-----------------------------------------------------------------------|
| İ      | Information  | Press to display information and help in the event of machine errors. |
| X      | Close        | Press to exit the Information level.                                  |
| Ø      | Coffee beans | Add beans.                                                            |
|        | Powder       | Add powder.                                                           |
|        | Fresh milk   | Add fresh milk.                                                       |
|        | Water tank   | Add water.                                                            |

# For your safety

Both you and the coffee machine are important to us. Therefore, we would like to provide you with detailed safety information. For us, a high degree of safety goes without saying. Protect yourself against remaining risks from use of the machine.

# Proper use and foreseeable improper use

#### Pura

The Pura is a coffee machine for use in food service, offices and similar environments. It is designed to process whole coffee beans, powder and fresh milk.

Your coffee machine is designed exclusively for preparing coffee drinks, powdered drinks and hot water in accordance with these instructions and the technical data.

### Refrigeration unit/Milk systems (optional)

Milk systems are optional add-on units for Pura coffee machines. They are to be used only to cool milk in conjunction with preparing coffee drinks with a Pura coffee machine.

Only use pre-cooled milk (2 - 5  $^{\circ}$ C or 36 - 41  $^{\circ}$ F). Only use FRANKE cleaning solution. Other cleaning agents may leave residue in the milk system.

### Cup warmer (optional)

The cup warmer is an optional add-on unit for Pura coffee machines. It is intended only for warming coffee cups and glasses used when preparing drinks.

The cup warmer is not designed to dry dish towels or other cloths. It is not necessary to cover the cups to warm them.

#### Important

- Do not operate the coffee machine or add-on units until you have completely read and understood these instructions.
- Keep these instructions near your coffee machine.
- Your Pura coffee machine is intended for use by trained personnel. Each operator of the Pura must have read and understood the instructions. This does not apply to self-service customers. Self-service machines must always be monitored to protect the users.
- Children or physically or mentally challenged persons must never approach the device alone and must always be supervised.
- Have the machine serviced at regular intervals. Regular maintenance will ensure the safe operation and high performance of your Pura.
- If the machines are sold or transferred to a third party, give the operating instructions to the next user.
- The configuration of your coffee machine may differ from that shown in the instructions. Please refer to your purchase agreement.
- You will find statements regarding the conformity of your coffee machine in the accompanying Declaration of conformity (1N 330 084).
- Additional accessories may be obtained directly from your retailer or from FRANKE Kaffeemaschinen AG in Aarburg, Switzerland.

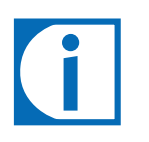

If you need more information or if specific problems occur that cannot be resolved using these instructions, contact your local customer service representative for the required information or contact FRANKE Kaffeemaschinen AG in Aarburg, Switzerland, directly.

### 🛕 DANGER

Risk of death by electrocution!

- Never operate a machine that has been damaged or has a damaged power supply cable.
- If you suspect damage to the machine (for instance, a hot or burning odor), immediately unplug the machine from the outlet and contact your service technician.

If the power supply cable to this machine is damaged, it must be replaced by a special power cord.

- Only a qualified service technician should replace the power supply cable.
- Ensure that the machine and power supply cable are not near any hot surfaces such as gas or electric stoves or ovens.
- Ensure that the power supply cable is not pinched and does not rub against sharp edges. The machine contains electrically conductive parts. Opening the machines can pose risk of death.
- Never open or attempt to repair the machine yourself.
- Do not make any modifications to the machine that are not described in the operating instructions.
- Repairs should only be made by a service technician using original replacement and accessory parts.

## 

Risk of injury, eye injury and damage to the machine! Objects in the bean hopper, powder container or grinder may splinter and be ejected, leading to damage to the machine or injury.

- Never put anything into the bean hopper, powder container or grinder.
- Never poke any object around in the bean hopper, powder container or grinder.

## 

#### Risk of burns!

The coffee and milk dispensers and the hot water nozzle are hot.

- Do not touch the outlets or nozzles.
- The surfaces of the cup warmer are hot.
- Do not touch these surfaces.

## 

#### Risk of injury!

Reaching into the machine may result in abrasions or crushing injuries from interior components.

- Only open the machine when daily work requires it (e.g. to clean the powder system or empty the grounds container or fill/ empty the water tank).
- Exercise care and caution when working in an open machine.
- Only service personnel should open the machine for any other reason.

### 

#### Risk of scalding!

During cleaning, hot water and steam are released repeatedly.

• Keep hands away from the outlets and nozzles during cleaning! When drinks are dispensed, the products themselves pose a risk of scalding.

• Always be careful with hot drinks!

## 

Illness due to bacteria build-up!

Using a water filter for too long can lead to build-up of algae.

• Replace the water filter as per the maintenance instructions.

#### NOTICE

#### Damage from foreign objects!

Putting foreign objects into the brewing unit can cause damage to the machine.

• Never insert any object except cleaning tablets.

# 

Risk of spoiled food residue!

If the machine is not cleaned regularly, milk and coffee residue may accumulate in the machine, clog the outlets or find its way into drinks.

- Clean the coffee machine and add-on units at least once a day.
- Read the chapter "Cleaning and Rinsing."

#### NOTICE

#### Damage from water jets!

The coffee machine is not protected from water jets.

- Do not use water jets or high-pressure cleaners to clean the machine.
- Read the chapter "Cleaning and Rinsing."

## **A** CAUTION

Risk of contamination!

When the machine is not in use for extended periods, residue may accumulate.

• Rinse the coffee machine and add-on units before initial use, when not in use for extended periods (more than 2 days) as well as after each cleaning and descaling operation.

### NOTICE

#### Damage to the machine!

- Set the machine up out of the reach of children.
- Do not expose the machine to the elements, such as rain, frost or direct sunlight.

The power supply cable can pose a risk of tripping or be damaged.

- Never let the power supply cable hang loose.
- A leaking water connection could lead to a machine defect.
- Use a water connection with a shut-off tap and a check valve!

# Scope of delivery and identification

The Pura is a powerful coffee machine. Its modern operating concept will help you keep your cool in any situation. Listed below are ways to identify your machine and what is included in the standard delivery.

Scope of delivery

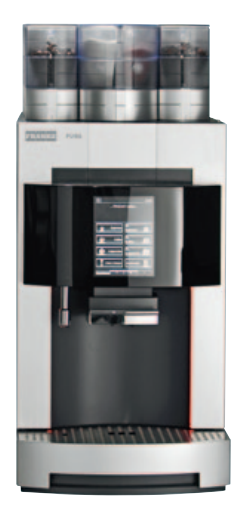

Pura

Basic model.

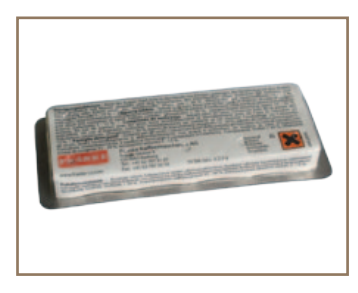

Cleaning tablets

To clean and protect your coffee system.

Item no.: 1P 315 195

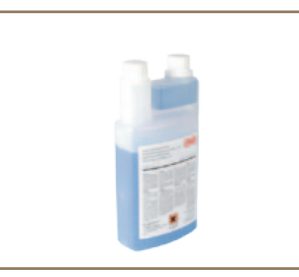

Cleaning solution (Pura fresco only)

To keep your milk system clean and hygienic.

Item no.: BK 301 732

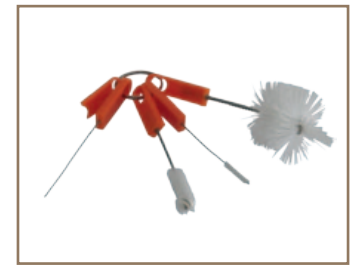

**Cleaning brushes** 

To clean the dispenser system. Item no.: 1L 301 376

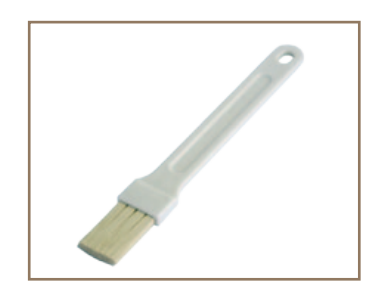

Brush

For cleaning the powder drawer.

Item no.: 1H 325 974

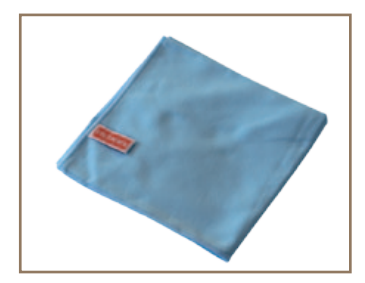

#### **Microfiber cloth**

To clean and protect the external parts of the machine. Item no.: 1H 325 974

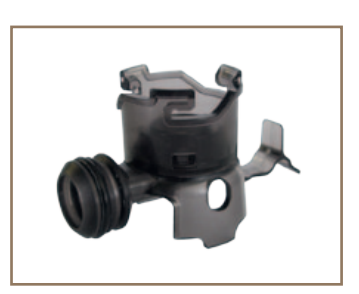

Adapter

(for CLARIS water filter)

For using the CLARIS water filter in the water tank.

Item no.: 1N 330 385

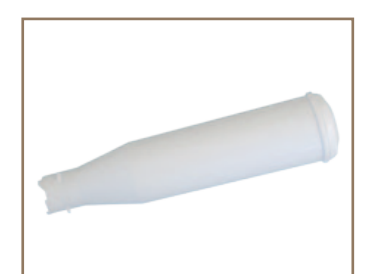

CLARIS water filter (for water tank operation)

For consistently optimum water quality.

Item no.: 1P 315 694

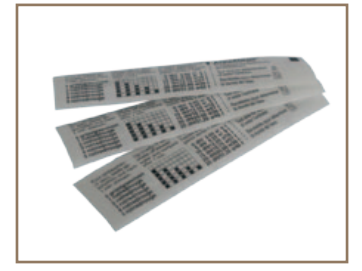

#### Measuring strip

For determining the water hardness.

Item no.: 1N 330 577

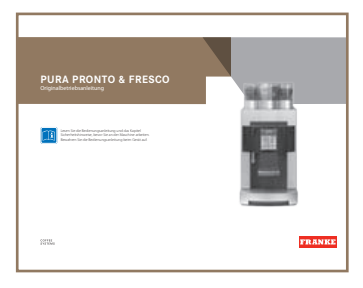

#### **Operating Instructions**

**Operating Instructions** 

Item no.: 1N 330 009 (Pura fresco) Item no.: 1N 330 024 (Pura pronto) Item no.: 1N 330 590 (Pura fresco)<sup>1</sup>

Also refer to the chapter "Cleaning and Rinsing."

Other manuals can be downloaded via the Internet. www.franke.com

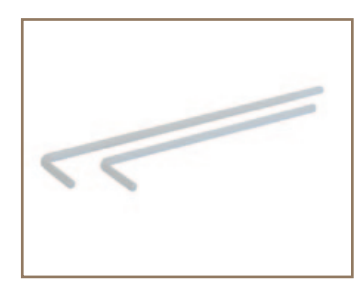

Milk lance tube (2 pcs.)

For conveying milk.

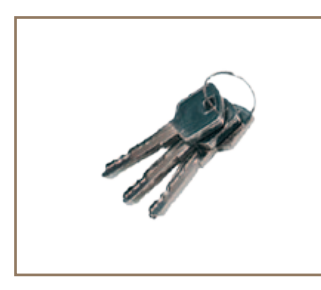

Key

To lock the door.

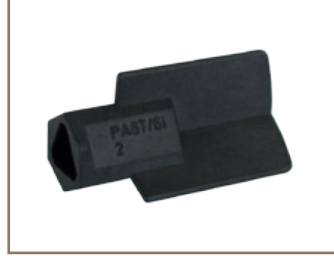

Grinder adjustment tool

For setting the degree of grinding (Grind coarseness may only be adjusted by a service technician.)

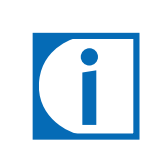

The configuration of your coffee machine may differ from that shown in the instructions. Please refer to your purchase agreement. Additional accessories may be obtained directly from your retailer or from FRANKE Kaffeemaschinen AG in Aarburg, Switzerland.

# Identification

Type plate (Pura fresco as an example)

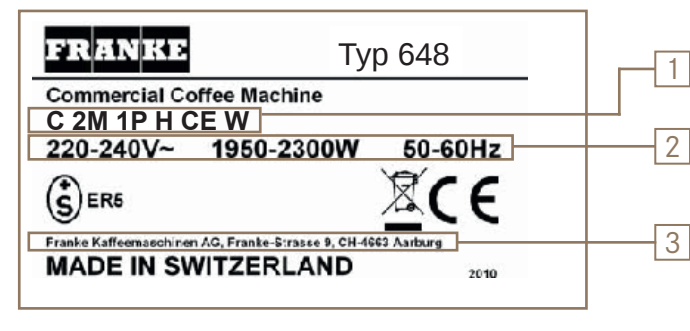

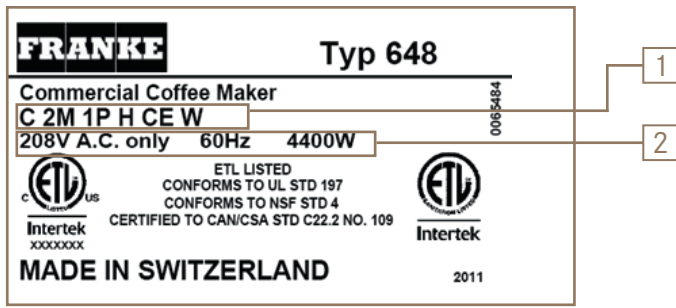

# Chill & Cup type plate (as an example for add-on units)

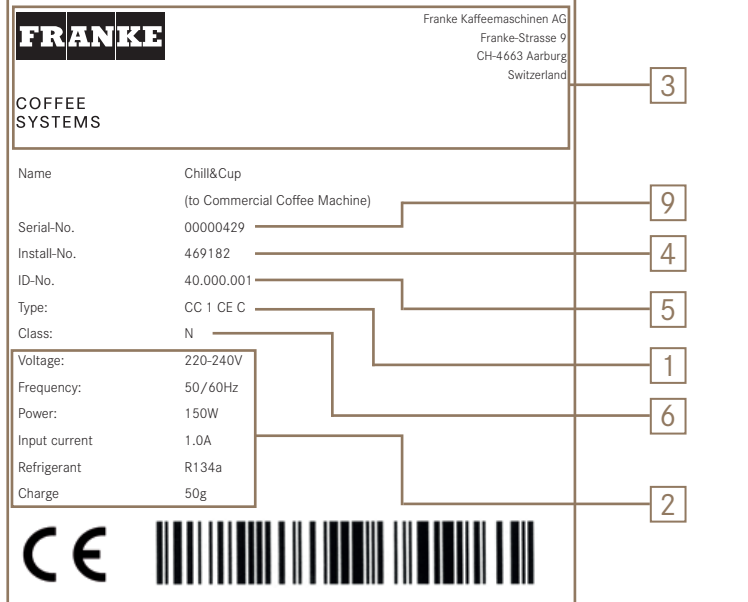

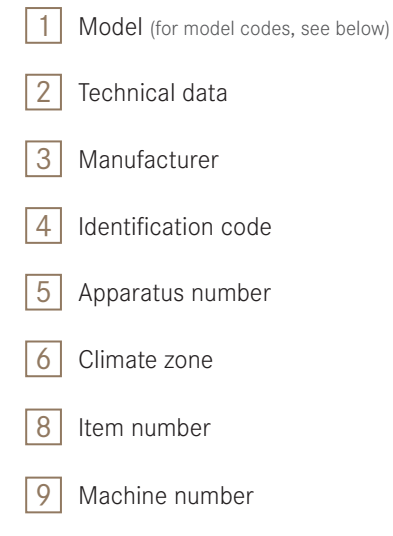

#### Item and serial numbers

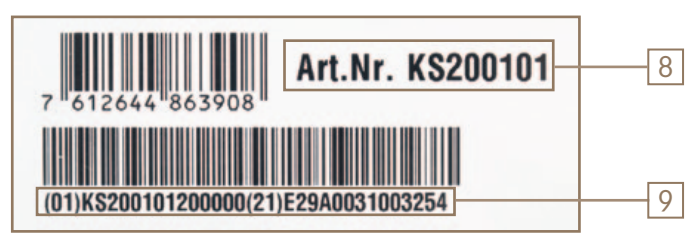

## Position of type plate

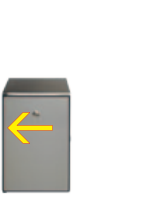

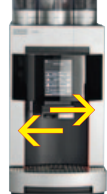

## Model code

| Model code | Component                                                  |
|------------|------------------------------------------------------------|
| С          | Pura (Model 647/648)                                       |
| 2M         | Number of grinders                                         |
| 2P         | Number of double powder containers                         |
| Н          | Hot water                                                  |
| W          | Water connection (optional)                                |
| CE         | Milk foam, warm and cold milk (Pura fresco only)           |
| KE         | Refrigeration unit (optional)                              |
| TW         | Cup warmer (optional)                                      |
| CC         | Chill & Cup, refrigeration unit with cup warmer (optional) |

# Description of the machine

You have chosen enjoyment of every single coffee with the Pura. In this section you will learn more about the functions and options of your coffee machine and where the controls are located.

# Pura machine

#### Coffee bean hopper Double powder container (milk powder left, chocolate powder right) Locking mechanism and door lock Marking (coffee bean hopper only) Door Status display for • standby operation Control panel (with touch display) Height-adjustable Hot water outlet outlet (coffee, powder and milk specialties) LED lights (left and right) Drip grid Drip tray

### Introduction

The Pura is available in two models. The coffee machine can be configured to use a water tank or a water connection. In order for you to obtain an overview of your machine, we are presenting here the standard version.

Please note that your coffee machine may look different from the configuration shown here.

## Capacities

| Specialty       | Hourly capacity |
|-----------------|-----------------|
| Espresso        | 120 cups/h      |
| Café crème      | 120 cups/h      |
| Cappuccino      | 120 cups/h      |
| Latte           | 120 cups/h      |
| Latte macchiato | 80 cups/h       |
| Chocolate       | 80 cups/h       |
| Hot milk        | 80 cups/h       |
| Hot water       | 20 liters/h     |

# Pura components

Powder drawer

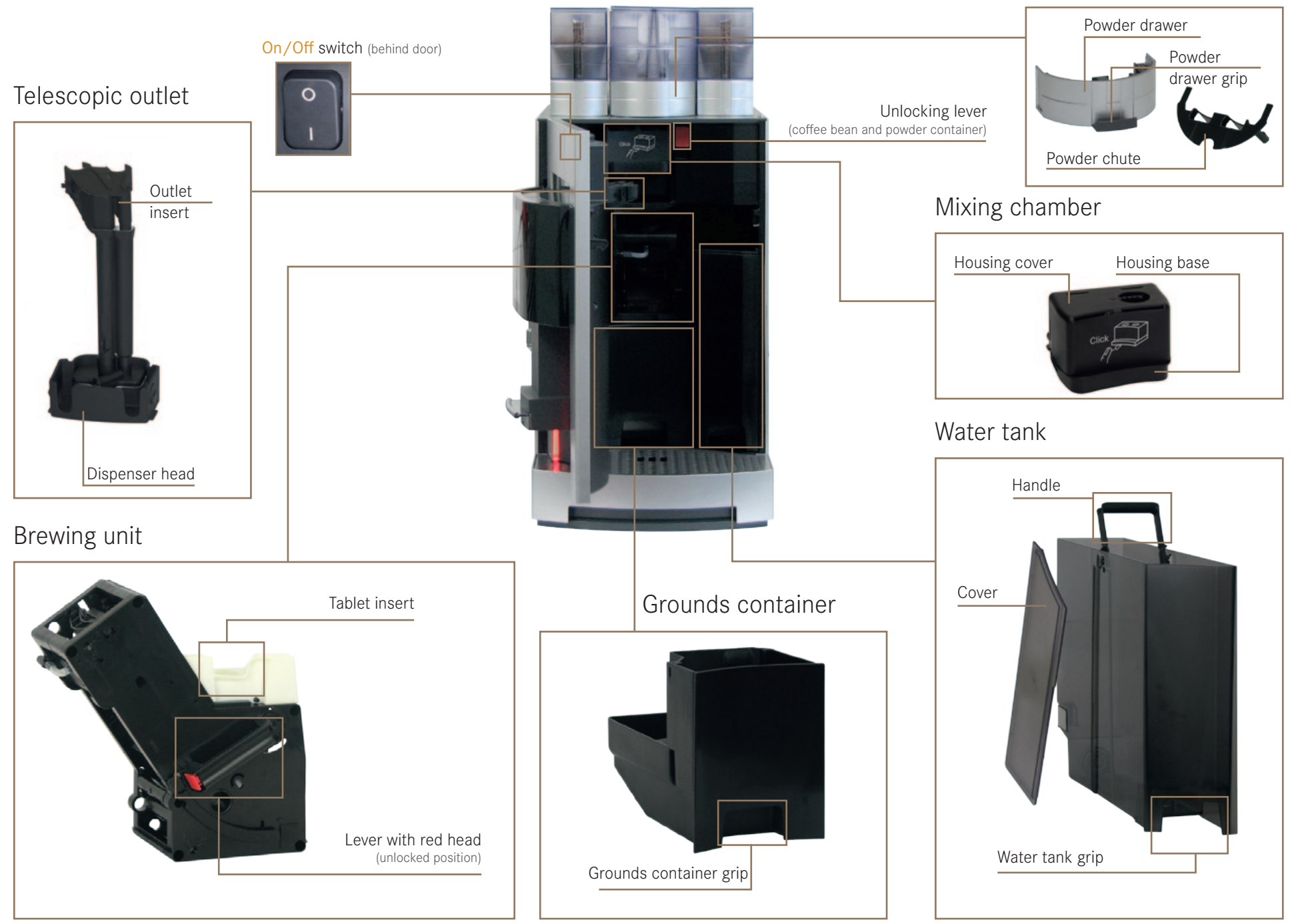

Page 13 Description of the machine

# Touch display

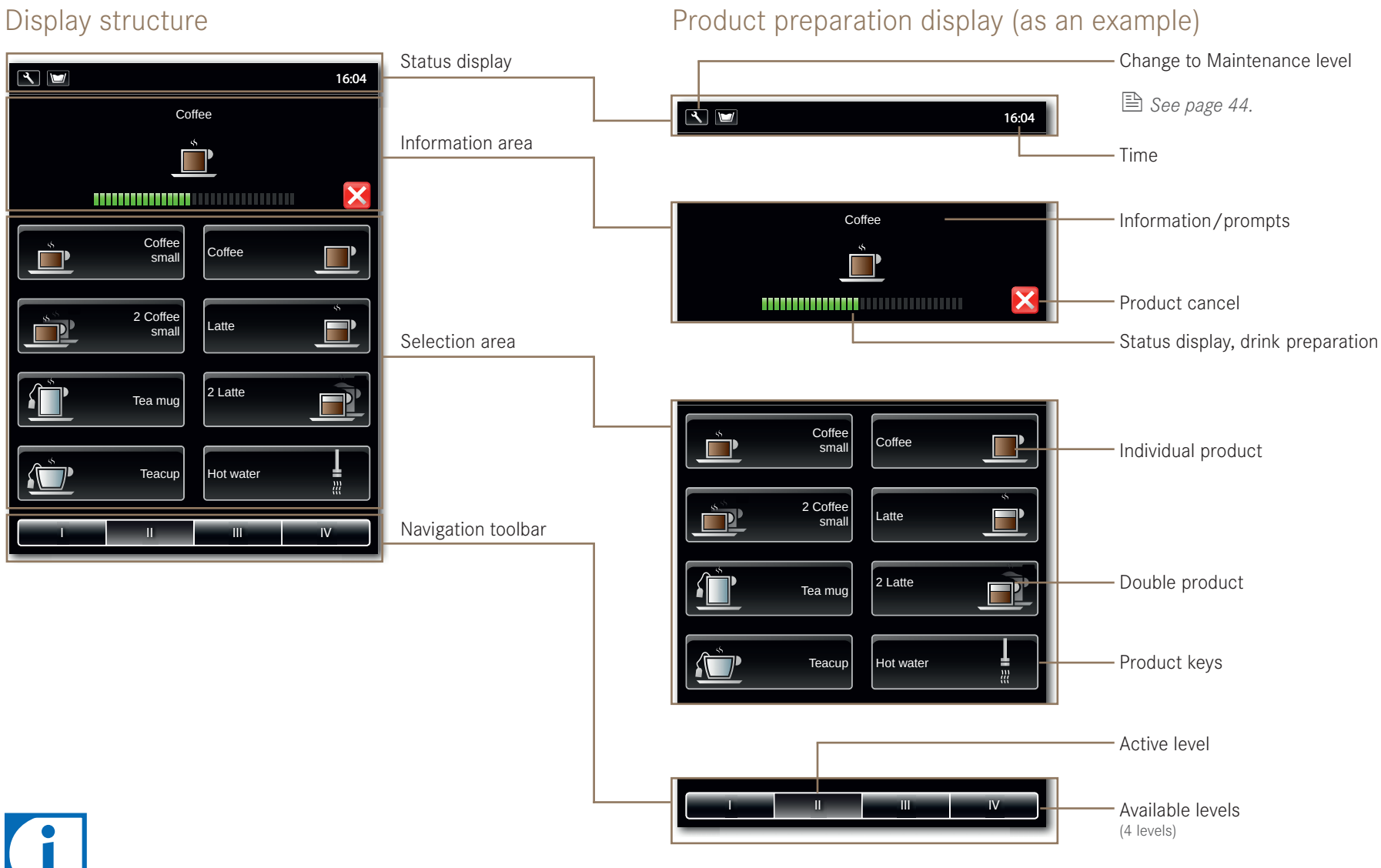

Page 14 Description of the machine

Detailed information on the operation and functions of the touch display can be found in the chapter "Configuration".

# Add-on units

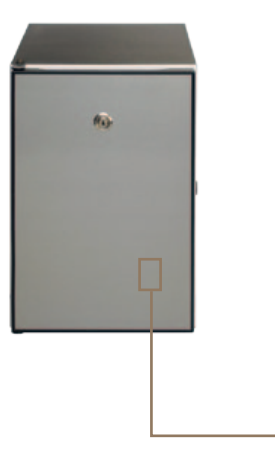

Refrigeration unit (optional) In many regions, milk is part of a good cup of coffee. You can connect the milk cooler directly to the Pura to make sure the milk doesn't spoil.

On/Off switch (located on the rear of the machine)

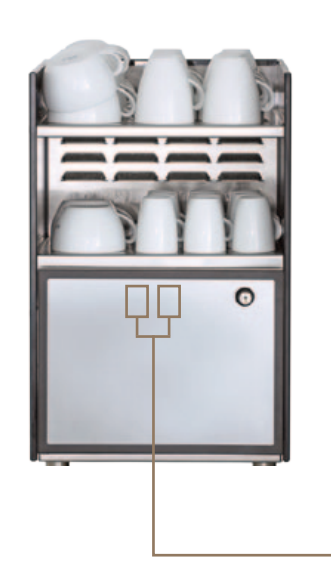

Chill & Cup (optional) In many regions, milk is part of a good cup of coffee. Chill & Cup is a combination refrigeration unit and cup warmer. You can connect the Chill & Cup directly to your Pura so the milk doesn't spoil and you have pre-warmed cups for coffee at its best.

On/Off switch (behind door)

- Refrigeration unit (left switch).
- Cup warmer (right switch).

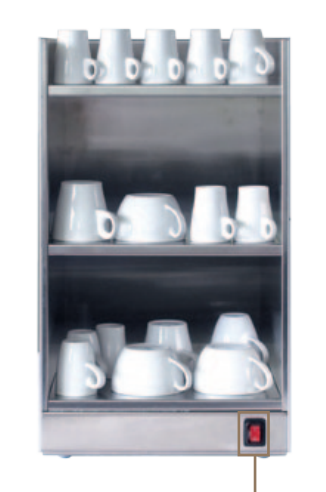

Cup warmer (optional) To enjoy coffee at its best, you need

pre-heated cups. The cup warmer fits perfectly on your Pura.

\_ On/Off switch

# Installation and technical data

Your Pura must be properly installed so that you can operate it correctly—one of our service technicians will do that for you. You'll have to take care of a few things first. You'll find the preparations for problem-free enjoyment of your coffee machine here.

## Installation

#### Preparations

- The power connection for the coffee machine must be protected by a ground fault circuit interrupter (GFCI).
- Each terminal of the power supply must be able to be interrupted by a switch.
- The water connection must have a shut-off with a check valve and filter and must meet the requirements of the technical data and of local regulations. (Only when being used with a water connection)
- The water for coffee preparation should always be fresh, oxygenated and rich in minerals.
- If your coffee machine has an electrical connection other than the one described in the table opposite, you will have received additional information regarding the installation with your order confirmation.

#### Installation

You must have completed these preparations before one of our service technicians can install the coffee machines for you. One of our service technicians will install your coffee machines and put them into operation for the first time. The technician will walk you through the basic functions.

#### Pura Technical Data

| Coffee bean hopper          | 0.65 kg per hopper (optional: lockable)                                  |
|-----------------------------|--------------------------------------------------------------------------|
| Powder container            | 0.55 kg milk powder, 0.75 kg cocoa powder (optional: lockable)           |
| Water tank                  | 4.5 liters                                                               |
| Grounds container           | 45 cakes (optional: grounds ejection)                                    |
| Drip tray (monitored)       | 1.8 liters                                                               |
| Boiler volume               | 0.6 liters (coffee)<br>0.9 liters (hot water, steam)                     |
| Electrical connection       | 220 - 240 V 1LNPE 1.95 - 2.3 kW 50/60 Hz Fuse: 16 A                      |
|                             | 208 V 1LNPE 4.4 kW 60 Hz Fuse: 30 A                                      |
| Electric cable              | I = 2000 mm                                                              |
| Supply line (optional)      | Metal hose with union nut G 3/8", I = 1500 mm                            |
| Waste-water hose (optional) | d = 16 mm, I = 2000 mm<br>not permanently attached to the drain (vented) |
| Noise emission              | < 70 dB (A)                                                              |
| Weight                      | approx. 30 kg                                                            |
| Width                       | 320 mm                                                                   |
| Depth                       | 590 mm                                                                   |
| Height <sup>1</sup>         | 691 mm                                                                   |
| Water connection (optional) | G 3/8" outside thread                                                    |
| Water pressure              | 80 - 800 kPa (0.8 - 8.0 bar)                                             |
| Water shut-off              | with check valve and filter                                              |
| Water hardness              | max. 70 mg CaO/11 water (7 dH, 13 °fH)                                   |
| Chlorine content            | max. 0.1 mg/l World Health Organization: max. 0.5 mg/l                   |
| Ideal pH value              | 7                                                                        |
| Funnel                      | d = 50 mm with siphon                                                    |
| Drain pipe                  | dmin = 1"                                                                |
| Ambient conditions          | Humidity: max. 80%                                                       |
|                             | Ambient temperature: 10 - 35 °C                                          |

## Dimensions of the Pura

#### Front view

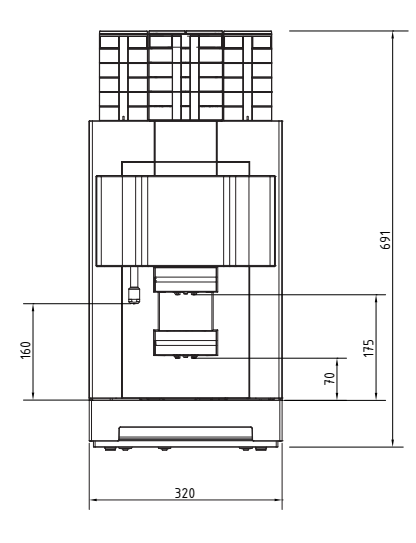

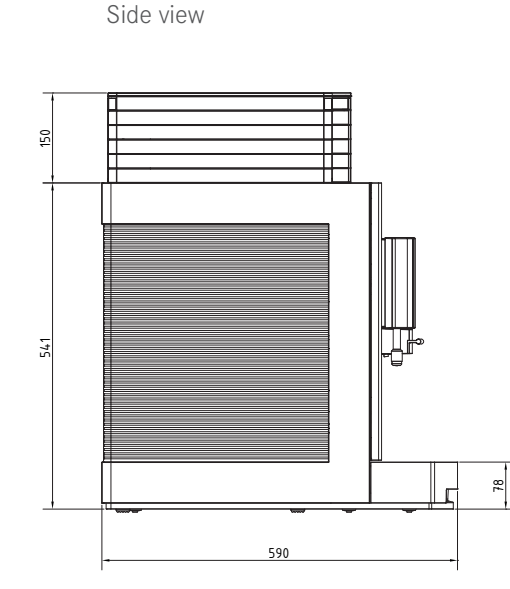

Cross-section from above (grommet hole)

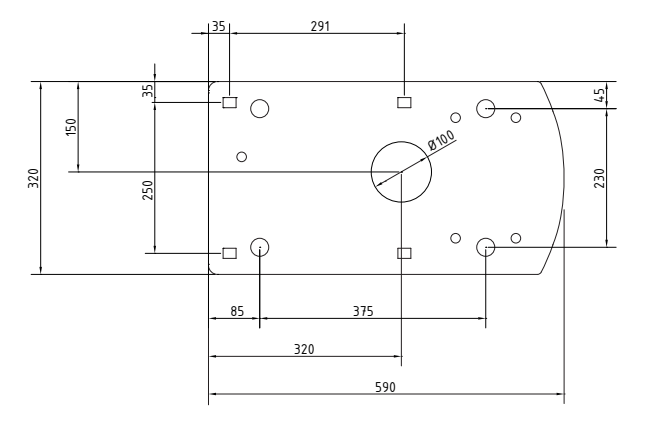

### Adjustable feet (optional)

| 40 mm foot (h2)  | 691 mm + 53 mm = 744 mm              |
|------------------|--------------------------------------|
| 100 mm foot (h3) | 691 mm + 109 - 118 mm = 800 - 809 mm |

Installation dimensions of the Pura

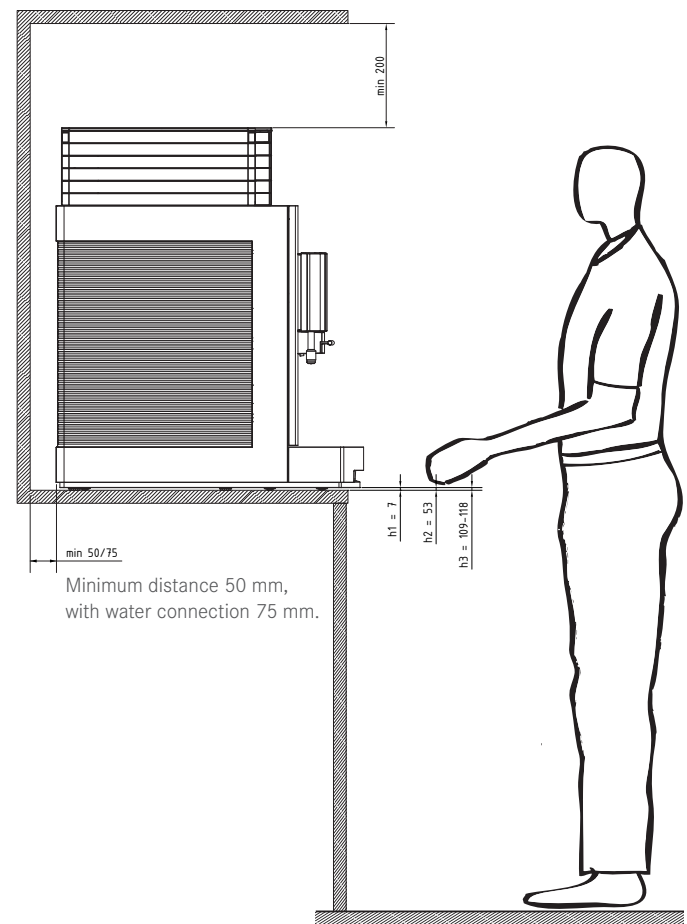

Prepare a stable, ergonomic surface  $_{(min.\ load\ capacity:\ 150\ kg)}.$  The control unit should be at eye level.

Distance to the wall must be at least 50 mm. When used with a water connection, we recommend a distance of 75 mm to the wall. Clearance above the machine must be at least 200 mm.

Adjustable feet (optional) can be used to compensate for unevenness or height differences.

If optional add-on units are installed, up to an additional 355 mm may be required per add-on unit.

Observe the connection requirements of the add-on units.

Top view

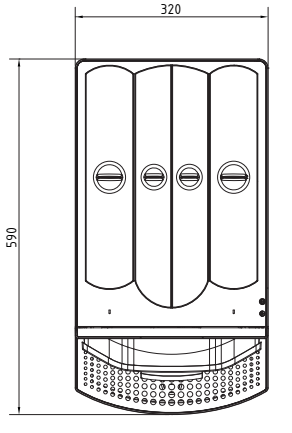

## Technical data for the refrigeration unit

| 5 liters                                     |  |  |  |  |
|----------------------------------------------|--|--|--|--|
| 220 - 240 V 1L N PE 88 W 50/60 Hz Fuse: 10 A |  |  |  |  |
| 1800 mm                                      |  |  |  |  |
| Humidity: max. 80%                           |  |  |  |  |
| Ambient temperature: 5 - 32 °C               |  |  |  |  |
| approx. 13 kg                                |  |  |  |  |
| 225 mm                                       |  |  |  |  |
| 453 mm                                       |  |  |  |  |
| 330 mm                                       |  |  |  |  |
|                                              |  |  |  |  |

# Chill & Cup technical data

| Milk container        | 5 liters                                            |  |  |  |  |  |
|-----------------------|-----------------------------------------------------|--|--|--|--|--|
| Capacity              | up to 80 cups (depending on size)                   |  |  |  |  |  |
| Electrical connection | 220 - 240 V 1L N PE 160 - 170 W 50/60 Hz Fuse: 10 A |  |  |  |  |  |
| Electric cable        | 1800 mm                                             |  |  |  |  |  |
| Ambient conditions    | Humidity: max. 80%                                  |  |  |  |  |  |
|                       | Ambient temperature: 5 - 32 °C                      |  |  |  |  |  |
| Weight                | approx. 40 kg                                       |  |  |  |  |  |
| Width                 | 334 mm                                              |  |  |  |  |  |
| Depth                 | 471 mm                                              |  |  |  |  |  |
| Height <sup>1</sup>   | 540 mm                                              |  |  |  |  |  |

# Cup warmer technical data

| Capacity              | up to 180 cups (depending on size)           |  |  |  |  |  |
|-----------------------|----------------------------------------------|--|--|--|--|--|
| Electrical connection | 200 - 240 V 1LN PE 170 W 50/60 Hz Fuse: 10 A |  |  |  |  |  |
| Electric cable        | 1800 mm                                      |  |  |  |  |  |
| Weight                | approx. 10 kg                                |  |  |  |  |  |
| Width                 | 320 mm                                       |  |  |  |  |  |
| Depth                 | 490 mm                                       |  |  |  |  |  |
| Height <sup>1</sup>   | 540 mm                                       |  |  |  |  |  |

## Adjustable feet (optional)

| 40 mm foot (h2)  | 330 mm + 40 mm = 370 mm              |
|------------------|--------------------------------------|
| 100 mm foot (h3) | 330 mm + 100 - 109 mm = 430 - 439 mm |

## Add-on unit installation dimensions

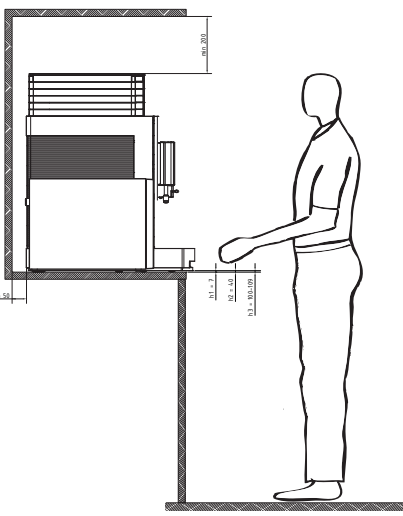

Place the add-on units in line with the Pura and at eye level.

Distance to the wall must be at least 50 mm. Clearance above the machine must be at least 200 mm.

Adjustable feet (optional) can be used to compensate for unevenness or height differences.

If optional add-on units are installed, up to an additional 355 mm may be required per add-on unit.

# Refrigeration unit dimensions (as an example)

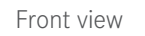

Side view

453

Top view

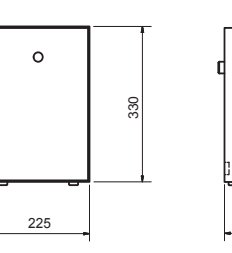

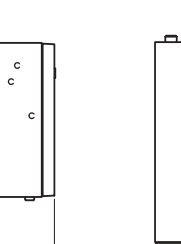

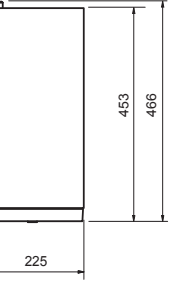

# Start-up, Filling and Emptying

In this chapter you will learn how to start up your Pura coffee machine for the first time. In addition to the startup procedure, you will learn about processes that take place automatically during start-up and about additional preparations. Get primed for a busy day!

# Daily start-up of Pura

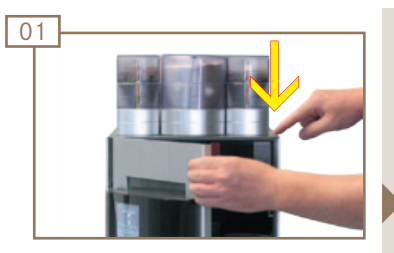

Press the release button and open the door.

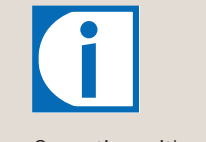

Operation with water tank is indicated with a symbol in the status display.

See page 4.

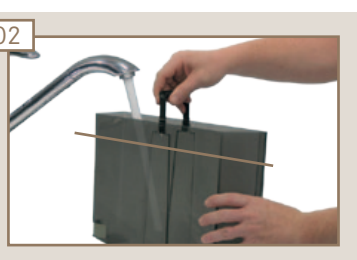

Fill water tank up to fill mark.

See page 21.

### 

Risk of scalding! from hot water, splatters and hot steam. Do not touch the outlets or the area under the outlets.

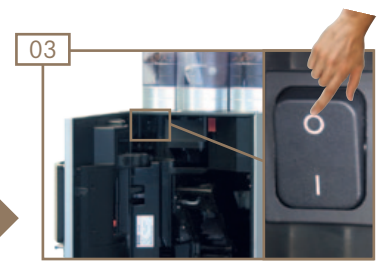

Switch on the coffee machine using the On/Off switch.

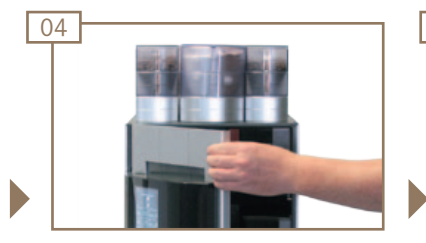

Close the door. Press touch display for 2 seconds. Machine starts.

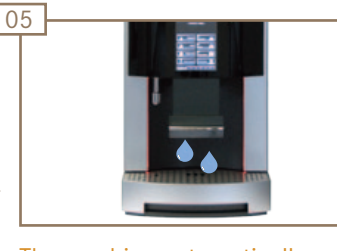

The machine automatically vents the boiler system while heating.

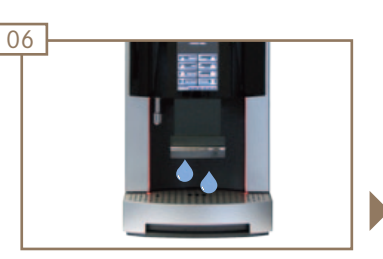

Machine automatically rinses coffee and powder systems.

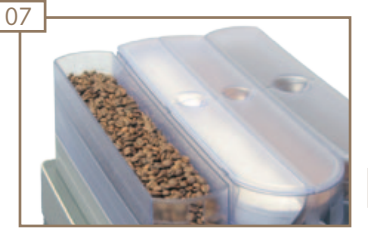

Add coffee beans, powder and milk, if necessary.

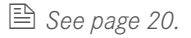

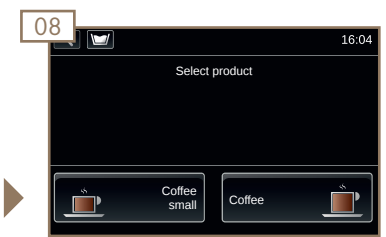

The machine is ready.

Page 19 Start-up, Filling and Emptying

# Filling the Pura

# Filling the coffee bean hopper

### 

Risk of injury, eye injury and damage to the machine! Objects in the bean hopper or grinder may splinter and be ejected, leading to damage to the machine or injury.

Never put any objects in the coffee bean hopper or grinder. Never poke around in the coffee bean hopper or grinder with any object.

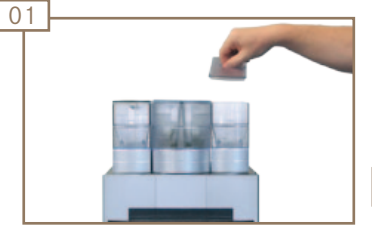

Open the coffee bean hopper.

Pour in coffee beans.

02

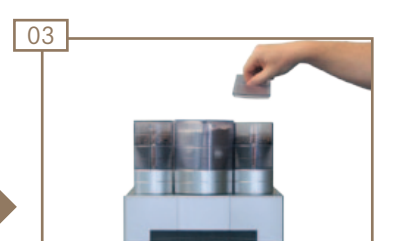

Close the coffee bean hopper.

## Add powder

### **WARNING**

Risk of injury, eye injury and damage to the machine! Objects in the powder container may splinter and be ejected, leading to damage to the machine or injury.

Never put anything into the powder container.

Never poke any object around in the powder container.

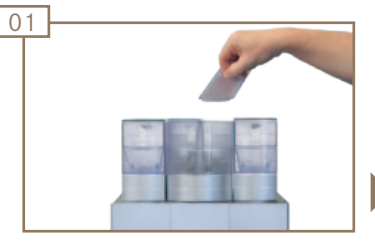

Open powder container.

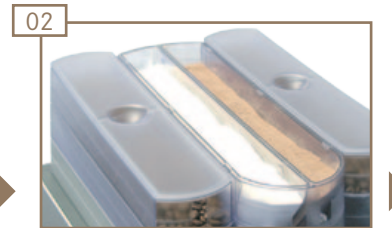

Pour in powder (milk powder on the left and cocoa powder on the right).

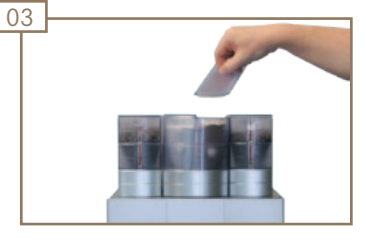

Close powder container.

## Filling the water tank (optional)

## 

Risk of injury!

Reaching into the machine may result in abrasions or crushing injuries from interior components.

Exercise care and caution when working in an open machine.

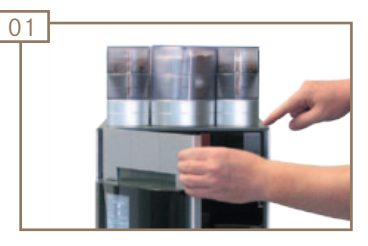

Press the release button and open the door.

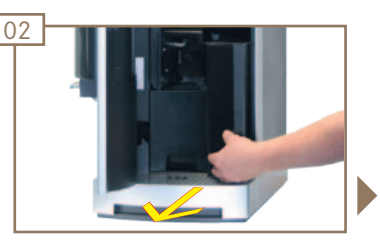

Pull the water tank forward until it is halfway removed.

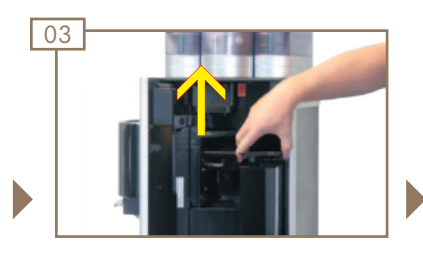

Remove the cover.

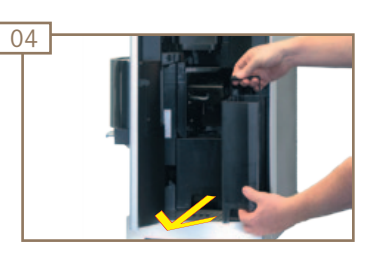

Fold open the handle. Remove water tank.

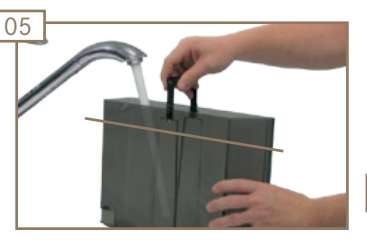

Fill water tank up to fill mark.

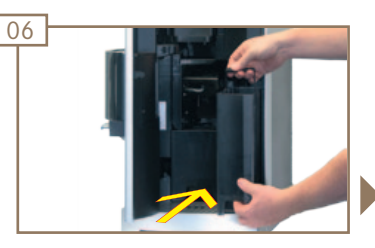

Insert the water tank to the half-way point and seal with the cover.

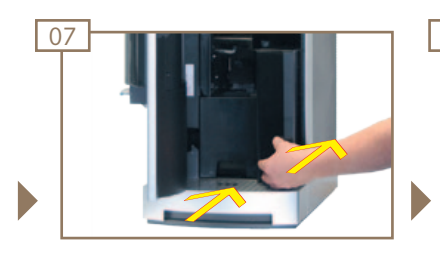

Push the water tank into the machine until it hits the stop.

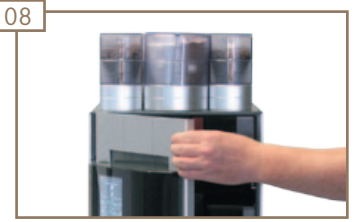

Close the door.

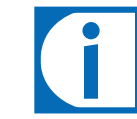

Information on inserting and replacing the water filter can be found in the chapter *"Cleaning, rinsing and servicing"*.

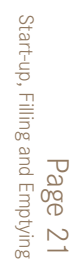

# Emptying the Pura

# Empty grounds container

#### NOTICE

Formation of mildew due to coffee residue! Empty and clean the grounds container at least once daily.

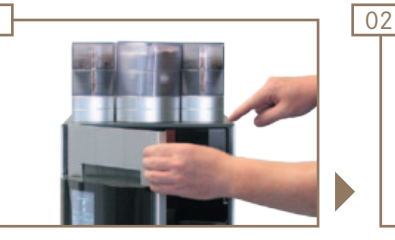

Press the release button and open the door.

01

05

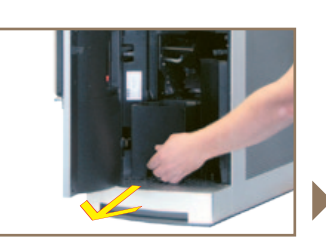

Remove grounds container.

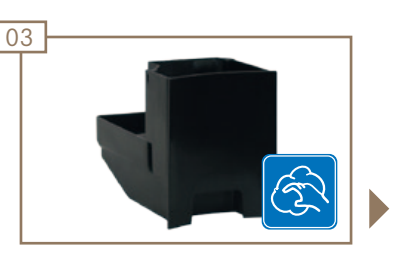

Empty, clean and dry the grounds container.

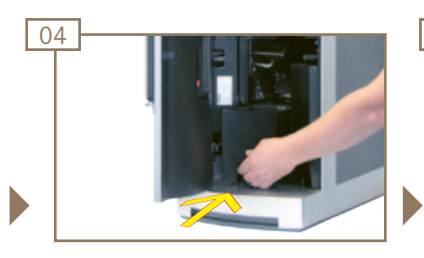

Replace the grounds container.

Close the door.

## Emptying the water tank (optional)

### 

Risk of injury!

Reaching into the machine may result in abrasions or crushing injuries from interior components.

Exercise care and caution when working in an open machine.

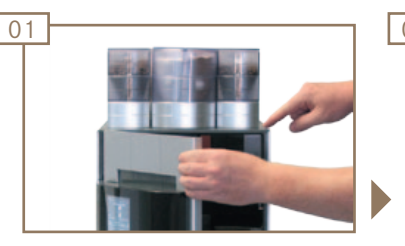

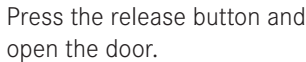

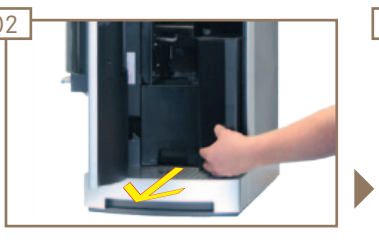

Pull the water tank forward until it is halfway removed.

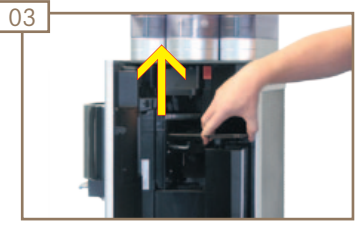

Remove the cover.

## Emptying the water tank (cont.)

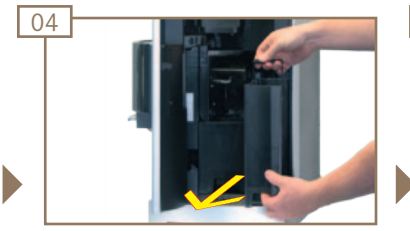

Fold open the handle. Remove water tank.

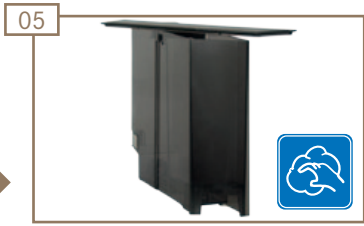

Empty, clean and dry the water tank.

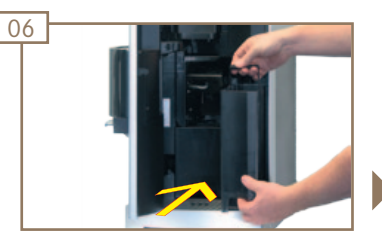

Insert the water tank to the half-way point and seal with the cover.

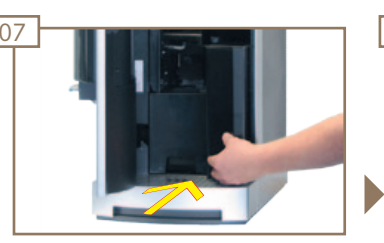

Push the water tank into the machine until it hits the stop.

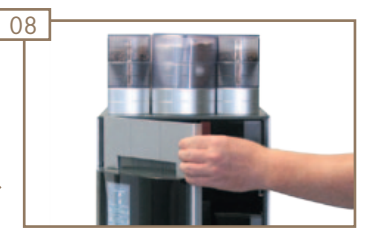

Close the door.

## Emptying the coffee bean hopper

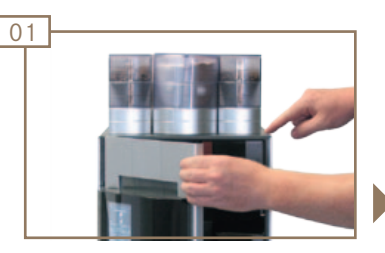

Press the release button and open the door.

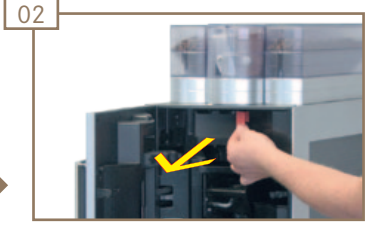

Pull red unlocking lever forward.

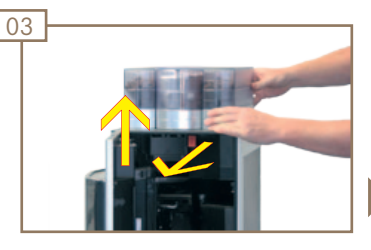

Push powder container forward to limit stop and remove by pulling straight up.

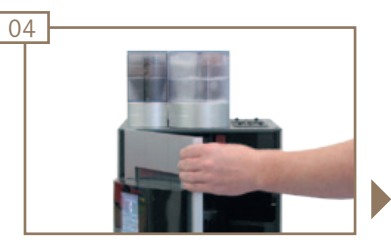

Close the door.

#### NOTICE

The quality of the coffee may be impaired! Dry the coffee bean hopper well after cleaning it. There must not be any residue from cleaning agents.

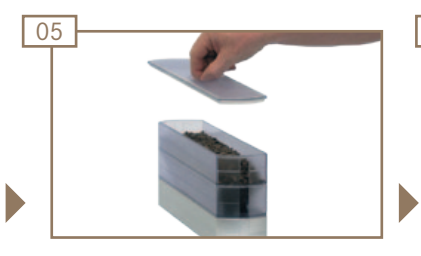

Remove the cover.

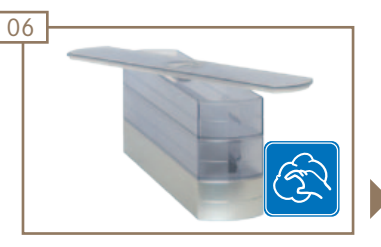

Empty, clean and dry the bean hopper.

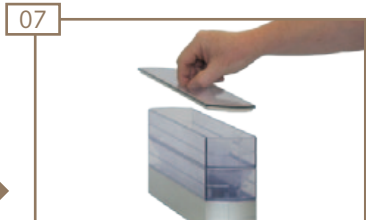

with the cover.

## Emptying the coffee bean hopper (cont.)

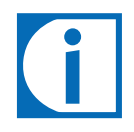

The machine will only function if both bean hoppers are installed correctly.

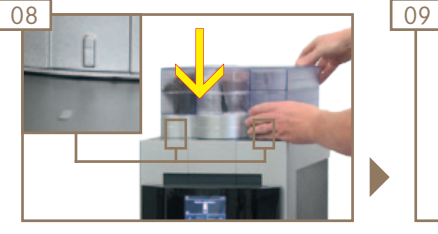

Place the coffee bean hopper on the machine (observe marking).

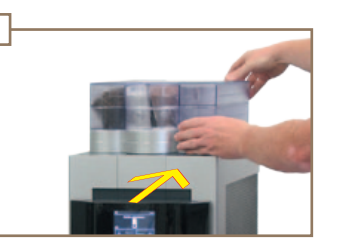

Slide the coffee bean hopper back to the limit stop.

### Emptying the powder container

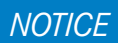

Powder may escape. Always transport the powder container closed in an upright position.

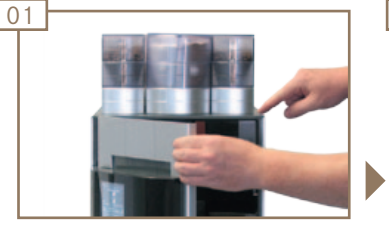

Press the release button and open the door.

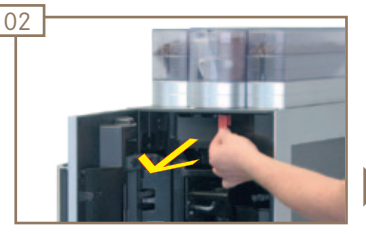

Pull red unlocking lever forward.

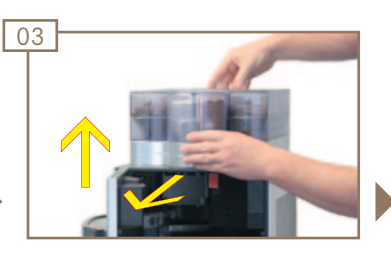

Push powder container forward to limit stop and remove by pulling straight up.

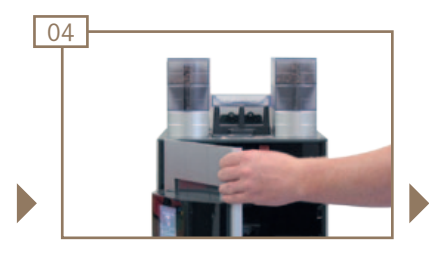

Close the door.

# 

Risk of injury! From the powder container's screw conveyor. Exercise care when cleaning the powder container.

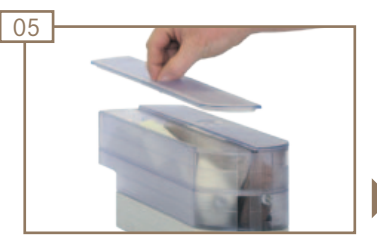

Remove the cover.

#### NOTICE

The quality of drinks may be impaired. Dry the powder container well after cleaning it. There must not be any residues from cleaning agents.

## Empty powder container (cont.)

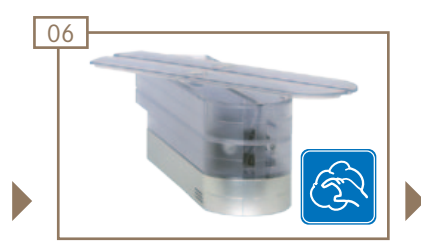

Empty, clean and dry the powder container.

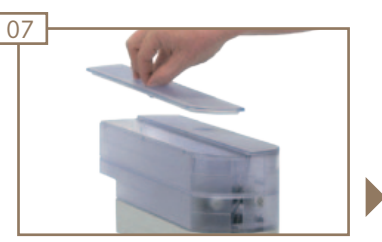

Seal powder container with cover.

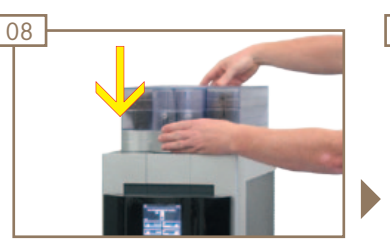

Place the powder container on the machine.

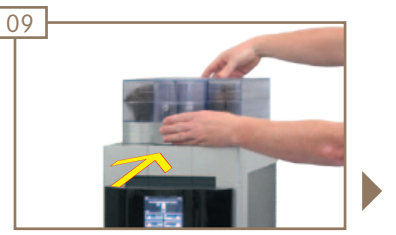

Slide powder container back to limit stop.

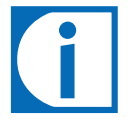

If the powder container is not properly installed on the machine, the message Please replace powder container! will be displayed.

## Emptying the drip tray (optional)

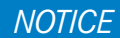

Water may spill out! Always transport the drip tray horizontally.

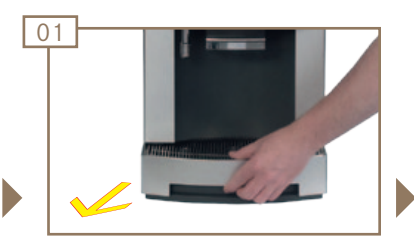

Remove the drip tray.

# 

Risk of scalding! from hot water and splatters. Transport carefully and allow to cool down, if necessary. Empty slowly and carefully.

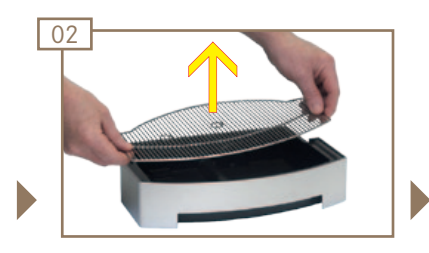

Remove the drip grid and empty the drip tray.

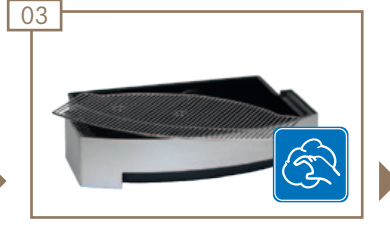

Clean and dry the drip tray and drip grid.

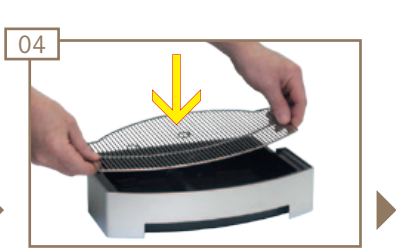

Insert the drip grid.

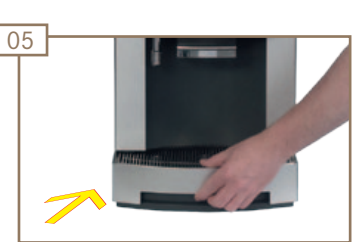

Replace drip tray.

## Filling the milk container (optional)

#### NOTICE

The quality of the milk may be impaired! Only use pre-cooled milk. Only touch the intake hose after sanitizing your hands, or wear disposable gloves.

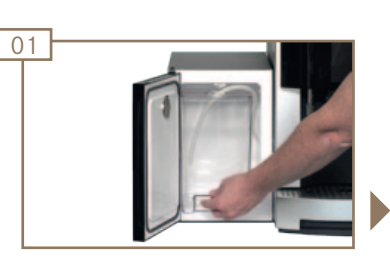

Open the door. Remove the intake hose and pull the Milk container out to the front.

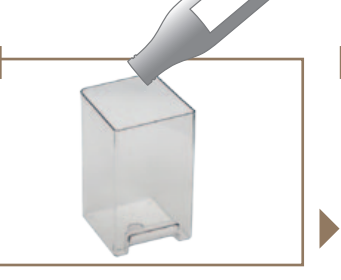

Remove the cover. Fill the milk container with milk and seal it with the cover

02

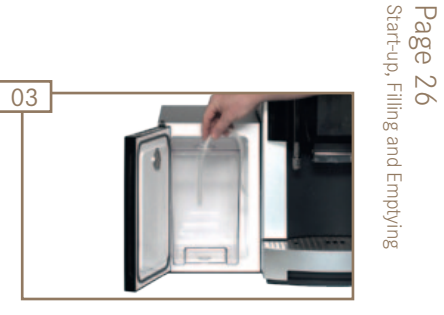

Insert the milk container. Insert the suction tube through the opening in the cover. Close the door.

# Prepare milk pump (prime)

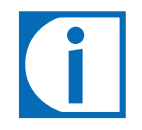

#### Priming milk

For optimum drink quality, there must be milk in the feed lines from the start.

You must prime the machine so that milk is drawn back into the lines after each replacement and after cleaning.

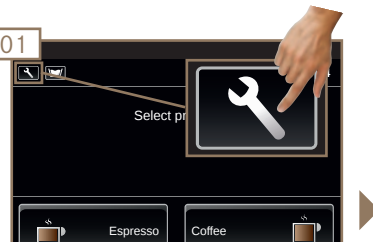

Switch to the Maintenance level.

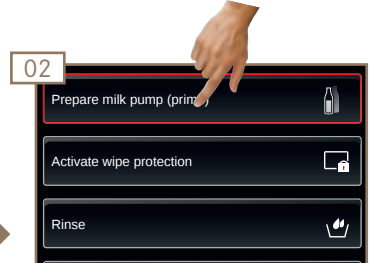

Select Prepare milk pump (prime).

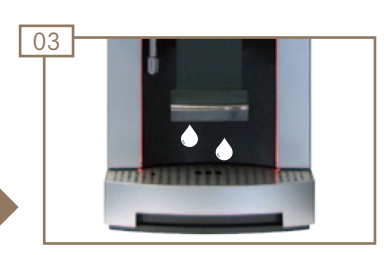

The Pura starts Priming milk.

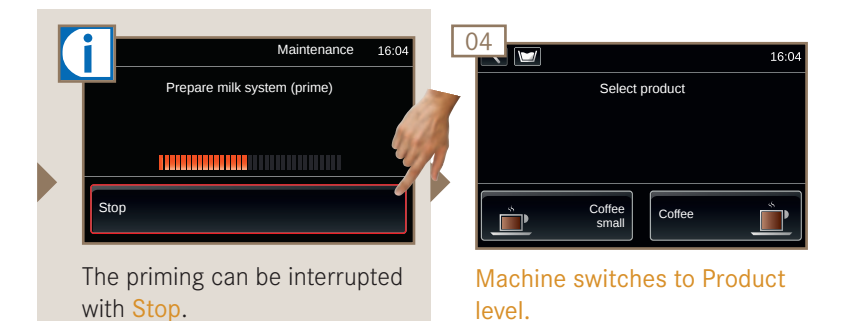

The machine is ready.

## Emptying the milk container (optional)

#### NOTICE

The refrigeration unit may not be used to store milk! Remove the milk when the machine is not in use.

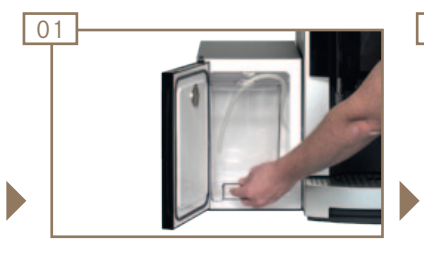

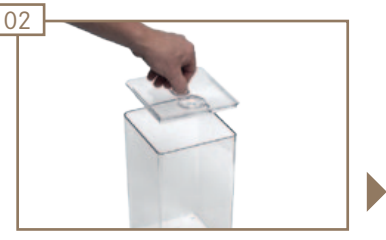

Open the door. Remove the intake hose and pull the Milk container out to the front.

Remove the cover. Store the milk in a refrigerator or dispose of it, if necessary.

### 

Health risks due to spoiled milk!

If the machine is not cleaned regularly, milk residue may accumulate in the machine, clog the dispensers or find its way into drinks. Clean the refrigeration unit and milk system at least once daily.

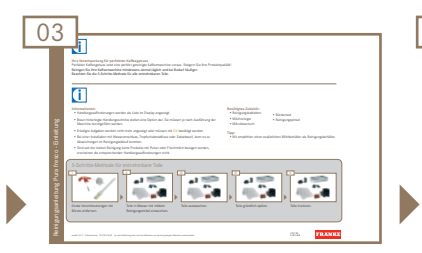

Clean the Pura milk system.

See Pura fresco cleaning instructions.

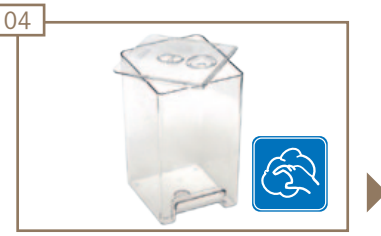

Clean the milk container and the refrigeration unit.

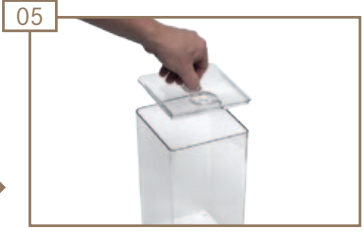

Seal the milk container with the cover.

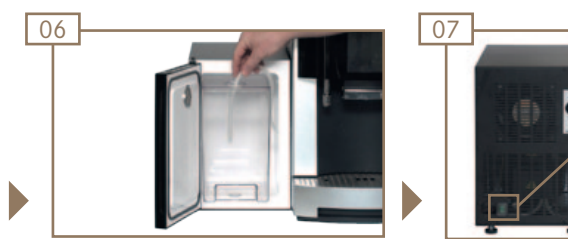

Insert the milk container. Insert the suction tube through the opening in the cover. Close the door.

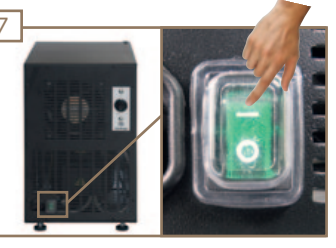

Press On/Off to switch the refrigeration unit off.

# **Preparing drinks**

You chose the Pura because you love coffee and want to offer your customers something special. You will find information about preparing drinks and the variations possible for your specialty drinks here.

# Preparing a standard drink

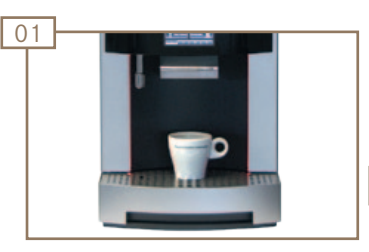

Place an appropriate cup or glass under the outlet.

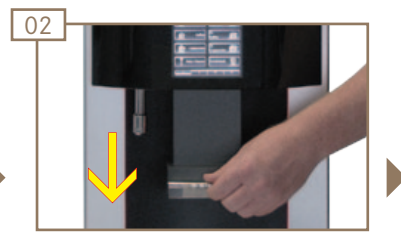

Setting outlet height.

#### 

Risk of scalding or burning! The dispensers and drinks are hot.

Do not touch the area under the outlets.

In case of scalding or burns, immediately cool the affected area and, depending on the severity of the injury, consult a doctor.

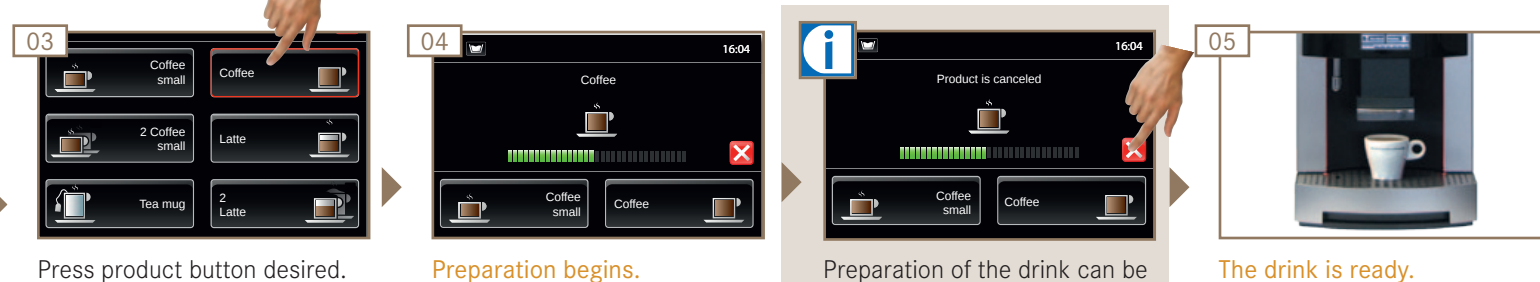

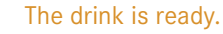

# Preparing two drinks at once

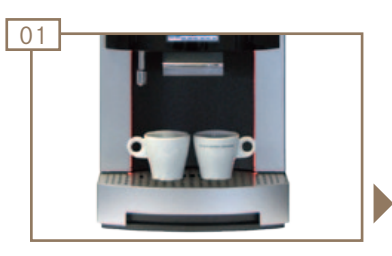

Place two appropriate cups or glasses under the outlet.

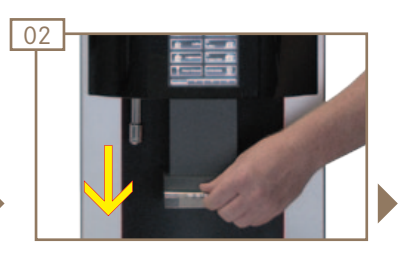

Setting outlet height.

# 

**Risk of scalding or burning!** The dispensers and drinks are hot.

Do not touch the area under the outlets.

In case of scalding or burns, immediately cool the affected area and, depending on the severity of the injury, consult a doctor.

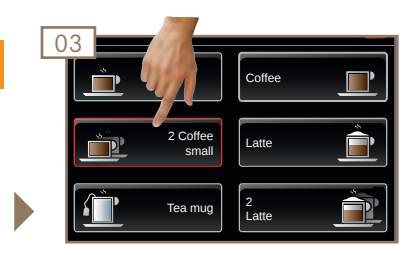

Press product button desired.

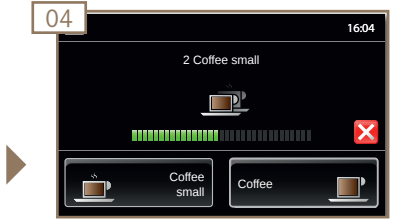

Preparation begins.

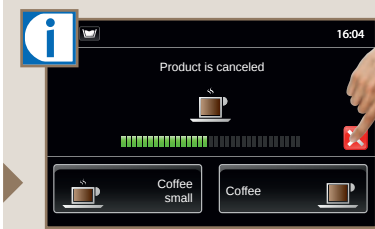

Preparation of the drink can be canceled by pressing Cancel.

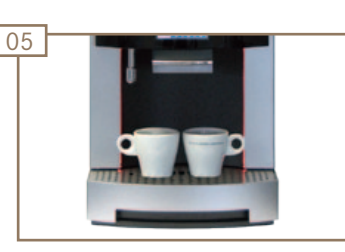

The drinks are ready.

Page 29 Preparing drinks

# Drink preparation using the queue function (if enabled)

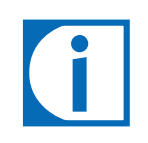

You can start the preparation of up to 11 products using the queue function. Pay attention and work carefully to avoid scalds. Drink preparation with preselection must be enabled.

Only an authorized service technician can enable preprogrammed settings.

Contact your service technician.

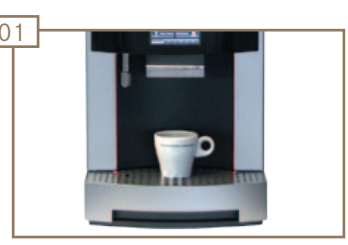

Place an appropriate cup or glass under the outlet. Keep appropriate cups and glasses handy for additional drinks.

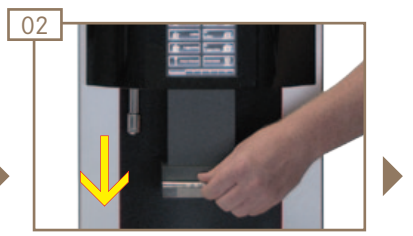

Setting outlet height.

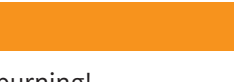

Risk of scalding or burning!

The dispensers and drinks are hot.

With the queue function, the next product starts automatically. Do not touch the area under the outlets. In case of scalding or burns, immediately cool the affected area

and, depending on the severity of the injury, consult a doctor.

| 03                |            |
|-------------------|------------|
| Coffee small      | Coffee     |
| 2 Coffee<br>small | Latte      |
| Tea mug           | 2<br>Latte |

Press product button desired.

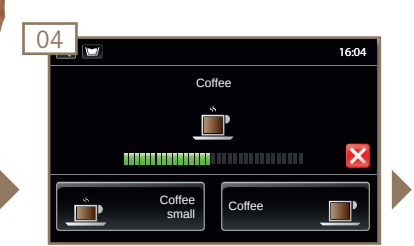

Preparation begins.

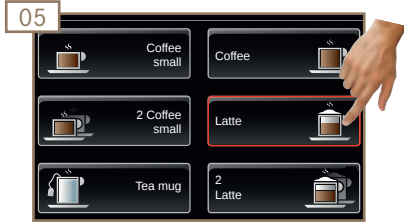

Other drinks can be preselected while the drink is being prepared.

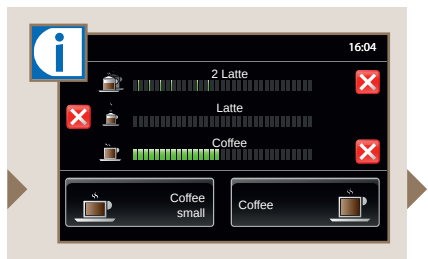

The preselected drinks are listed in the display. The current drink is listed at the bottom.

|                                                      | 2 Latte                  | I |
|------------------------------------------------------|--------------------------|---|
| Risk of scalding!<br>The next drink starts automati- | Latte                    |   |
| cally.<br>Pay attention and work care-<br>fully.     | Coffee Coffee            |   |
|                                                      | Next preparation begins. | Р |

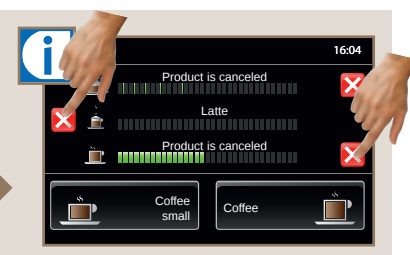

Preparation of the drink can be canceled or products removed from the queue by pressing Cancel.

# Drink preparation with preselection (if enabled)

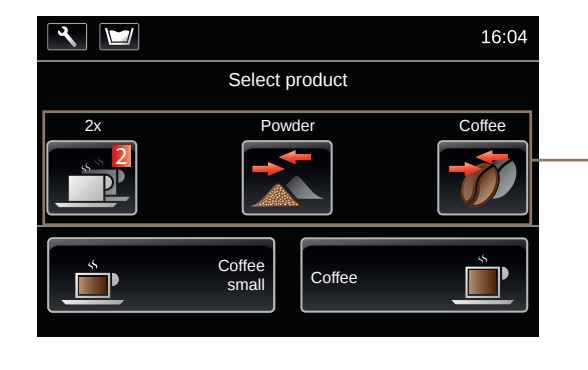

## Example of use of preselection

The Pura makes the following preselection possibilities available:

2x: Selected product is prepared twice. Serial preparation.

Powder: Preselection of powder type.

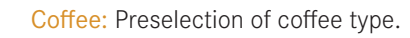

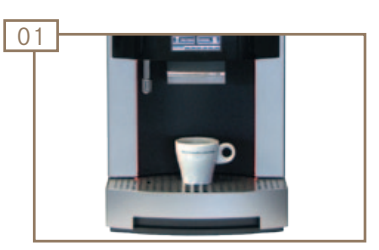

Place an appropriate cup or glass under the outlet.

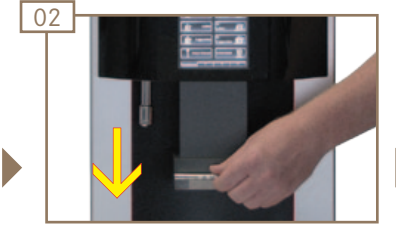

Setting outlet height.

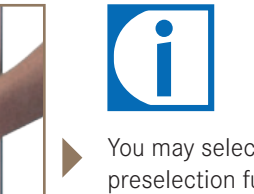

You may select one or more preselection functions.

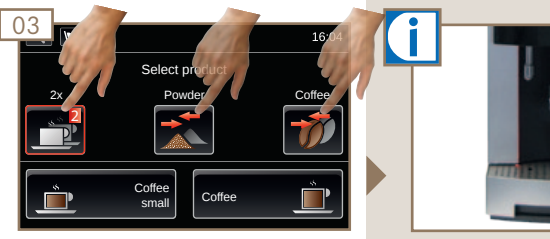

Press preselection button desired.

Latte

Coffee

Coffee small

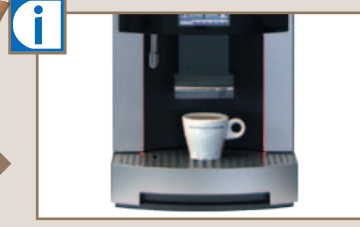

When 2x is preselected, have appropriate cup or glass ready.

#### 

Risk of scalding or burning!

The dispensers and drinks are hot.

- When product repetition is preselected, the second product starts automatically.
- Do not touch the area under the outlets.
- In case of scalding or burns, immediately cool the affected area and, depending on the severity of the injury, consult a doctor. Pay attention and work carefully.

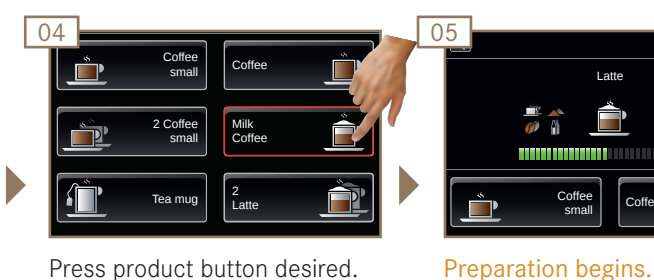

Press product button desired.

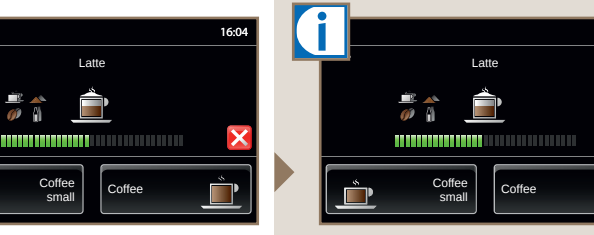

Preparation of the drink can be canceled by pressing Cancel.

# Hot water dispenser

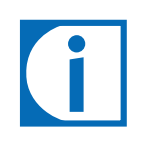

If the simultaneous drink preparation function is not activated, all other products are blocked during hot water dispensing. Only an authorized service technician can enable preprogrammed settings.

Contact your service technician.

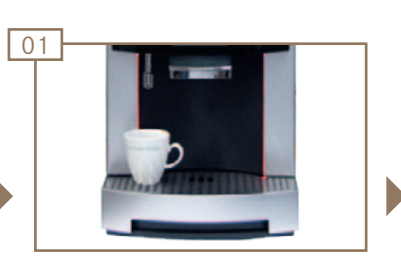

Place an appropriate cup or glass under the hot water outlet.

### **WARNING**

**Risk of scalding or burning!** The dispensers and drinks are hot.

Do not touch the area under the outlets. In case of scalding or burns, immediately cool the affected area and, depending on the severity of the injury, consult a doctor.

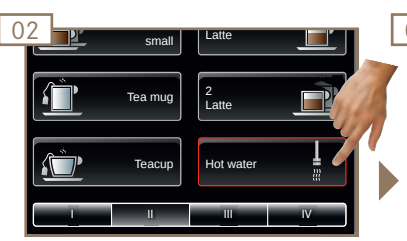

Press the Hot water product button.

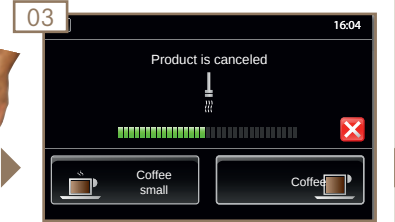

Preparation begins.

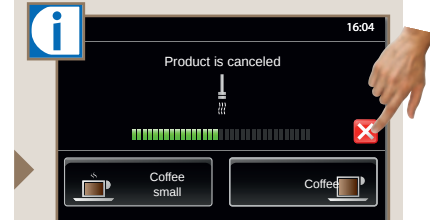

Preparation of the drink can be canceled by pressing Cancel.

# Cleaning, rinsing and servicing

Even a coffee machine like the Pura must be cared for. To ensure high-quality flavor, the Pura must be cleaned at least once daily and serviced at regular intervals. To keep you from spending too much time cleaning your machine, we developed our Clean & Clever cleaning system.

# Overview of the separate instructions for cleaning and descaling

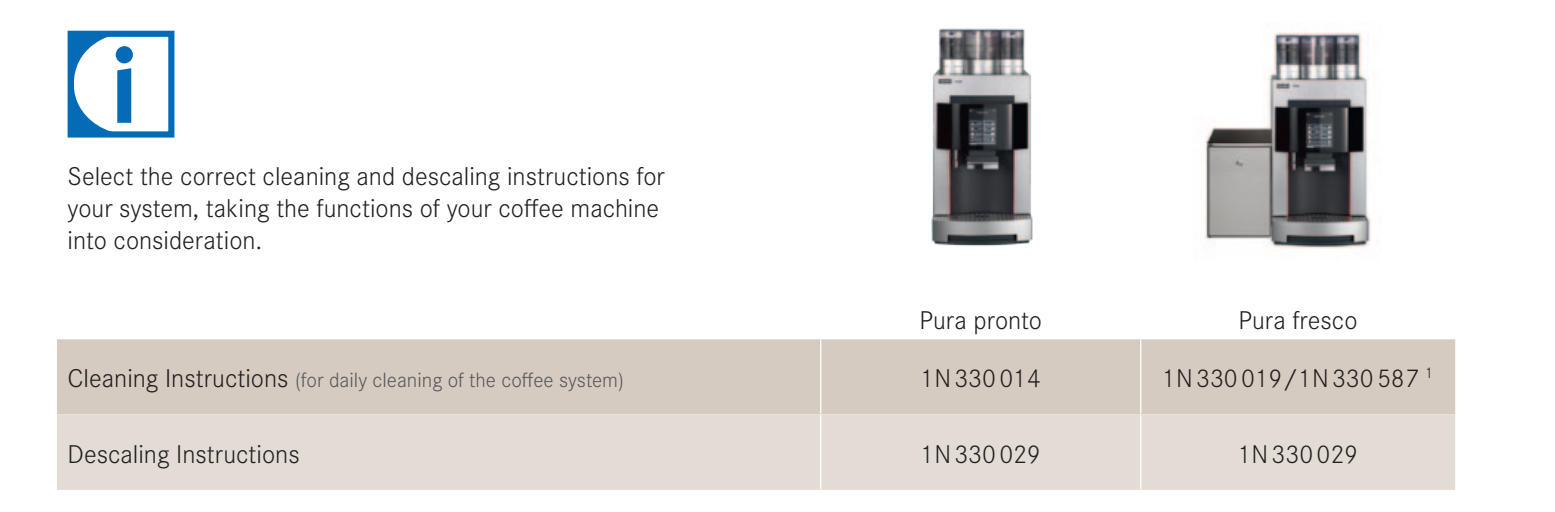

### 5-step method for removable parts

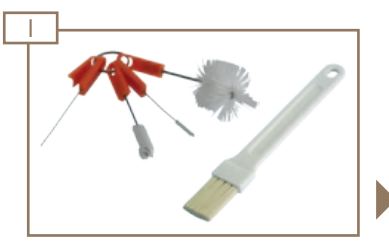

Remove coarse dirt with brush.

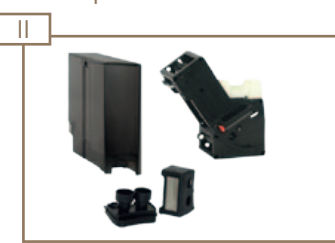

detergent.

Soak parts in water with a mild Wash parts.

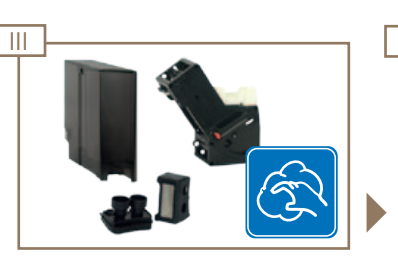

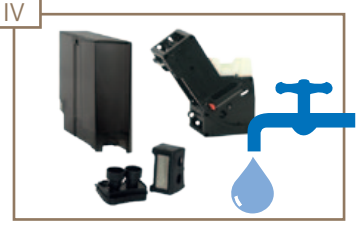

Rinse parts thoroughly.

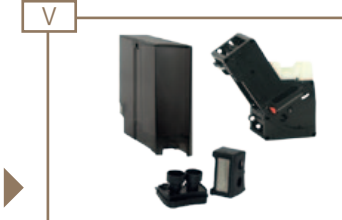

Dry the parts.

Page 33 Cleaning, rinsing and servicing

# Cleaning the water tank (weekly and additionally as needed, if tank operation)

### 

Risk of injury!

Reaching into the machine may result in abrasions or crushing injuries from interior components.

03

Exercise care and caution when working in an open machine.

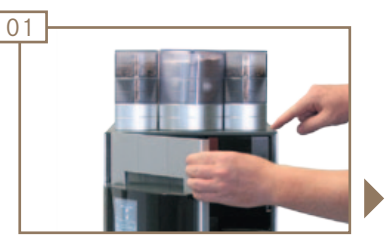

Press the release button and open the door.

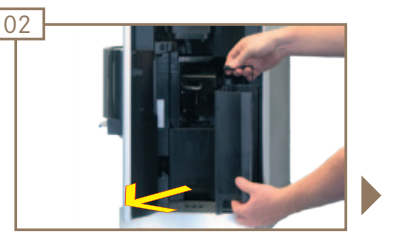

Remove and empty the water tank.

When operating with a water filter, the filter must be removed from the water tank before

E See page 42.

cleaning.

Clean the water tank using the 5-step method.

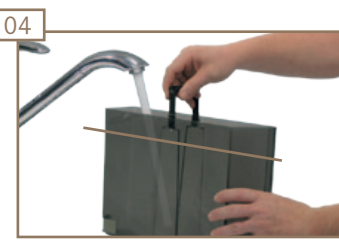

Fill water tank up to fill mark.

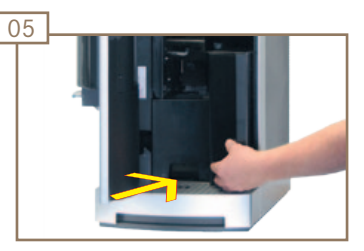

Replace water tank.

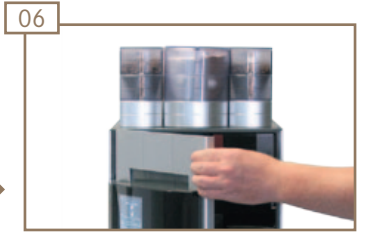

Close the door.
## Clean the brewing unit (weekly and additionally, as required).

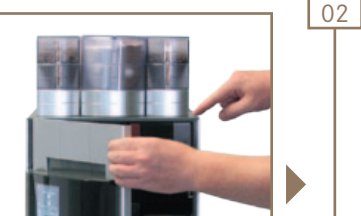

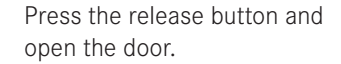

01

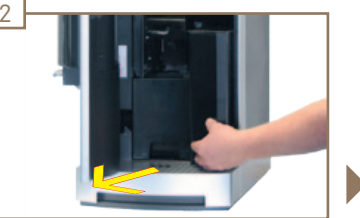

Remove water tank.

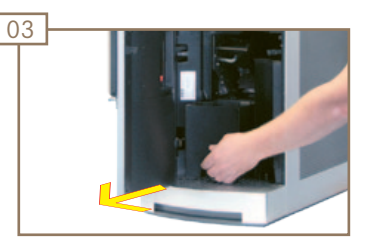

Remove grounds container.

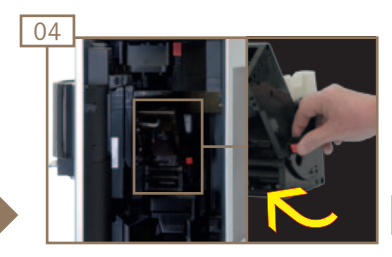

ries from interior components.

Reaching into the machine may result in abrasions or crushing inju-

Exercise care and caution when working in an open machine.

Risk of injury!

Press and hold down the red button while at the same time turning the lever forward. Brewing unit is unlocked.

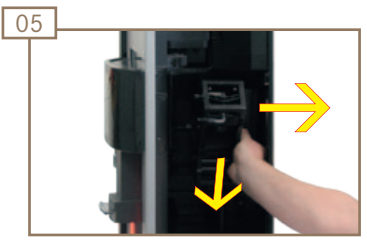

Pull the brewing unit right and forward to remove.

#### NOTICE

Brewing unit is not dishwashersafe. Always rinse out the brewing unit under a water tap.

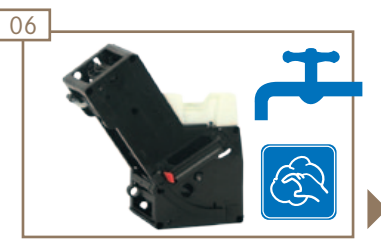

Rinse the brewing unit from all sides and clean using the 5-step method.

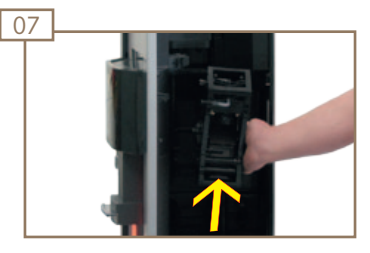

Insert brewing unit, white parts facing upward.

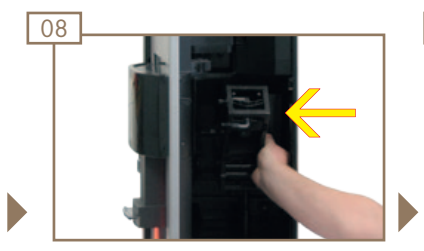

Push the brewing unit to the left.

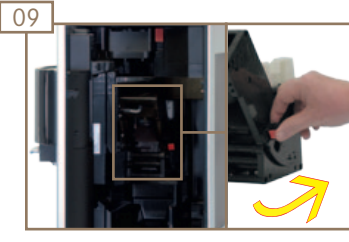

Press and hold down the red button while at the same time turning the lever to the rear until it hits the stop. The brewing unit is locked.

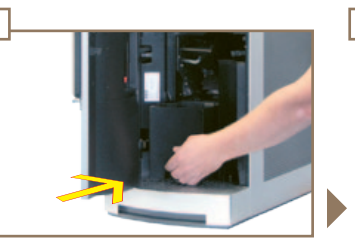

Replace grounds container.

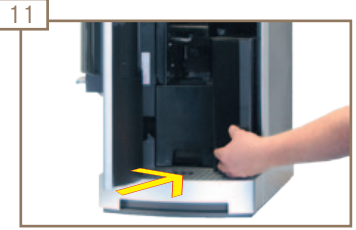

Replace water tank.

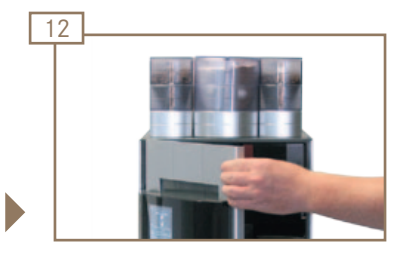

Close the door.

## Pura fresco - Clean the mixing chamber (weekly and additionally, as required).

#### Mixing chamber components

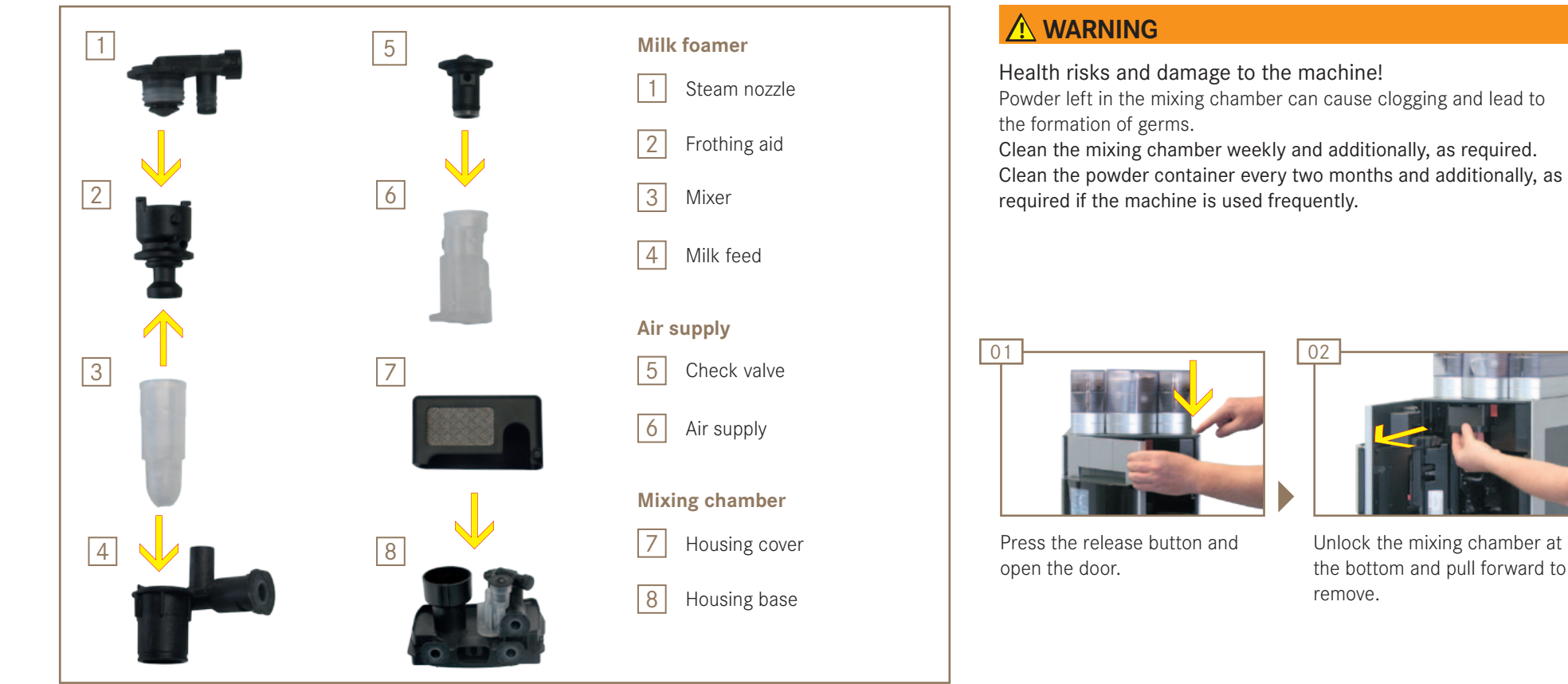

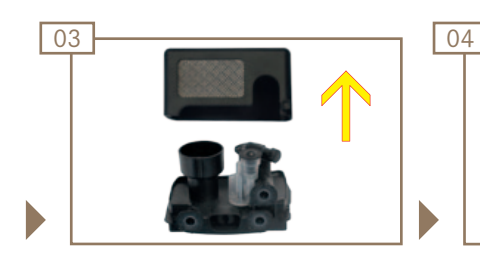

Lift the mixing chamber cover up to remove.

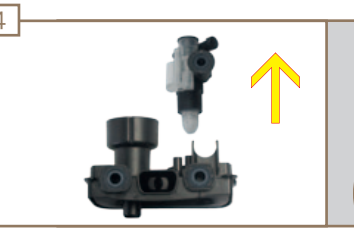

Remove the milk foamer from the lower part of the housing.

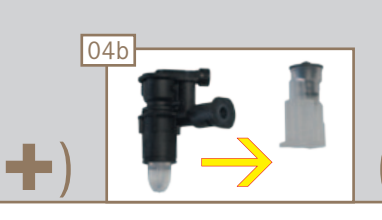

Disconnect air supply from milk foamer.

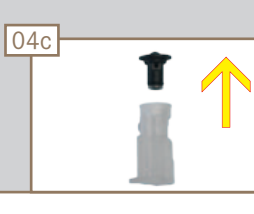

Remove the check valve from the air supply.

÷

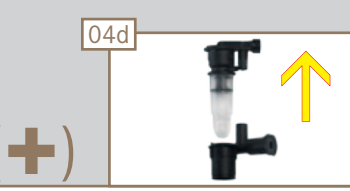

Remove the steam nozzle from the milk feed.

Continued: Pura fresco - Clean the mixing chamber (weekly and additionally, as required).

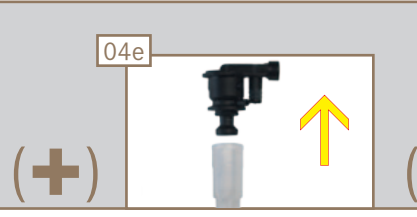

Remove the frothing aid from the mixer.

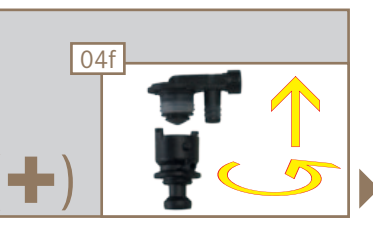

Unlock the bayonet lock. Remove the steam nozzle from the frothing aid.

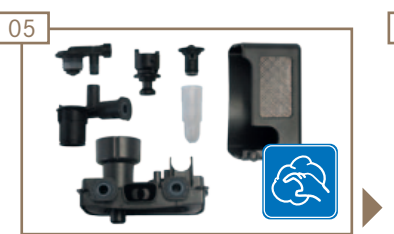

Clean mixing chamber components using the 5-step method.

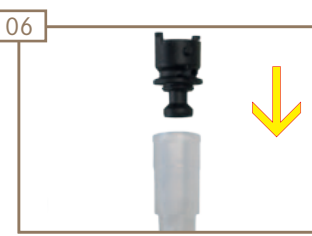

Insert the frothing aid in the mixer.

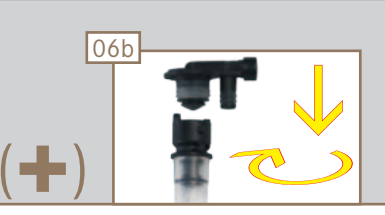

Insert the steam nozzle in the frothing aid. Lock the bayonet lock.

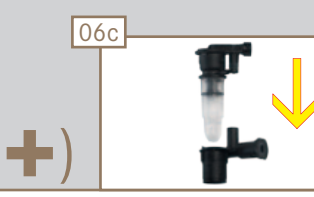

Insert the steam nozzle in the milk feed.

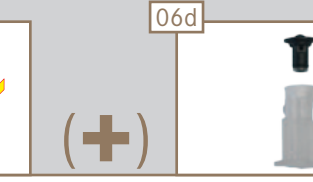

Replace check valve in air supply.

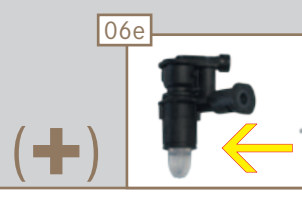

Place air feed on milk foamer.

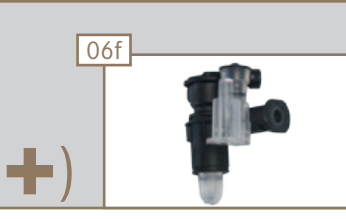

Correctly assembled milk foamer.

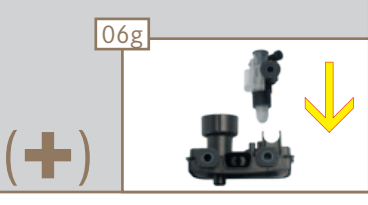

Insert the milk foamer in the lower part of the housing.

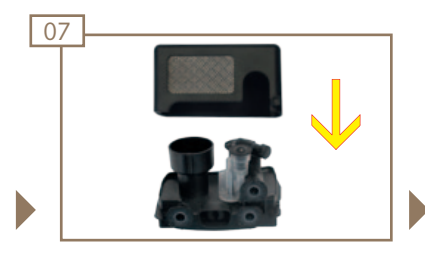

Reassemble mixing chamber.

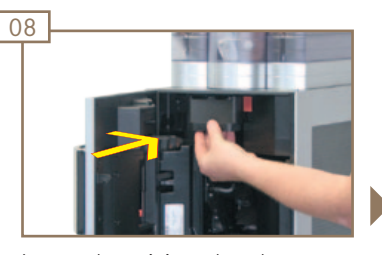

Insert the mixing chamber up to limit stop. The mixing chamber will lock into place with an audible click.

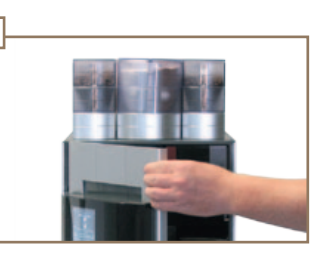

Close the door.

09

Page 37 Cleaning, rinsing and servicing

## Activate wipe protection

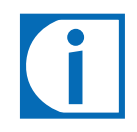

The wipe protection function deactivates the touch display for 20 seconds so it can be safely cleaned.

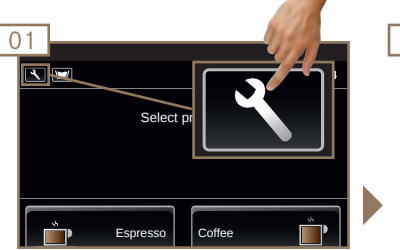

Switch to the Maintenance level.

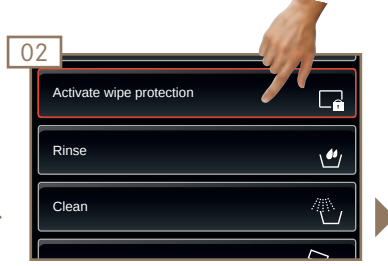

Select Activate wipe protection.

| 13                         |
|----------------------------|
|                            |
|                            |
| You may clean the display. |
| 20 sec                     |
|                            |
|                            |
|                            |

Wipe protection is active. Touch display can now be cleaned.

## Rinsing the coffee and powder system manually

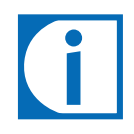

• Rinsing is no substitute for daily cleaning! Cleaning is necessary to prevent residue build-up in the coffee and milk areas!

- If the technician has programmed it, the machine automatically rinses after certain time intervals, as well as when it is switched on or off.
- The machine should be rinsed before initial use, when not in use for extended periods (more than 2 days) as well as after cleaning and descaling.

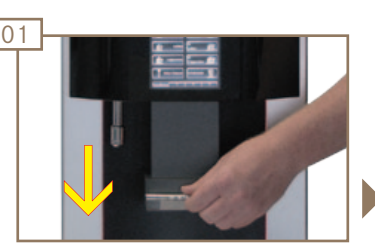

Pull outlet down till it comes to a stop.

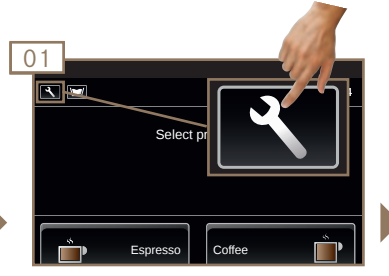

Switch to the Maintenance level.

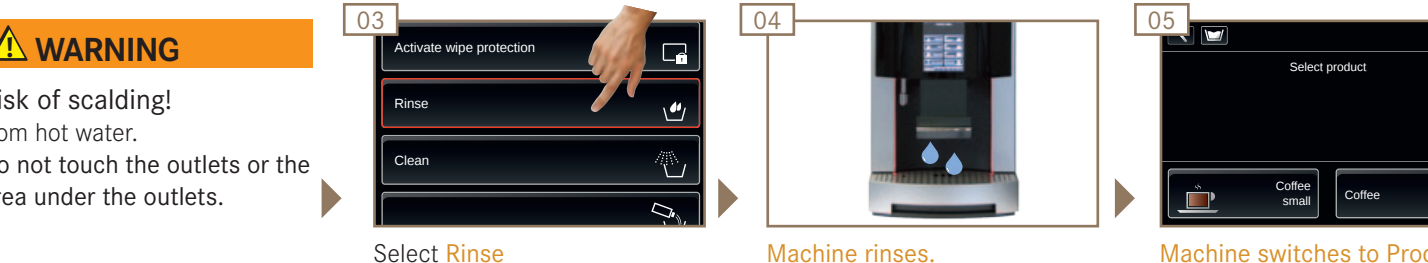

Machine switches to Product level. Rinsing is ending.

16:0

#### 

**Risk of scalding!** from hot water. Do not touch the outlets or the area under the outlets.

## Water filter

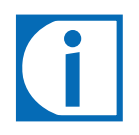

The water filter ensures for consistently optimal water quality. Using an upflow filtration design ensures a long service life.

#### Inserting the adapter in the water tank

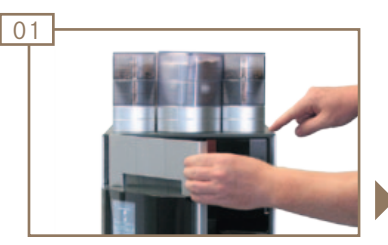

Press the release button and open the door.

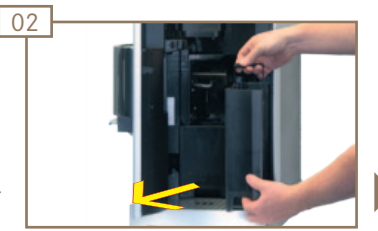

Remove and empty the water tank.

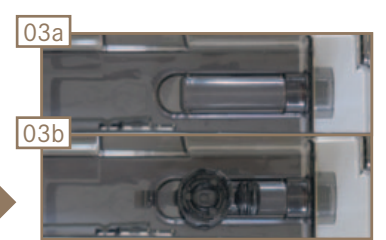

Set the adapter on the channel in the water tank (view from above into the water tank).

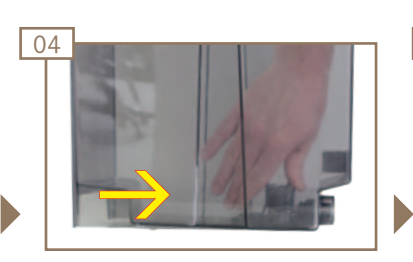

Slide adapter into opening. The adapter will lock into place with an audible click.

Insert water filter, see page 40.

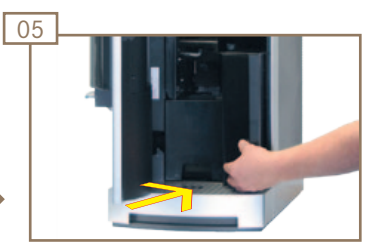

Replace water tank.

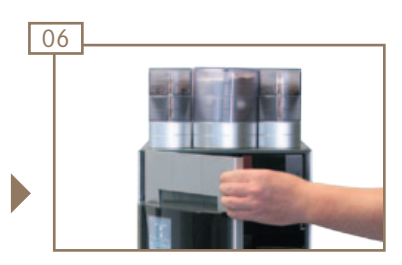

Close the door.

#### Inserting the water filter

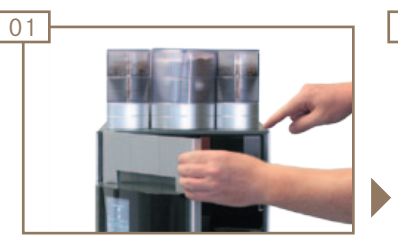

Press the release button and open the door.

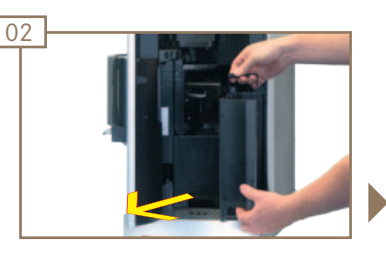

Remove and empty the water tank.

#### NOTICE

Damage to the machine may result from improper handling or installation. The water filter must be installed correctly.

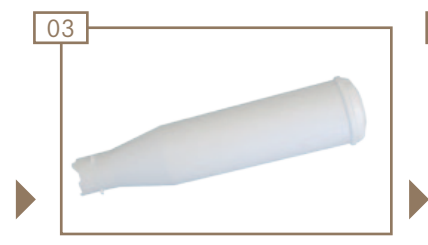

Unpack the water filter.

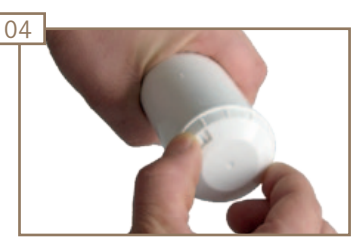

Twist the filter cap to display the month the filter was installed.

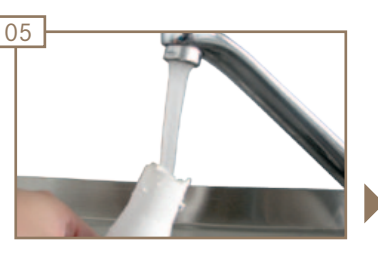

Fill the water filter with water.

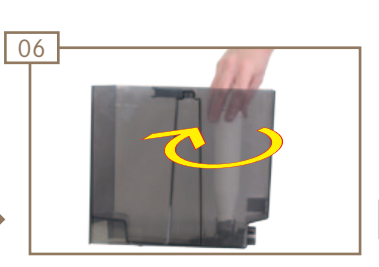

Insert the water filter into the adapter and rotate it clockwise until it hits the stop. Water filter is installed.

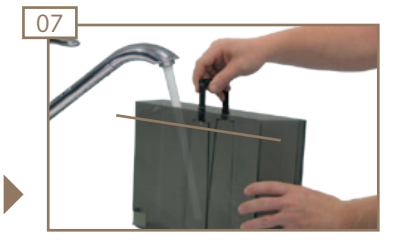

Fill water tank up to fill mark.

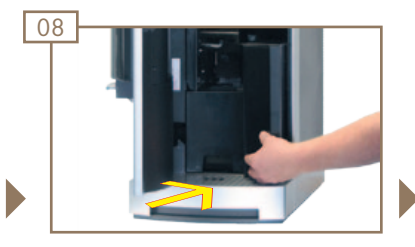

Replace water tank.

Close the door.

09

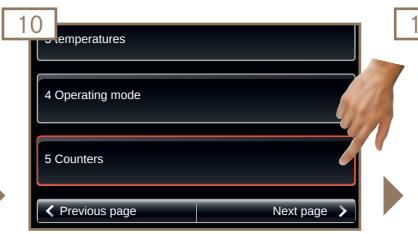

Reset the water filter counter.

E See page 50.

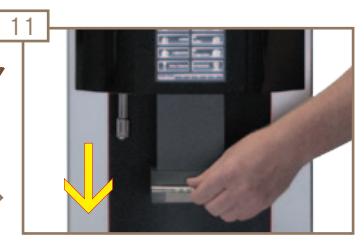

Pull outlet down till it comes to a stop.

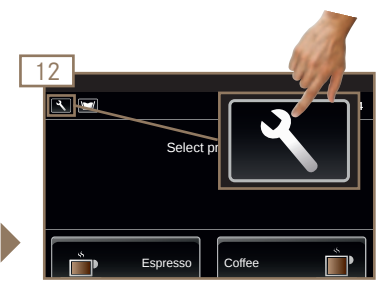

Switch to the Maintenance level.

#### Inserting the water filter (cont.)

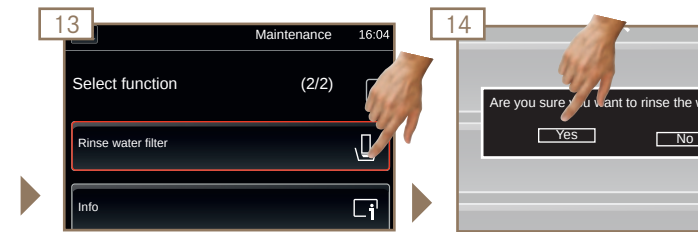

Select Rinse water filter.

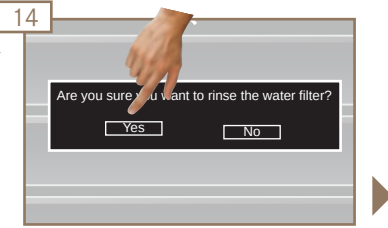

Confirm the prompt Rinse water filter by pressing Yes.

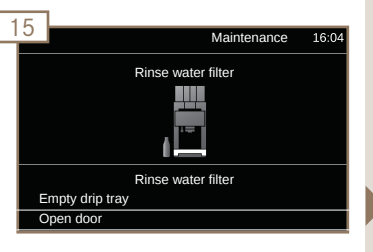

A list with subsequent steps is displayed.

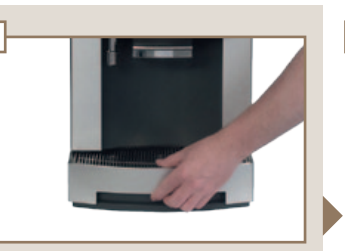

Remove, empty and replace the drip tray.

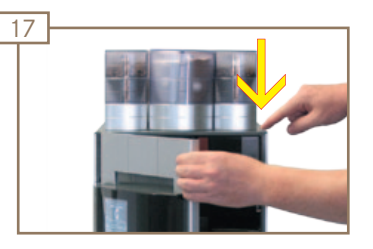

Press the release button and open the door.

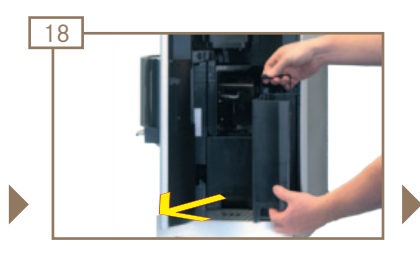

Remove and empty the water tank.

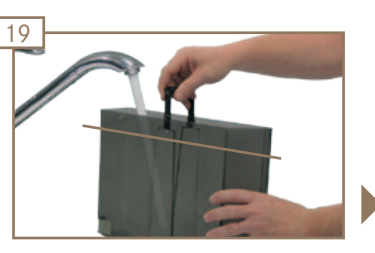

Fill water tank up to fill mark.

The machine is ready.

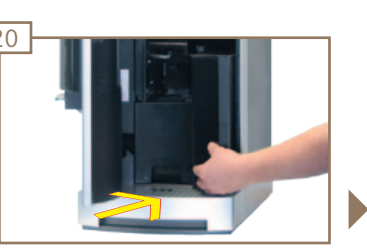

Replace water tank.

#### 

16

Risk of scalding! from hot water and hot steam. Do not touch the outlets or the area under the outlets.

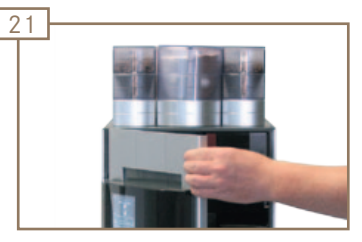

Close the door.

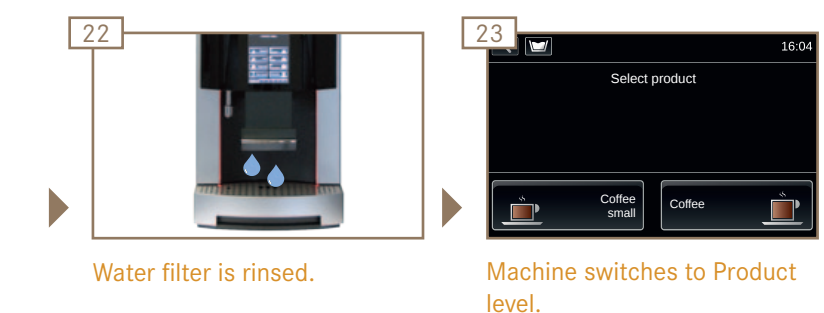

Page 41 Cleaning, rinsing and servicing

#### Removing the water filter

#### 

Illness due to bacteria build-up! Using a water filter for too long can lead to build-up of algae. Replace the water filter as described in the maintenance list.

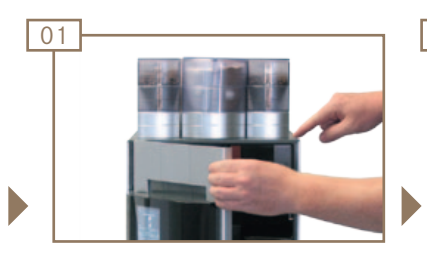

Press the release button and open the door.

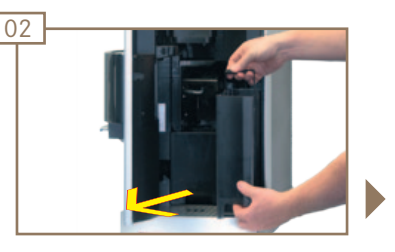

Remove and empty the water tank.

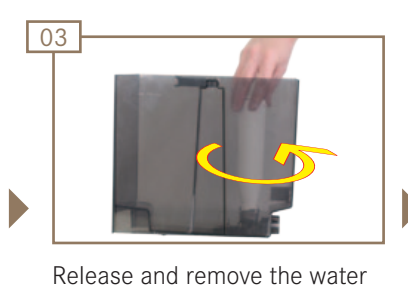

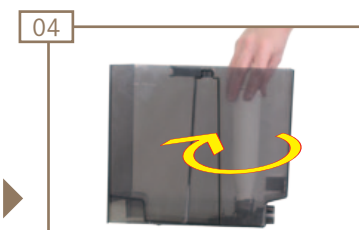

Insert new water filter.

🖹 See page 40.

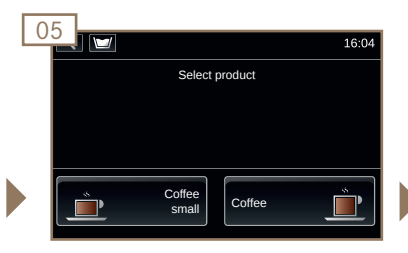

The machine is ready.

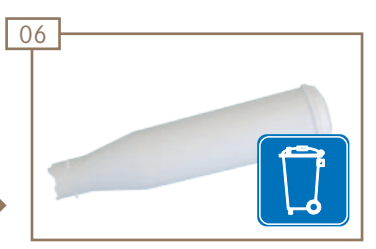

Dispose of the used water filter.

#### Removing the adapter

filter by turning it counterclock-

wise.

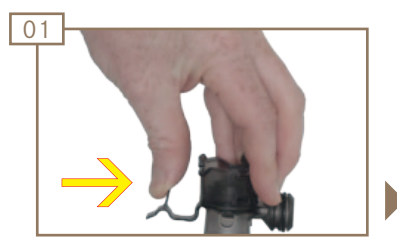

Press the locking clip forward.

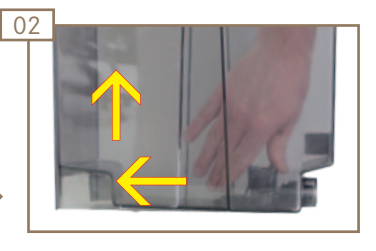

Pull the adapter out of the opening and remove from the water tank.

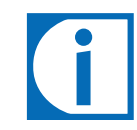

During occasional periods when it is not in use, store the water filter in a glass of water in the refrigerator.

## Maintenance plan

| Frequency                                              | Task                               | Information                                                                                  | Completed |
|--------------------------------------------------------|------------------------------------|----------------------------------------------------------------------------------------------|-----------|
| Daily                                                  | Clean machine                      | See Cleaning Instructions (1N330014 Pura pronto, 1N330019/1N330587 <sup>1</sup> Pura fresco) |           |
| Daily                                                  | Rinse the machine                  | See page 38                                                                                  |           |
| Weekly and additionally, as required                   | Clean water tank                   | See page 34                                                                                  |           |
| Weekly and additionally, as required                   | Clean brewing unit                 | See page 35                                                                                  |           |
| Weekly and additionally, as required                   | Clean mixing chamber (Pura fresco) | See page 36                                                                                  |           |
| Monthly                                                | Clean the coffee bean hopper       | See page 23                                                                                  |           |
| Monthly                                                | Clean the powder container         | See page 24                                                                                  |           |
| Every 2 months, or as necessary                        | Change water filter                | See page 39                                                                                  |           |
| Annually, after every 30,000 products, or as necessary | Maintenance by service technician  | Contact a service technician.                                                                |           |
| As necessary                                           | Descale machine                    | See Descaling Instructions (1N 330 029)                                                      |           |

## Configuration

Your Pura is completely and individually programmable – so that the Pura is just as flexible as you. We have kept the programming simple to make your job easier. Try it for yourself.

## Introduction to programming

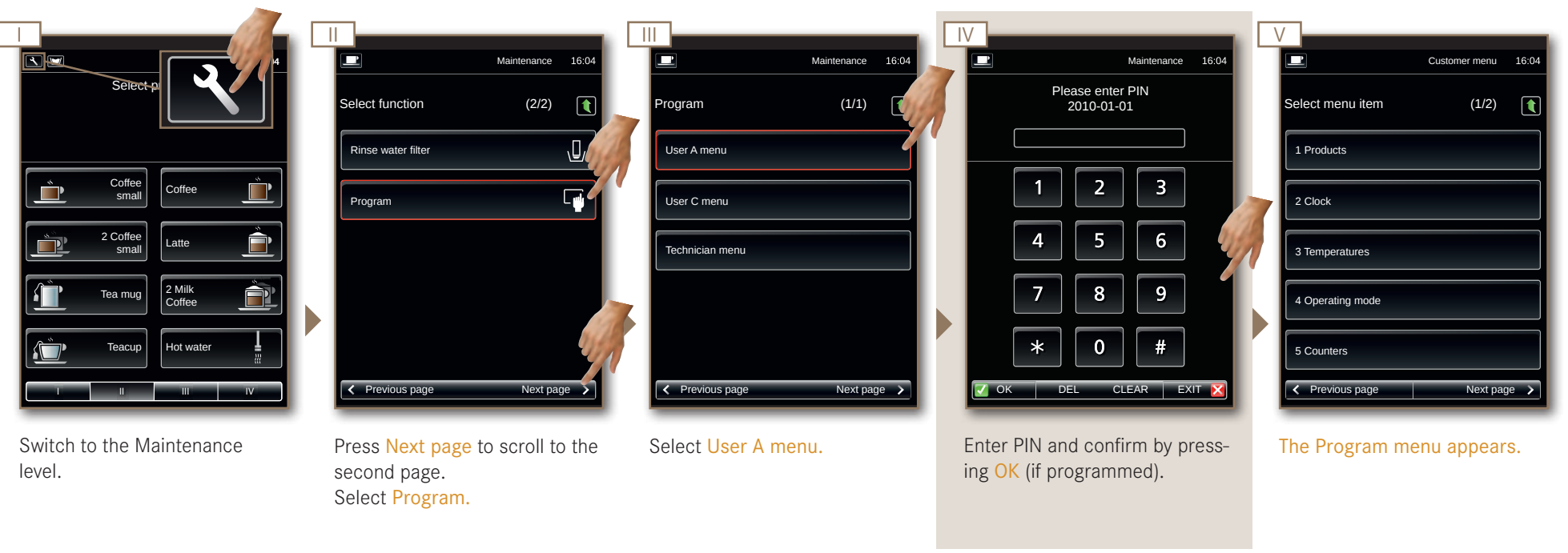

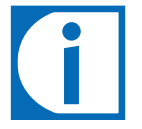

- All programming menu items are shown on the following pages. Some of these menu items may not feature on your Pura depending on the configuration.
- Information on the symbols and controls can be found in the chapter "Explanation of symbols".

## 1 Products

|                  | Customer menu | 16:04 |
|------------------|---------------|-------|
| Select menu item | (1/2)         |       |
| 1 Products       |               |       |
| 2 Clock          |               |       |
| 3 Temperatures   |               |       |
| 4 Operating mode |               |       |
| 5 Counters       |               |       |
| Previous page    | Next pag      | ge >  |

ſ

Changes can be checked without leaving the menu by pressing Prepare test product.

The source of supply is always shown under the menu item Grind quantity coffee type left. Depending on the configuration, the source of supply may vary.

Confirm changes by pressing OK. Changes are canceled by pressing EXIT.

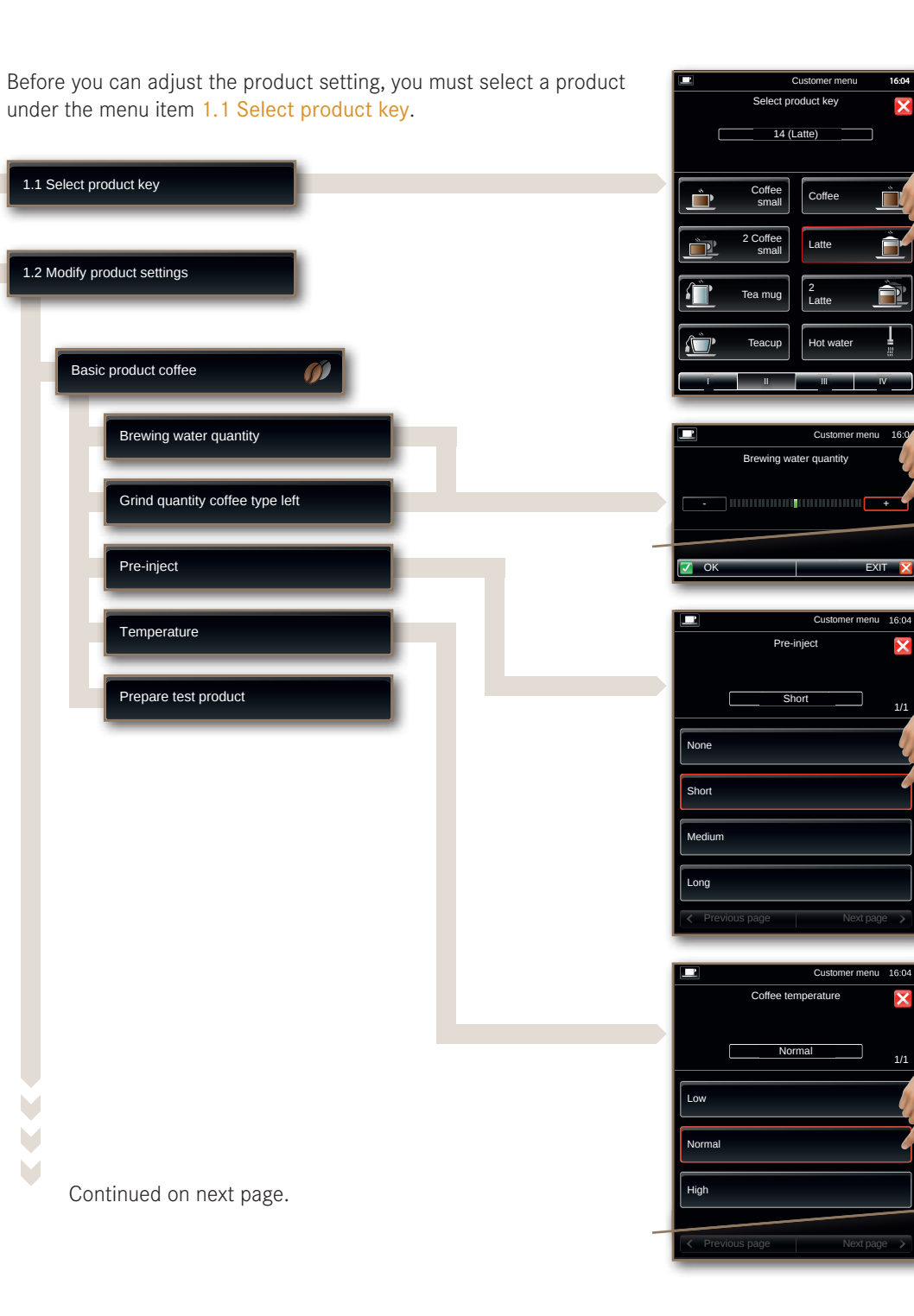

Adjust the quantity using +/-.
Correction of the brewing water and grind quantity.
Max. adjustment +/- 20% of set value.
Select parameter.

Select product.

- Wait time between pre-injection and actual brewing process.
- None: No pre-injection.
- Short: Wait time 1.0 second.
- Medium: Wait time 1.5 seconds.
- Long: Wait time 2.0 seconds.
- ▶ Select parameter.
  - Boiler temperature correction.
  - Low: approx. 5 °C.
  - Normal: No correction.
  - High: + approx. 5 °C.

## 1 Products, continued

|                  | Customer menu | 16:04 |
|------------------|---------------|-------|
| Select menu item | (1/2)         |       |
| 1 Products       |               |       |
| 2 Clock          |               |       |
| 3 Temperatures   |               |       |
| 4 Operating mode |               |       |
| 5 Counters       |               |       |
| Previous page    | Next pa       | ge >  |

Changes can be checked without leaving the menu by pressing Prepare test product.

The source of supply is always shown under the menu item Basic product powder left. Depending on the configuration, the source of supply may vary.

Confirm changes by pressing OK. Changes are canceled by pressing EXIT.

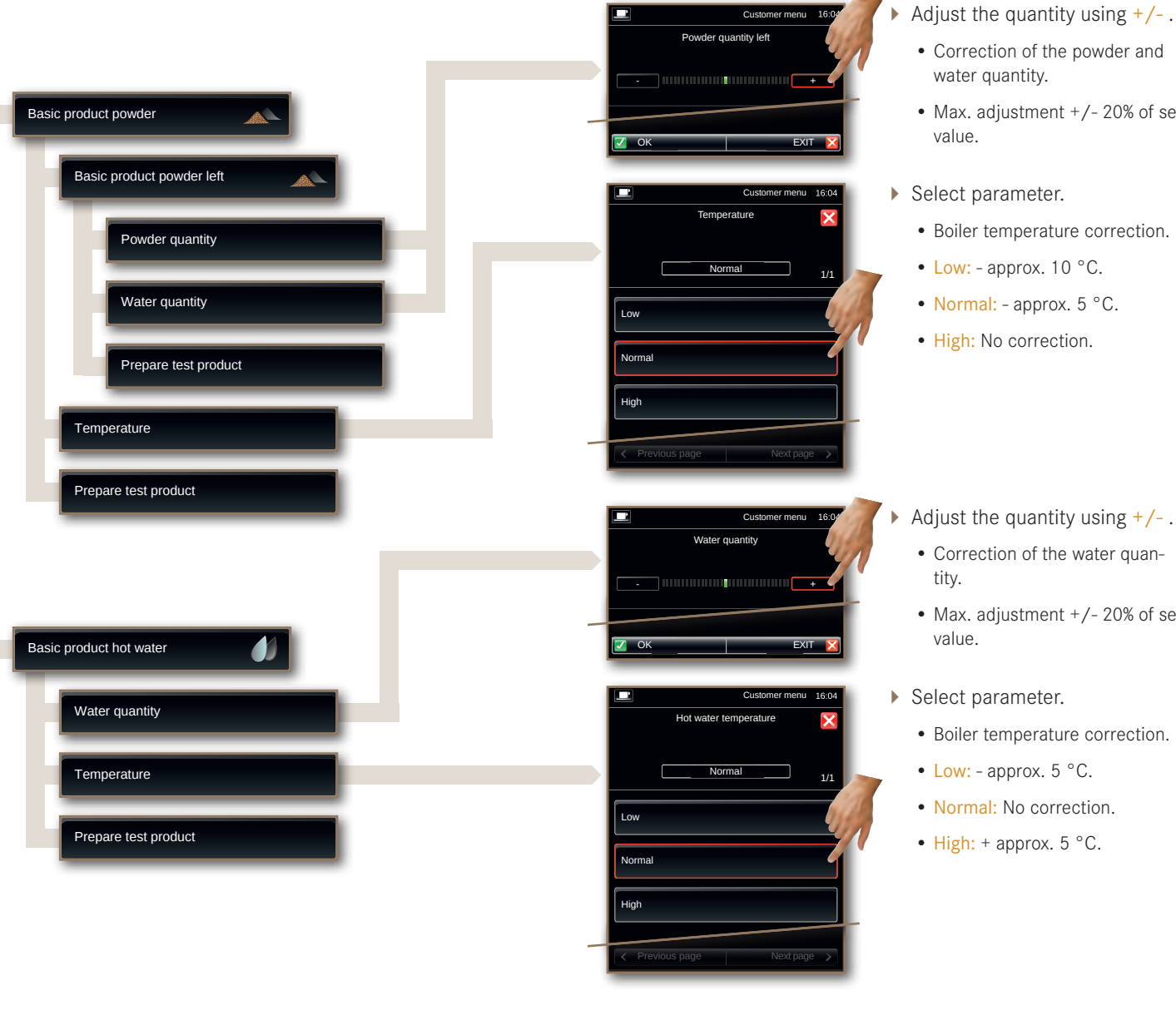

Page 46 Configuration

- Max. adjustment +/- 20% of set
- Boiler temperature correction.
- Low: approx. 10 °C.
- Normal: approx. 5 °C.
- High: No correction.

- Adjust the quantity using +/-. • Correction of the water quan-
  - Max. adjustment +/- 20% of set
  - Boiler temperature correction.
  - Low: approx. 5 °C.
  - Normal: No correction.
- High: + approx. 5 °C.

Continued on next page.

V 

## 1 Products, continued

|                  | Customer menu | 16:04 |
|------------------|---------------|-------|
| Select menu item | (1/2)         |       |
| 1 Products       |               | _     |
| 2 Clock          |               |       |
| 3 Temperatures   |               |       |
| 4 Operating mode |               |       |
| 5 Counters       |               |       |
| Previous page    | Next paç      | je >  |

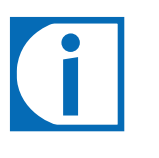

Changes can be checked without leaving the menu by pressing Prepare test product.

Confirm changes by pressing OK. Changes are canceled by pressing EXIT.

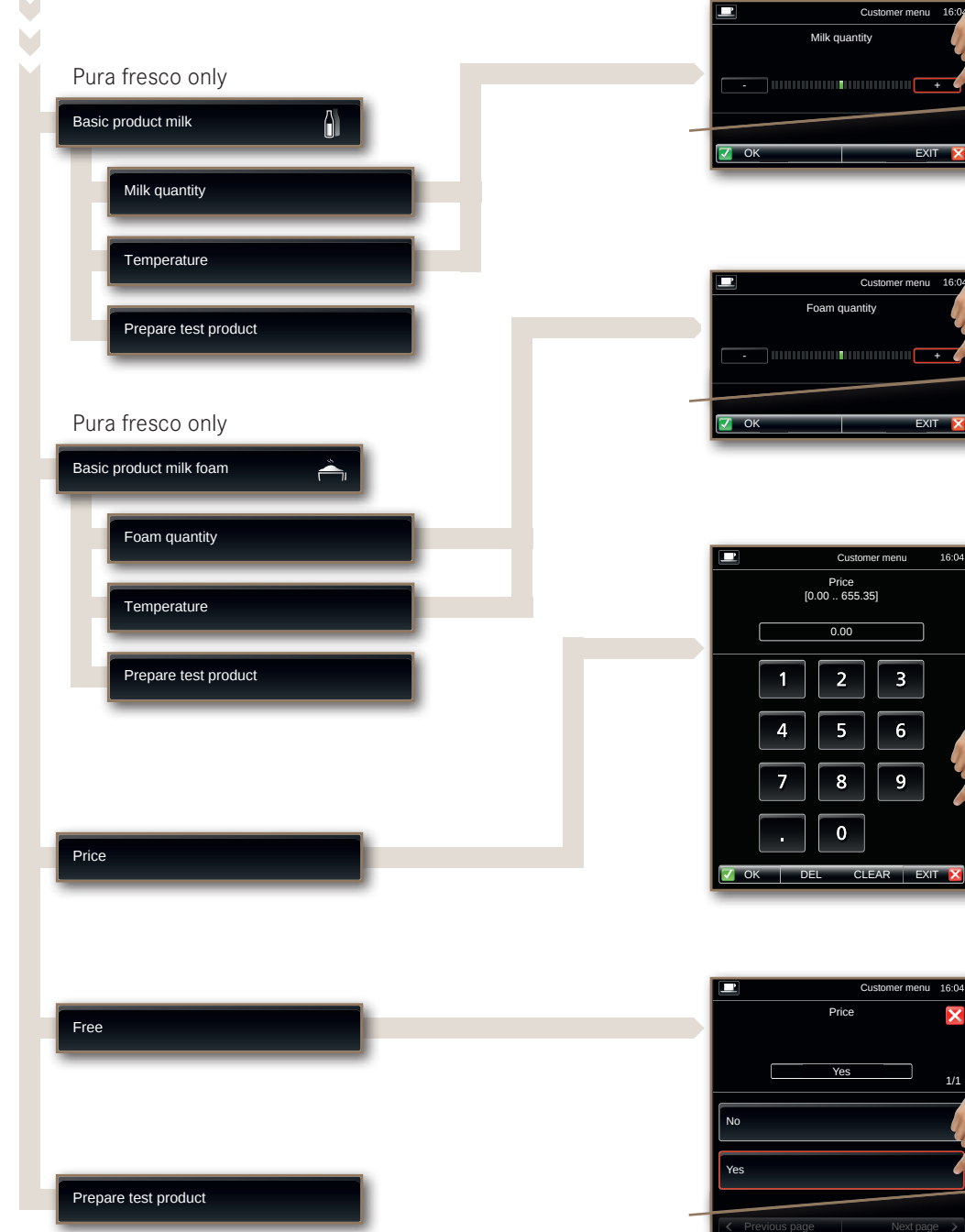

- Adjust quantity and temperature using +/-.
  - Boiler temperature and milk quantity correction.
- Max. adjustment +/- 20% of set value.
- Adjust quantity and temperature using +/-.
  - Boiler temperature and foam quantity correction.
  - Max. adjustment +/- 20% of set value.

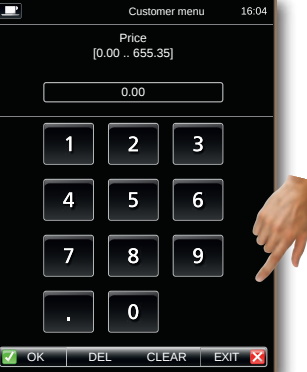

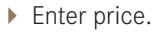

• Price appears on the Product button (if accounting system is activated under 4 Operating mode).

- Select parameter.
  - Yes: Product is not entered in accounting.
  - Free appears on the Product button (if accounting system is activated under 4 Operating mode).

## 2 Clock

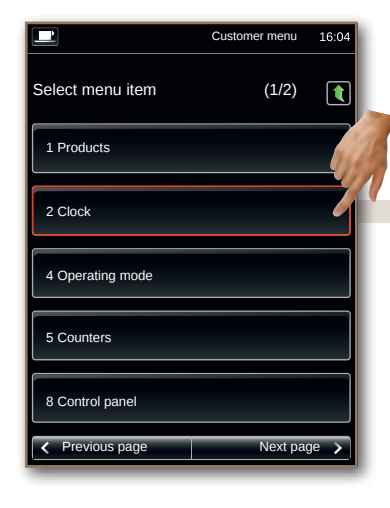

# i

Always press **CLEAR** before entering a value.

Using the date and time as well as the timer function, the Pura can be automatically switched on or off.

Confirm changes by pressing OK. Changes are canceled by pressing EXIT.

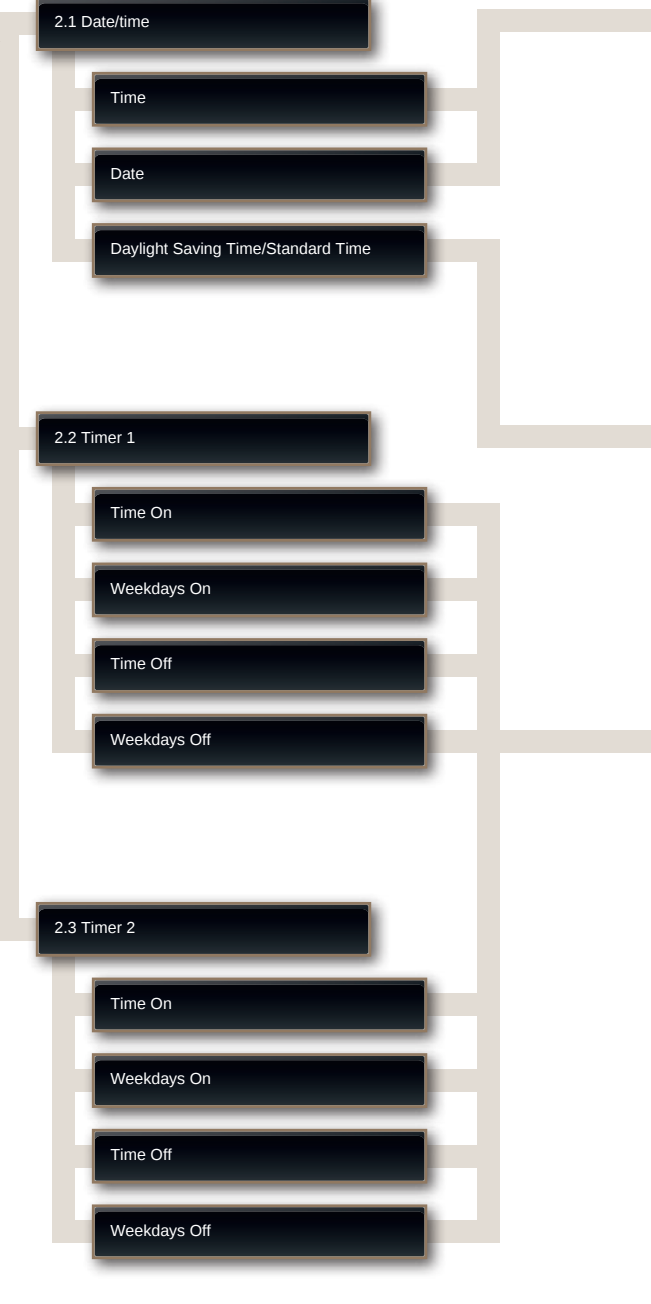

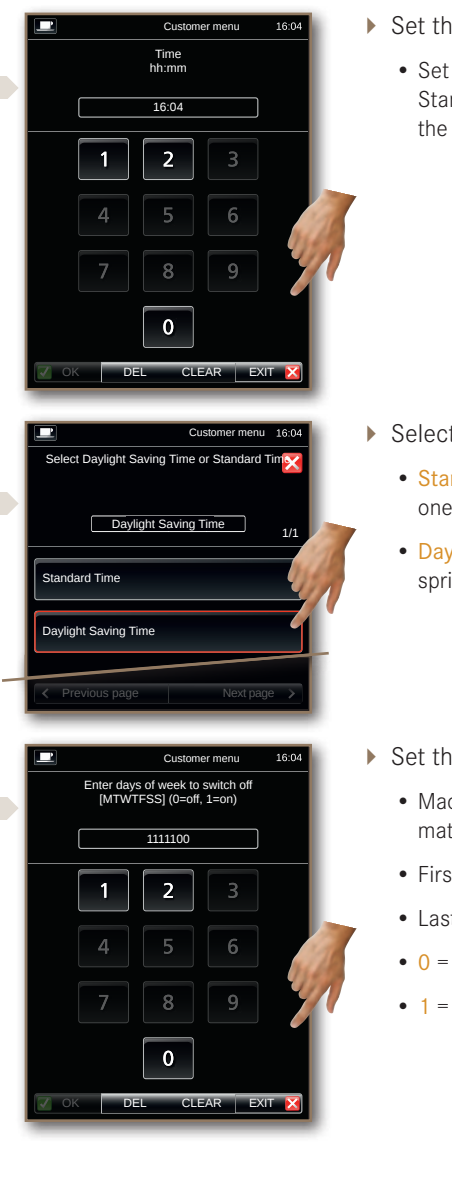

- Set the date and time.
  - Set Daylight Saving Time/ Standard Time before setting the time.

- Select parameter.
  - Standard Time: Clock falls back one hour.
  - Daylight Saving Time: Clock springs ahead one hour.
- Set the timer.
  - Machine switches on/off automatically.
  - First entry = Monday.
  - Last entry = Sunday.
  - 0 = Machine on.
  - 1 = Machine off.

## 3 Temperatures

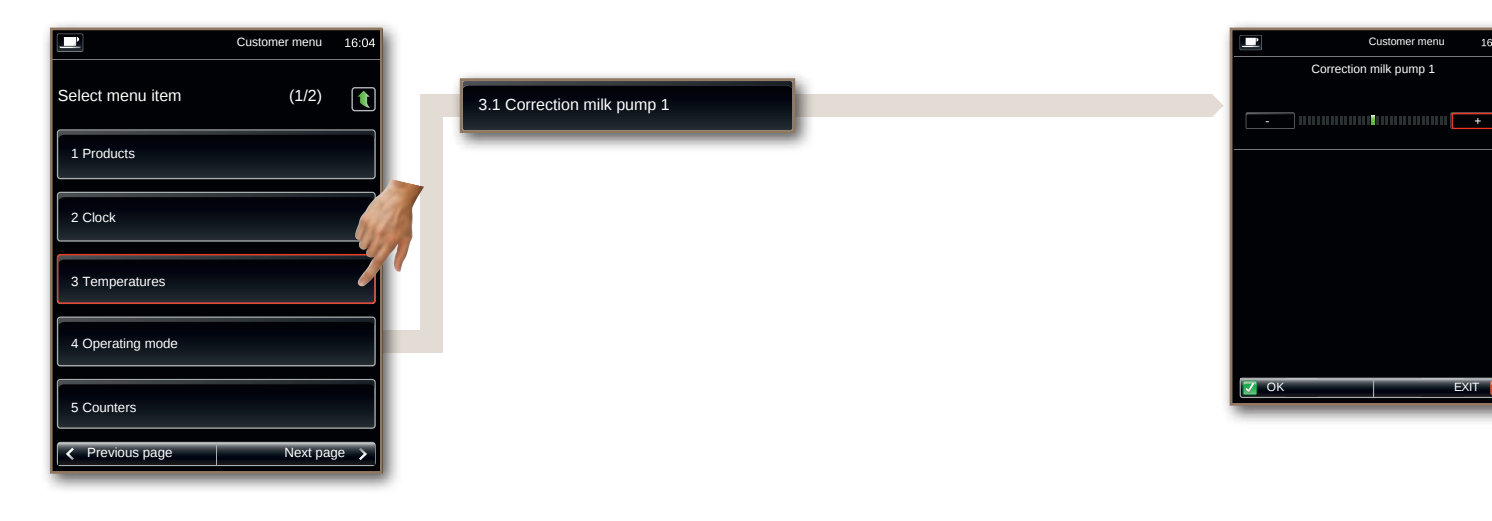

Adjust temperature with +/-.

Customer menu

16:0

- Correction of the milk temperature for all products.
- Max. adjustment +/- 20% of set value.

## 4 Operating mode

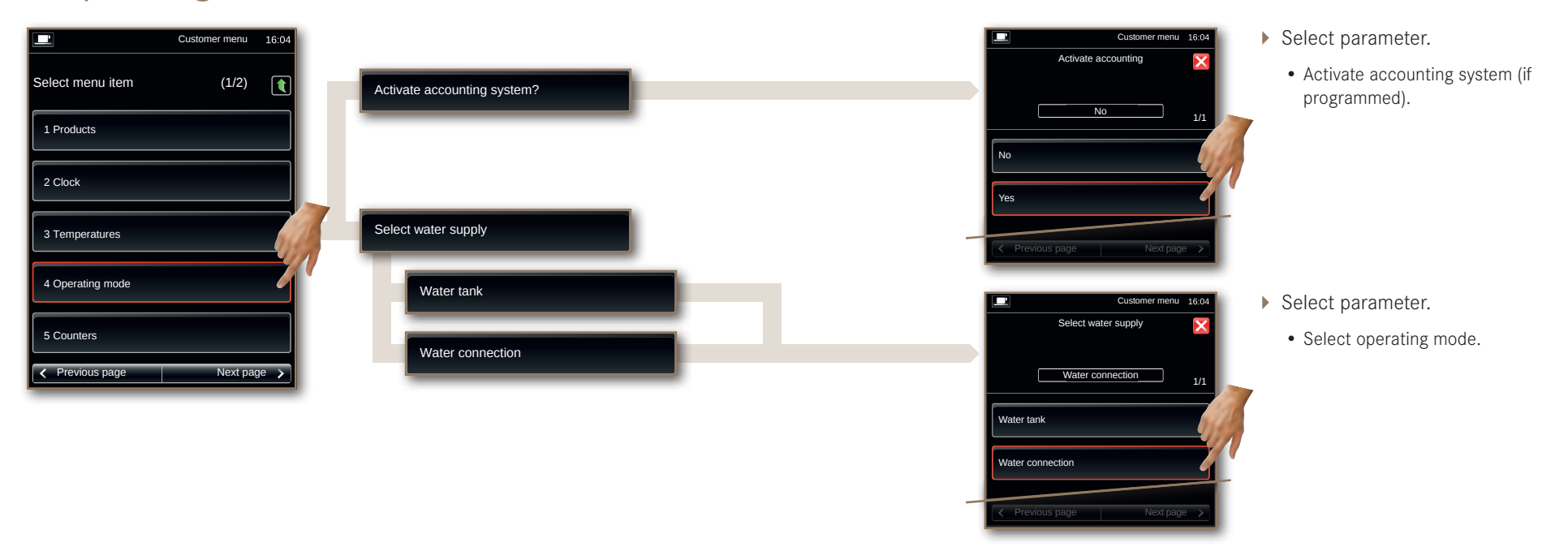

## 5 Counters

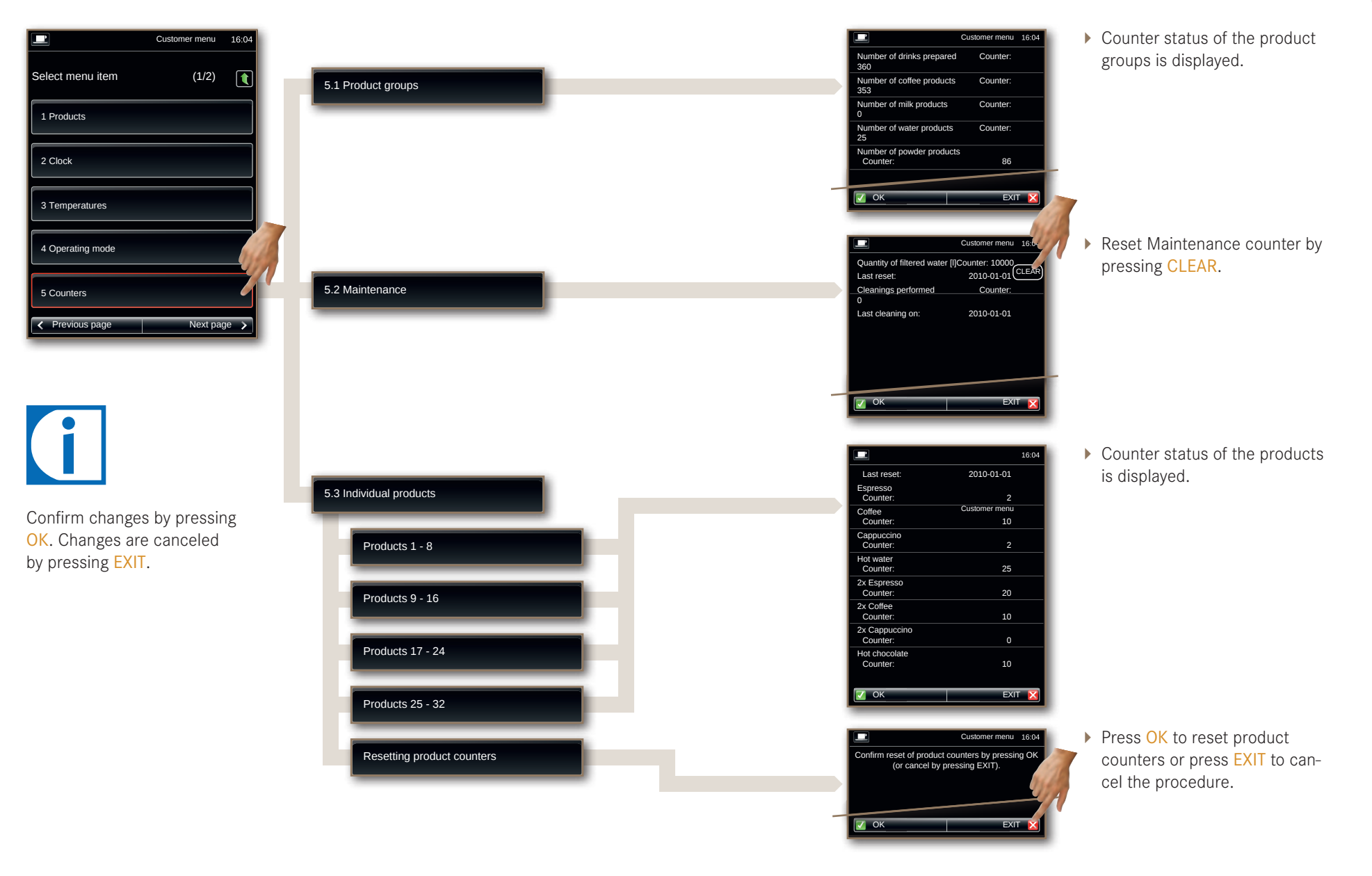

## 8 Control panel

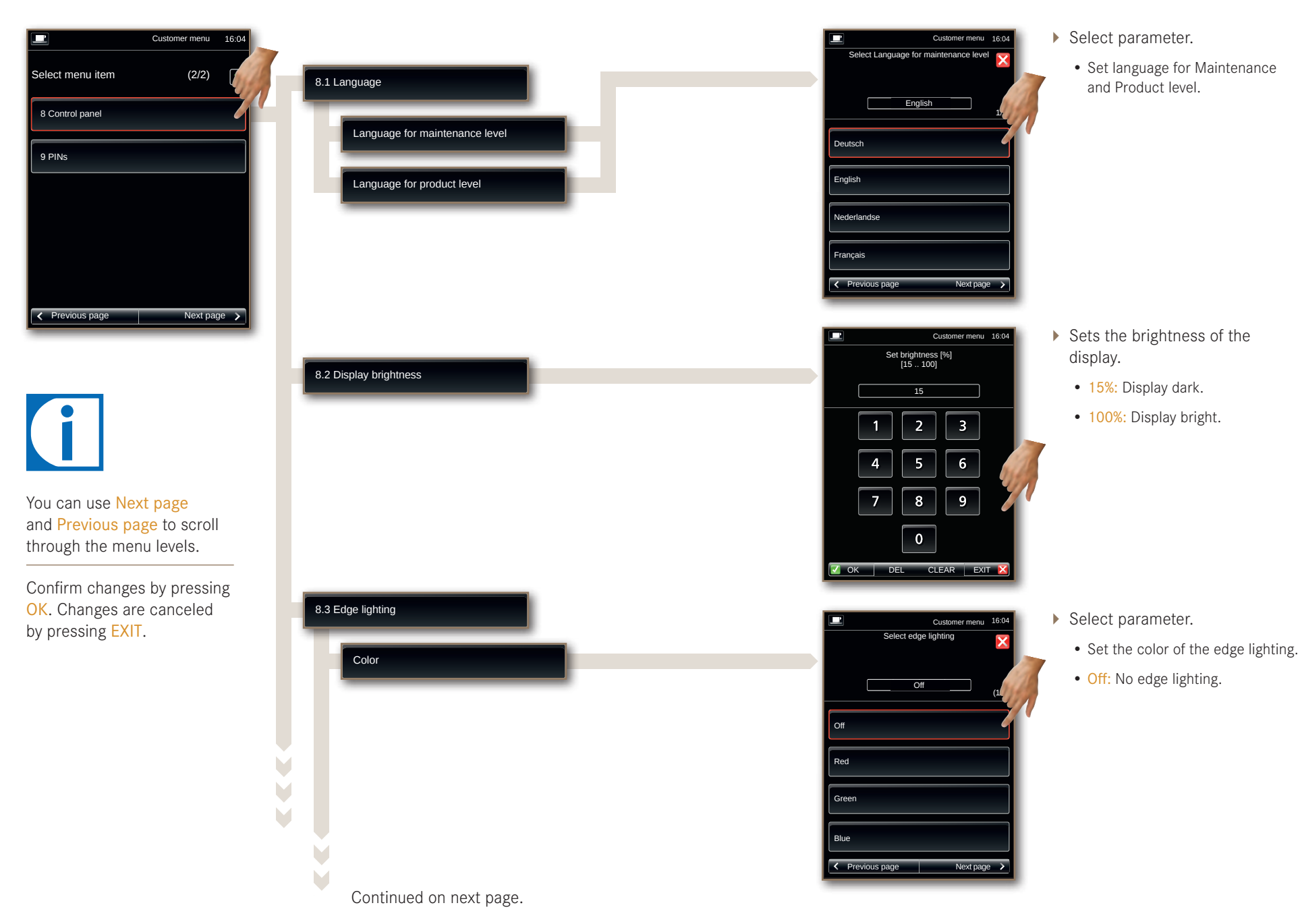

Page 51 Configuration

## 8 Control panel, continued

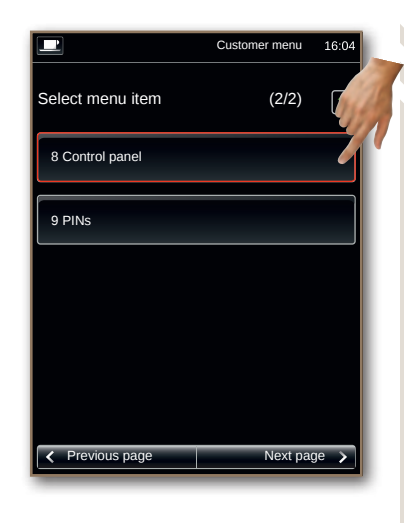

You can use Next page and Previous page to scroll through the menu levels.

Confirm changes by pressing OK. Changes are canceled by pressing EXIT.

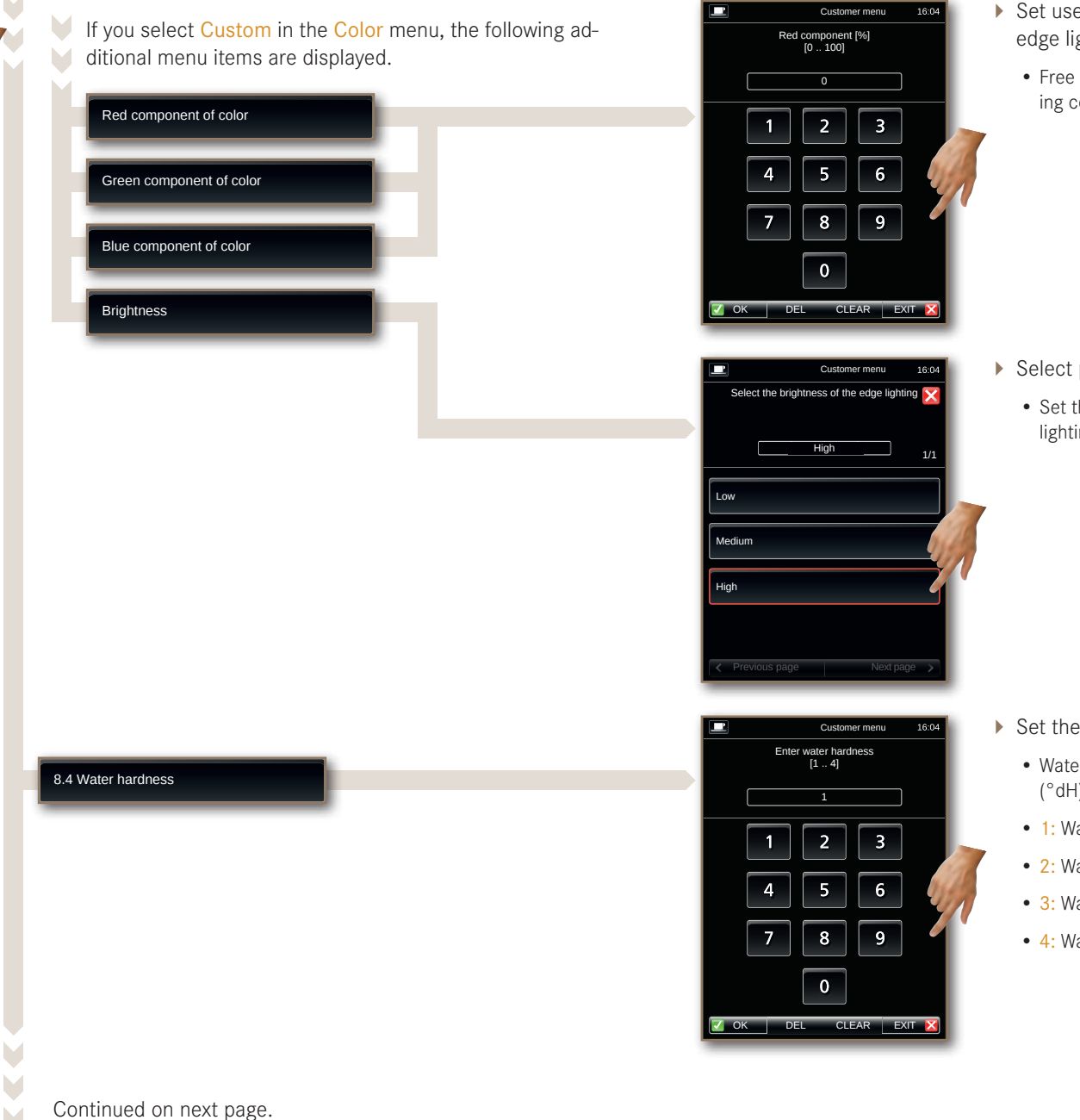

- Set user-defined color of the edge lighting.
  - Free selection of the edge lighting color.

- Select parameter.
  - Set the brightness of the edge lighting.

- Set the water hardness.
  - Water hardness in German degrees (°dH) and grains per gallon (gpg).
  - 1: Water hardness up to 8  $^{\circ}\text{dH}$  (gpg).
  - 2: Water hardness up to 15 °dH (gpg).
  - 3: Water hardness up to 23 °dH (gpg).
  - 4: Water hardness up to 29 °dH (gpg).

## 8 Control panel, continued

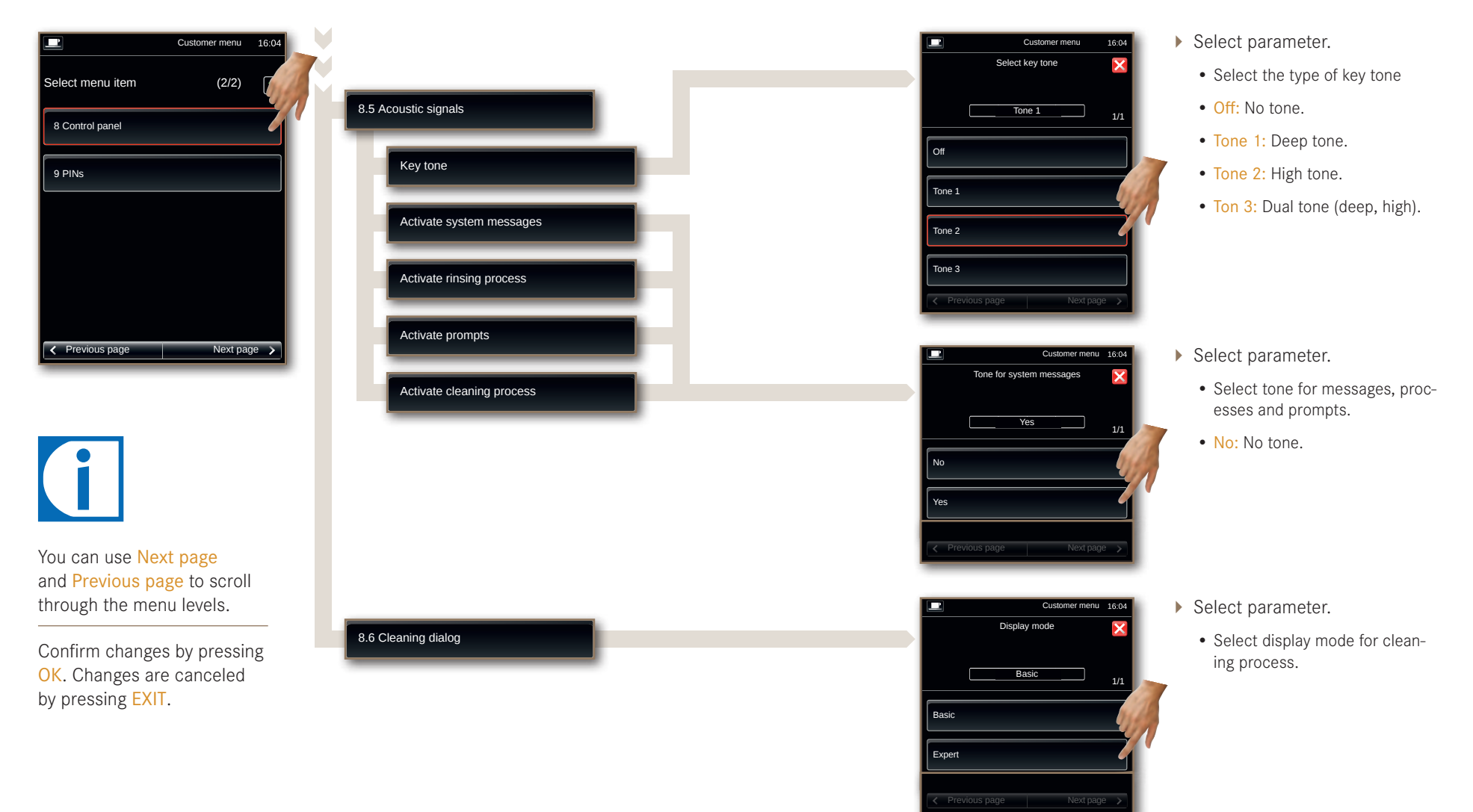

## 9 PINs

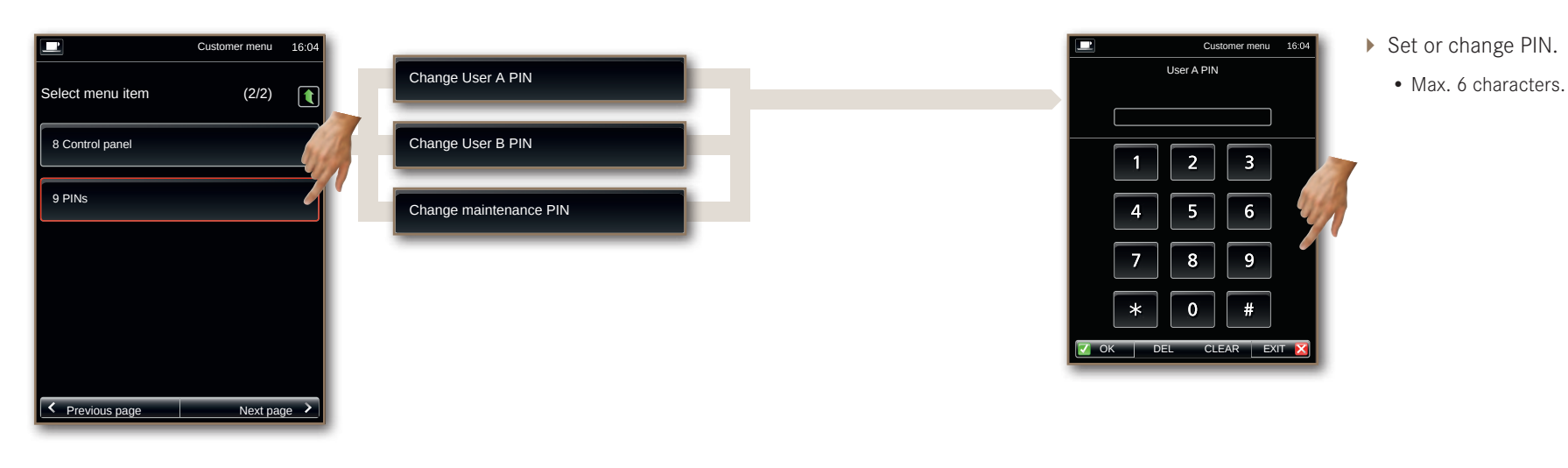

You can use Next page and Previous page to scroll through the menu levels.

Confirm changes by pressing OK. Changes are canceled by pressing EXIT.

## Shut down and disposal

Do you want to shut down your Pura for longer periods or take it out of service? Contact our service department. We recycle our coffee machines at a rate of nearly 100%, in order to protect the environment and resources.

#### Decommissioning

i

If you plan to take your coffee machine out of service for a longer period of time, take advantage of our service.

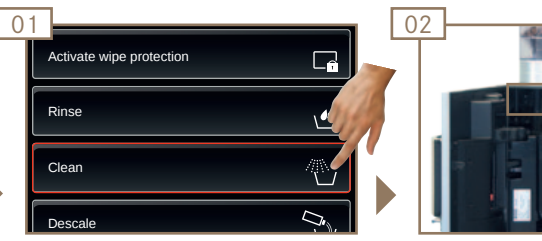

Clean the coffee machine and its components using the cleaning instructions.

## Shut-down for longer periods and storage

#### NOTICE

Risk of damage to the machine!

Contact your FRANKE service team for proper storage.

Observe the storage conditions and drain your coffee machines.

Storage temperatures: -10  $\,^{\circ}\text{C}$  to +50  $\,^{\circ}\text{C}$ 

Humidity: max. 80%

If you plan to start using your machine again later, taking advantage of our service is essential. The coffee machines must be maintained, installed and cleaned prior to drink preparation. Proper functioning of the coffee machine cannot be ensured otherwise.

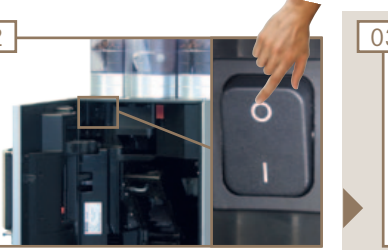

Turn off the coffee machine and unplug the power supply cable.

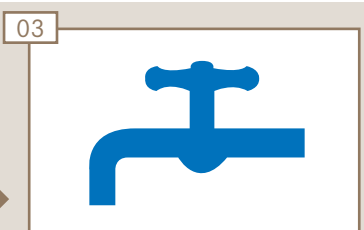

Turn off the water feed and empty the water tank if there is one.

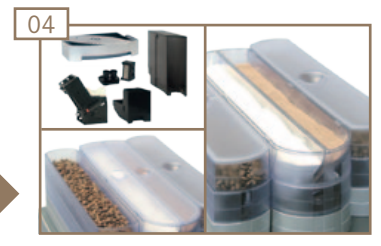

Remove all food residue from the coffee machine.

## Disposal

#### Disposing of consumable materials

Observe local disposal regulations when disposing of consumable materials and waste.

#### Disposing of the coffee machine

You can return your coffee machine directly to your retailer at no charge. We will take care of the rest for you. For environmental protection reasons, we ask you not to dispose of the machine yourself.

## Troubleshooting

If a problem occurs, your Pura coffee machine will give you instructions. Events and information are shown on the display. Should you be unable to resolve a problem despite all best efforts, please contact our service department.

## In the event of machine errors

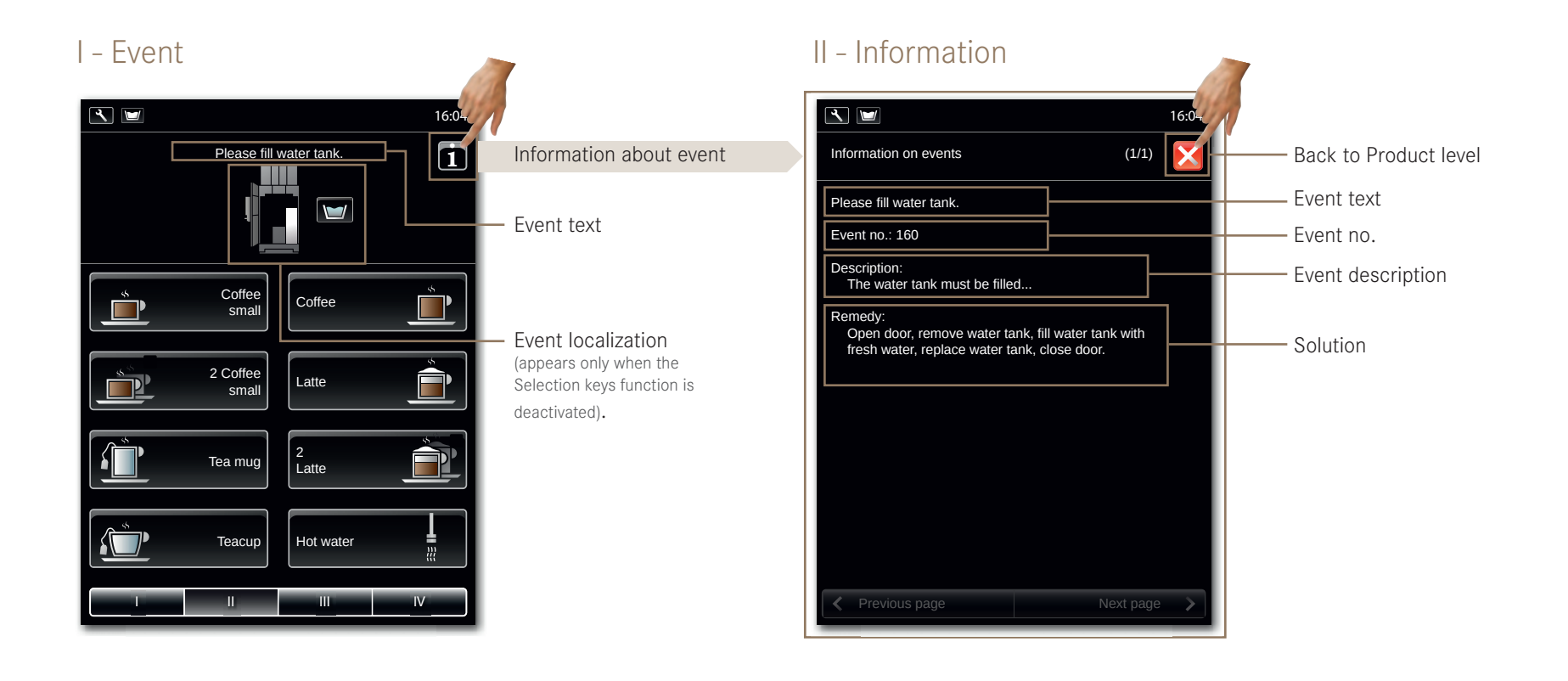

## Help with Machine Errors

| Event no. | Event text                        | Solution                                                                              | Instructions               |
|-----------|-----------------------------------|---------------------------------------------------------------------------------------|----------------------------|
| 1-99      | Various events and information    | Contact a service technician.                                                         |                            |
| 129       | Please close door.                | Close the door.                                                                       |                            |
| 130       | Please replace bean hopper.       | Replace coffee bean hopper.                                                           | see page 24                |
| 131       | Please replace powder container.  | Replace powder container.                                                             | see page 25                |
| 132       | Please replace mixing chamber.    | Insert mixing chamber.                                                                | see page 37                |
| 133       | Please replace brewing unit.      | Replace brewing unit.                                                                 | see page 35                |
| 134       | Please replace water tank.        | Replace water tank.                                                                   | see page 21                |
| 135       | Please replace grounds container. | Replace grounds container.                                                            | see page 22                |
| 136       | Please replace drip tray.         | Replace drip tray.                                                                    | see page 25                |
| 158/159   | Please fill bean hopper.          | Pour in coffee beans.                                                                 | see page 20                |
| 160       | Please fill water tank.           | Add water.                                                                            | see page 21                |
| 161       | Please fill powder container.     | Add milk powder.                                                                      | see page 20                |
| 162       | Please fill powder container.     | Add chocolate powder.                                                                 | see page 20                |
| 163       | Milk container 1 is empty         | Add milk.                                                                             | see page 26                |
| 164       | Please fill milk container 1.     | Add milk.                                                                             | see page 26                |
| 165       | The water tank is empty           | Add water.                                                                            | see page 21                |
| 166       | Please empty drip tray.           | Empty drip tray.                                                                      | see page 25                |
| 167       | The grounds container is full     | Empty grounds container.                                                              | see page 22                |
| 168       | Please empty grounds container.   | Empty grounds container.                                                              | see page 22                |
| 169       | The brewing unit is empty         | Contact a service technician.                                                         |                            |
| 170       | The brewing unit is full          | Contact a service technician.                                                         |                            |
| 178/179   | Boiler 2/1 temperature too low    | If this error message is visible for an extended period, contact a service technician |                            |
| 180/181   | Boiler 2/1 heating                | If this error message is visible for an extended period,                              |                            |
|           |                                   | contact a service technician.                                                         |                            |
| 188       | Machine must be cleaned           | Clean machine (request).                                                              | see Cleaning Instructions  |
| 189       | Please clean the machine.         | Clean machine (force).                                                                | see Cleaning Instructions  |
| 190       | Please replace the water filter.  | Insert water filter.                                                                  | see page 42                |
| 191       | Please descale the machine.       | Descale machine.                                                                      | see Descaling Instructions |
| 192       | Please service the machine.       | Contact a service technician.                                                         |                            |
| 193       | Please calibrate water flow.      | Contact a service technician.                                                         |                            |
| 194       | Please calibrate milk pump.       | Contact a service technician.                                                         |                            |
| 196       | Repeat cleaning.                  | Repeat cleaning cycle.                                                                | see Cleaning Instructions  |
| 197       | Repeat descaling.                 | Repeat descaling cycle.                                                               | see Descaling Instructions |
| 198-200   | Please rinse machine.             | Rinse the machine.                                                                    | see page 38                |
| 250       | Energy Saver Mode is activated.   | Contact a service technician.                                                         |                            |
| 251       | The ceramic valve is not ready    | Contact a service technician.                                                         |                            |

## Help with problems concerning product quality

#### Tasteless coffee

| Possible causes     | Solution                  |
|---------------------|---------------------------|
| Grind too coarse    | Select a finer grind      |
| Too little powder   | Increase amount of coffee |
| Temperature too low | Increase temperature      |
| Coffee is too old   | Store coffee properly     |

## Coffee tastes strange

| Possible causes             | Solution                      |
|-----------------------------|-------------------------------|
| Poor grind quality          | Contact customer service      |
| Minimal coffee usage        | Load smaller amount of coffee |
| Coffee beans bad            | Replace coffee beans          |
| Residual cleaning solution  | Rinse the machine             |
| Cup dirty                   | Check dishwasher              |
| Water (chlorine, hardness,) | Have water quality checked    |

## Consistency of powder products

| Possible causes | Solution                          |
|-----------------|-----------------------------------|
| Viscous         | Use less powder<br>Use more water |
| Watery          | Use more powder<br>Use less water |
| Lumpy           | Clean the powder system           |

#### Coffee tastes bitter

| Possible causes      | Solution                    |
|----------------------|-----------------------------|
| Temperature too high | Decrease coffee temperature |
| Grind too fine       | Select a coarser grind      |
| Too little powder    | Increase amount of coffee   |
| Roast too dark       | Change coffee               |

#### Coffee tastes sour

| Possible causes     | Solution                    |
|---------------------|-----------------------------|
| Temperature too low | Increase coffee temperature |
| Roast too light     | Change coffee               |
| Grind too coarse    | Select a finer grind        |

## Taste of powder products

| Possible causes  | Solution                          |
|------------------|-----------------------------------|
| Too sweet        | Use less powder<br>Use more water |
| Not sweet enough | Use more powder<br>Use less water |
| Strange taste    | Clean the powder system           |

## Index

#### Α

| Adapter      | 10 |
|--------------|----|
| Installing   | 39 |
| Removing     | 42 |
| Adding milk  | 26 |
| Add-on units | 15 |
| Add powder   | 20 |

#### В

| Brewing | UNIT. |  | • | • |  |  |  |  |  |  | • |  |  |  |  |  |  |  |  |  |  | 1 | 3 |  |
|---------|-------|--|---|---|--|--|--|--|--|--|---|--|--|--|--|--|--|--|--|--|--|---|---|--|
|---------|-------|--|---|---|--|--|--|--|--|--|---|--|--|--|--|--|--|--|--|--|--|---|---|--|

#### С

| Chill & Cup      | 15 |
|------------------|----|
| Clean            | 33 |
| Brewing Unit     | 35 |
| Mixing chamber   | 36 |
| Clean water tank | 34 |
| Сьоск            | 48 |
| Commissioning    | 19 |
| CONFIGURATION    | 44 |
| Control panel    | 51 |
| Counters         | 50 |
| Cup warmer       | 15 |

#### D

| Daily start-up 19             |
|-------------------------------|
| DECLARATION OF CONFORMITY 6   |
| DECOMMISSIONING 55            |
| Descale                       |
| DESCRIPTION OF THE MACHINE 12 |
| Components 13                 |
| Pura 12                       |
| Touch display 14              |
| DIMENSIONS 17                 |
| Adjustable feet 17, 18        |
| Pura 17                       |
| Refrigeration unit            |
| DISPENSER HEAD 13             |
| DISPOSAL                      |

#### Е

| Electrical connection | 16 |
|-----------------------|----|
| Emptying              | 22 |
| Coffee bean hopper    | 23 |
| Drip tray             | 25 |
| GROUNDS CONTAINER     | 22 |
| Міlк                  | 27 |
| WATER TANK            | 22 |

# EMPTYING MILK 27 EMPTYING THE POWDER CONTAINER 24 EXPLANATION OF SYMBOLS 3 OPERATING INSTRUCTIONS 3 SOFTWARE 4

#### F

| FILLING                 | 20 |
|-------------------------|----|
| COFFEE BEANS AND POWDER | 20 |
| WATER TANK              | 21 |

#### G

GROUNDS CONTAINER ..... 13

#### Н

Hot water dispenser ..... 32

#### 1

Identification11Identification code11Installation16

| INSTALLATION DIMENSIONS 1 | 7 |
|---------------------------|---|
| Add-on units 1            | 8 |
| Pura 1                    | 7 |
| ITEM NUMBER 1             | 1 |

#### Μ

| MACHINEERRORS .  |  | • | • | • | • | • | • | • | • | • |  | 56 |
|------------------|--|---|---|---|---|---|---|---|---|---|--|----|
| MACHINE NUMBER . |  |   |   |   |   |   |   |   |   |   |  | 11 |
| Maintenance plan |  |   |   |   |   |   |   |   |   |   |  | 43 |
| MIXING CHAMBER   |  |   |   |   |   |   |   |   |   |   |  | 13 |
| MODEL CODE       |  |   |   |   |   |   |   |   |   |   |  | 11 |

#### Ν

| Noise emission |  |  |  |  |  |  |  |  |  |  |  |  |  |  |  |  |  |  |  |  |  | 1 | 6 |  |
|----------------|--|--|--|--|--|--|--|--|--|--|--|--|--|--|--|--|--|--|--|--|--|---|---|--|
|----------------|--|--|--|--|--|--|--|--|--|--|--|--|--|--|--|--|--|--|--|--|--|---|---|--|

#### 0

| ON/OFF SWITCH. |  |  |  |  |  |  |  |  |  | 13 |
|----------------|--|--|--|--|--|--|--|--|--|----|
| Add-on units   |  |  |  |  |  |  |  |  |  | 15 |
| Pura           |  |  |  |  |  |  |  |  |  | 13 |

#### Ρ

| PINs                         | 54 |
|------------------------------|----|
| Powder chute                 | 13 |
| Powder drawer                | 13 |
| PREPARE MILK PUMP            | 26 |
| Preparing drinks             | 28 |
| PREPARING TWO DRINKS AT ONCE | 29 |
| PRESELECTION                 | 31 |
| Product cancel               | 14 |

| Product quality                | 58 |
|--------------------------------|----|
| Coffee tastes bitter           | 58 |
| Coffee tastes sour             | 58 |
| COFFEE TASTES STRANGE          | 58 |
| CONSISTENCY OF POWDER PRODUCTS | 58 |
| TASTELESS COFFEE               | 58 |
| Taste of powder products       | 58 |
| Product setting                | 45 |

#### ۵

QUEUE ..... 30

#### R

| REFRIGERATION UNIT  | 15 |
|---------------------|----|
| RINSE               | 33 |
| RINSE COFFEE SYSTEM | 38 |
| RINSE POWDER SYSTEM | 38 |

#### S

| SAFETY            |  |  |  |  |  |  |  |  |  | 6  |
|-------------------|--|--|--|--|--|--|--|--|--|----|
| Scope of delivery |  |  |  |  |  |  |  |  |  | 9  |
| Service           |  |  |  |  |  |  |  |  |  | 33 |

#### Т

| TABLET INSERT      | 13 |
|--------------------|----|
| TECHNICAL DATA     | 16 |
| Chill & Cup        | 18 |
| CUP WARMER         | 18 |
| Pura               | 16 |
| Refrigeration unit | 18 |
|                    |    |

| Telescopic outlet | 13 |
|-------------------|----|
| Temperature       | 49 |
| Touch display     | 14 |
| TROUBLESHOOTING   | 56 |
| Type plate        | 11 |
|                   |    |

#### W

| WATER FILTER          | 39 |
|-----------------------|----|
| Inserting             | 40 |
| INSERTING THE ADAPTER | 39 |
| Removing              | 42 |
| Removing the adapter  | 42 |
| WATER TANK            | 13 |
| Weight                | 16 |
| WIPE PROTECTION       | 38 |

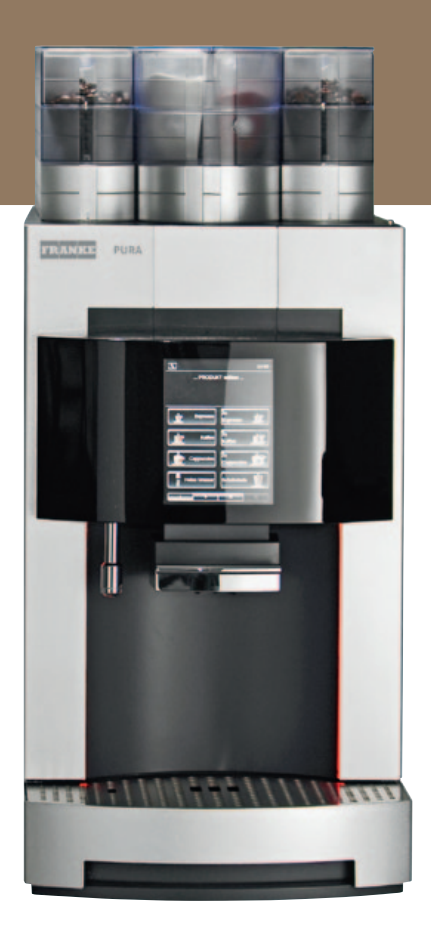

Franke Kaffeemaschinen AG Franke-Strasse 9 4663 Aarburg – Switzerland Tel. +41 (0) 62 787 36 07 www.franke.com

| Your distribution partner: |  |
|----------------------------|--|
|                            |  |
|                            |  |
|                            |  |
|                            |  |
|                            |  |
|                            |  |
|                            |  |
|                            |  |

Issued: 05.11 / order number: 1N 330 004 / revision A

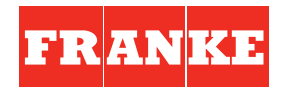

COFFEE SYSTEMS i

#### Your responsibility for the perfect coffee experience

The perfect coffee experience depends on a perfectly cleaned coffee machine. Increase the quality of your products! Clean your coffee machine at least once a day and more frequently if necessary. Follow the 5-step method for all removable parts.

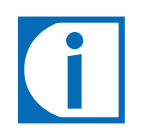

#### Information:

- Actions required are displayed in a list.
- Steps on a brown colored background are optional. They must be performed depending on the model of your machine.
- Completed actions are no longer displayed or must be confirmed by pressing OK.
- Installations with a water connection, drip tray outlet or grounds ejection may deviate from the cleaning process described here.
- If no products have been made with powder or fresh milk since the last cleaning, the corresponding steps will not be displayed.

#### Accessories required:

- Cleaning tabletsCleaning solution
- Brush setCleaning brush
- Microfiber cloth

#### Tip:

• We recommend an additional milk container as a cleaning container.

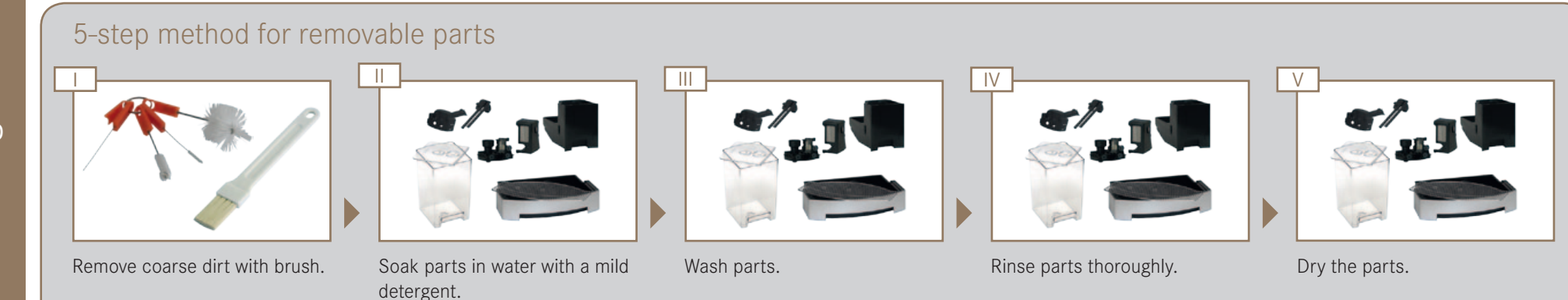

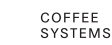

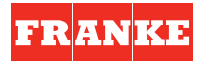

#### We recommend the following sequence of steps:

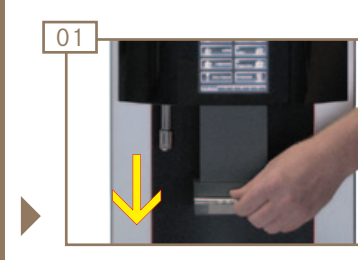

Pull outlet down till it comes to a stop.

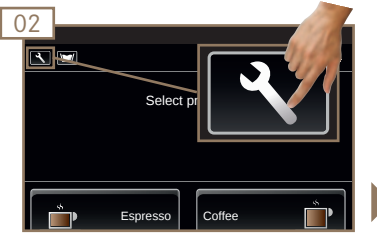

Switch to the Maintenance level.

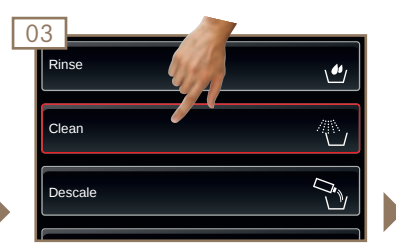

Select Clean.

#### 

Risk of scalding! from hot water and hot steam. Do not touch the outlets or the area under the outlets.

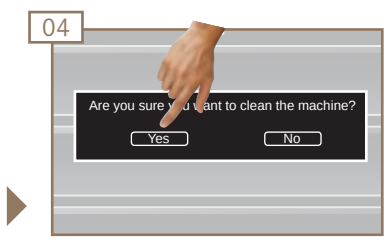

Confirm cleaning by pressing Yes.

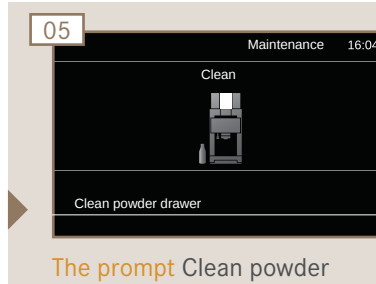

The prompt Clean powde drawer is displayed.

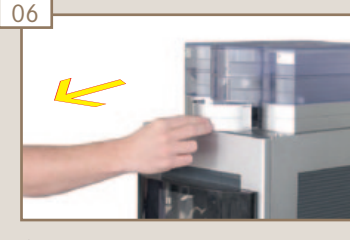

Grasp the powder drawer by the handle. Remove powder drawer toward to the front. Rinsing starts.

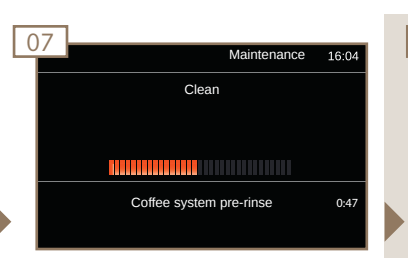

Machine rinses.

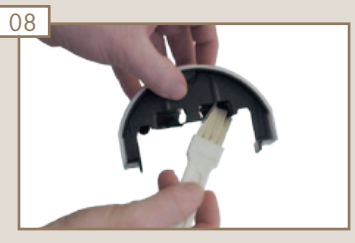

Clean the powder drawer with a brush.

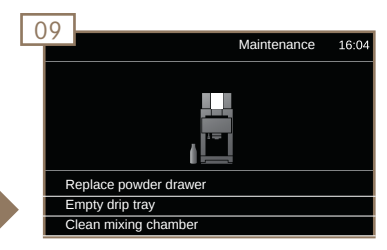

A list with subsequent steps is displayed.

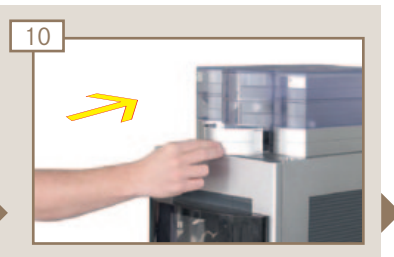

Replace powder drawer in powder container.

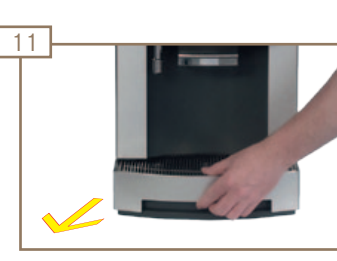

Remove and empty the drip tray.

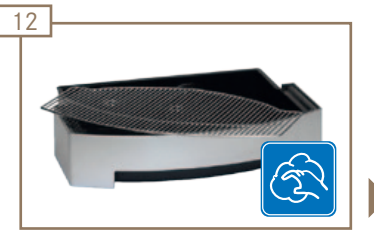

Clean the drip tray and drip grid using the 5-step method.

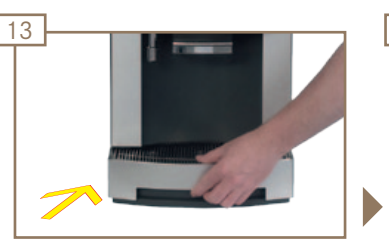

Replace drip tray.

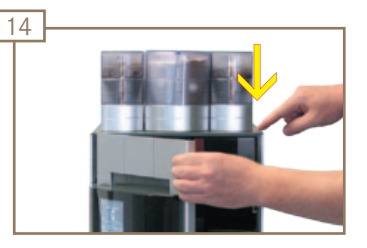

Press the release button and open the door.

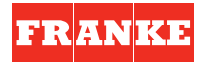

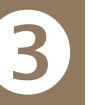

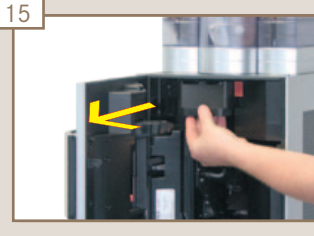

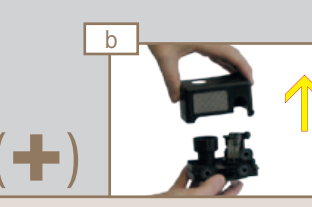

Unlock the mixing chamber at the bottom and pull forward to remove.

Lift the mixing chamber cover up to remove.

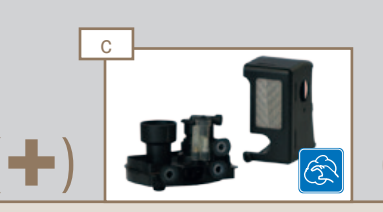

Clean mixing chamber using the 5-step method.

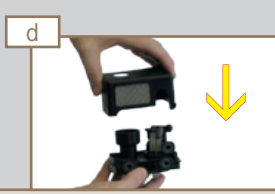

Reassemble mixing chamber.

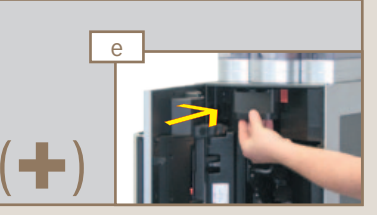

Insert the mixing chamber up to limit stop. The mixing chamber will lock into place with an audible click.

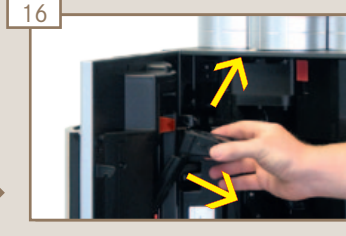

Release outlet insert from red holder and pull out towards the top.

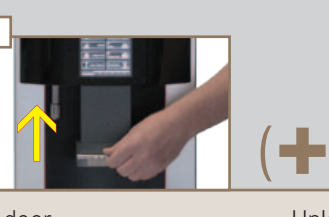

Close the door. Push outlet upwards until it hits the stop.

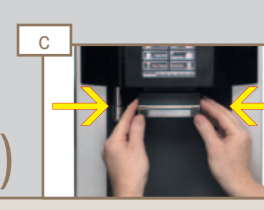

Unlock dispenser head on both sides.

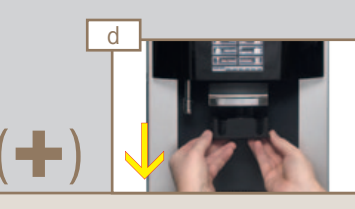

Remove dispenser head towards the bottom.

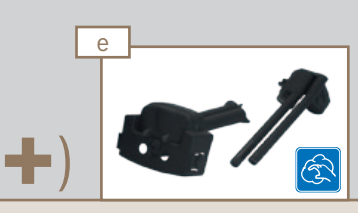

Clean the telescopic outlet using the 5-step method and clean the openings with an appropriate brush.

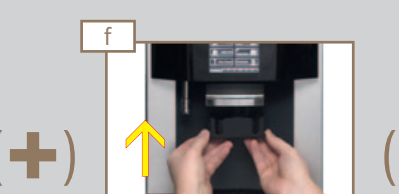

Replace the dispenser head in the outlet and lock it in place. The dispenser head will lock into place with an audible click.

(+) g

÷

Press the release button and open the door.

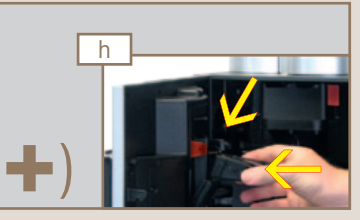

Guide the outlet insert into the dispenser head. Set the outlet insert in the red holder. The outlet insert will lock into place with an audible click.

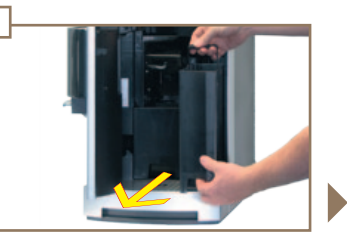

Remove water tank.

17

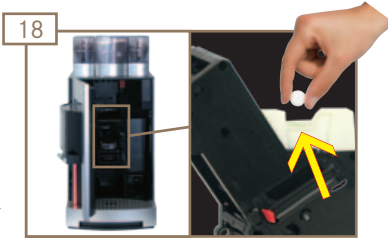

Insert a cleaning tablet in the white opening of the brewing unit.

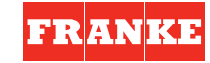

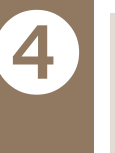

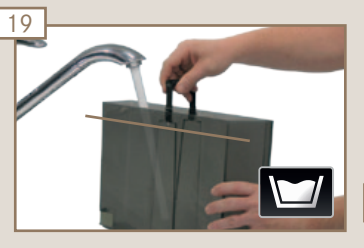

Fill the water tank with water up to fill mark (only if operating with a water tank).

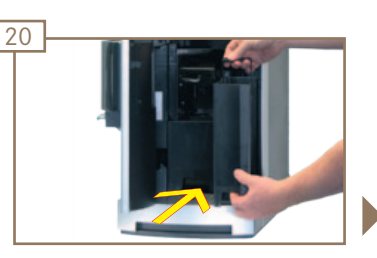

Replace water tank.

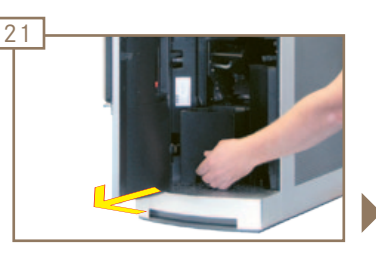

Remove grounds container and empty it.

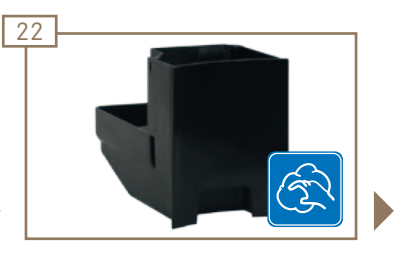

Clean the grounds container using the 5-step method.

27

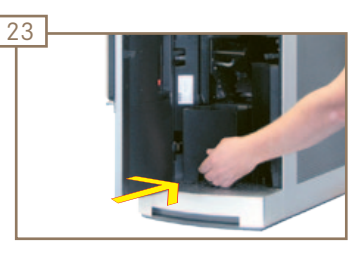

Replace the grounds container.

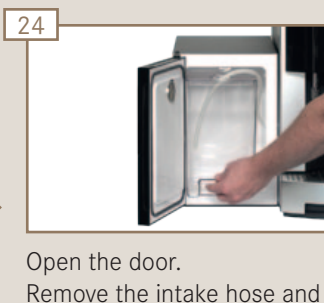

remove the container. Store the milk in a refrigerator or dispose of it, if necessary.

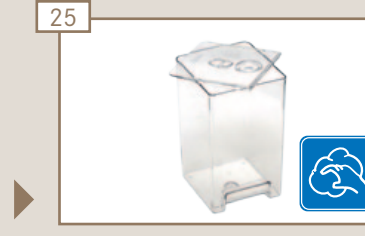

**Risk of scalding!** 

area under the outlets.

Clean the container using the 5-step method.

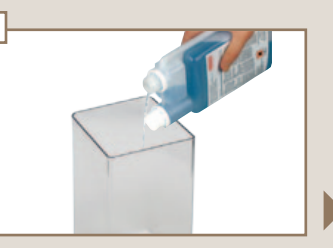

26

Fill container with 1 liter of cold water and an additional 50 ml of cleaning solution.

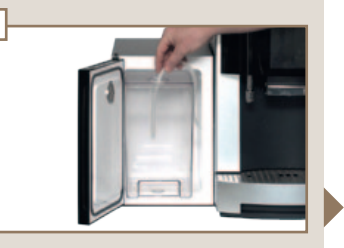

Insert the container and guide the intake hose in. Close the door.

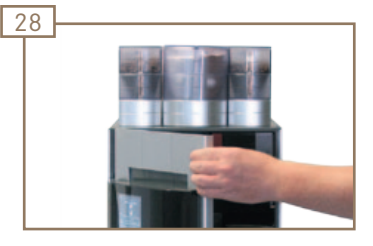

Close the door.

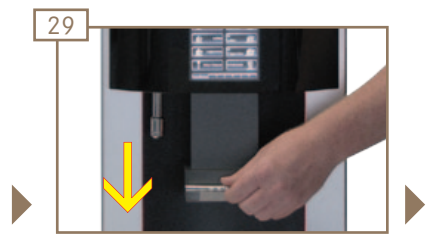

Pull outlet down till it comes to a stop.

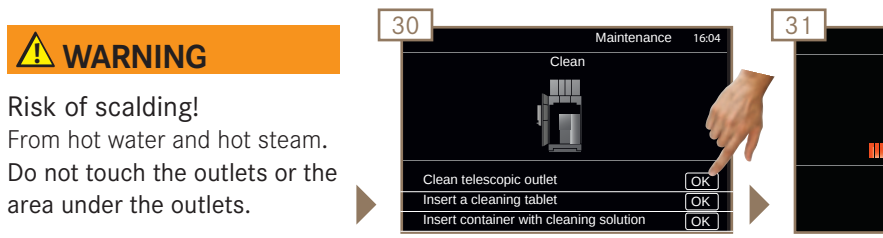

Confirm completed tasks by pressing OK. Cleaning starts.

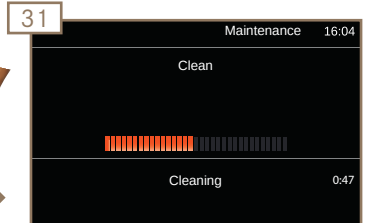

Machine cleans.

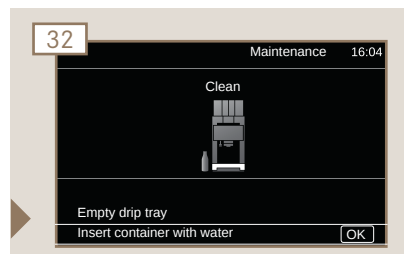

A list with subsequent steps is displayed.

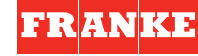

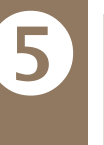

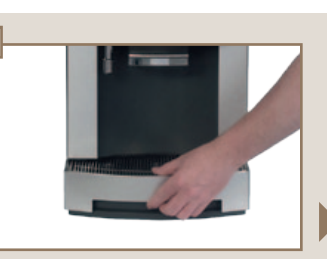

Remove, empty and replace the drip tray.

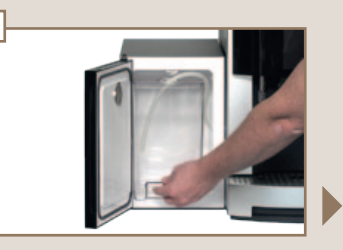

34

Open the door. Remove the intake hose and remove the container. Rinse out thoroughly with water.

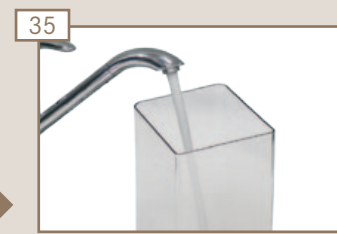

Fill container with 1 liter of cold water.

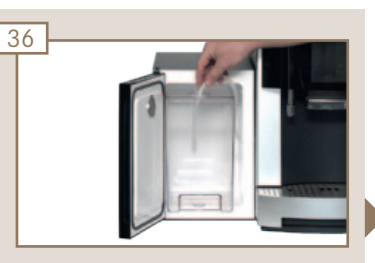

Insert the container and guide the intake hose in. Close the door.

#### 

Risk of scalding! From hot water and hot steam. Do not touch the outlets or the area under the outlets.

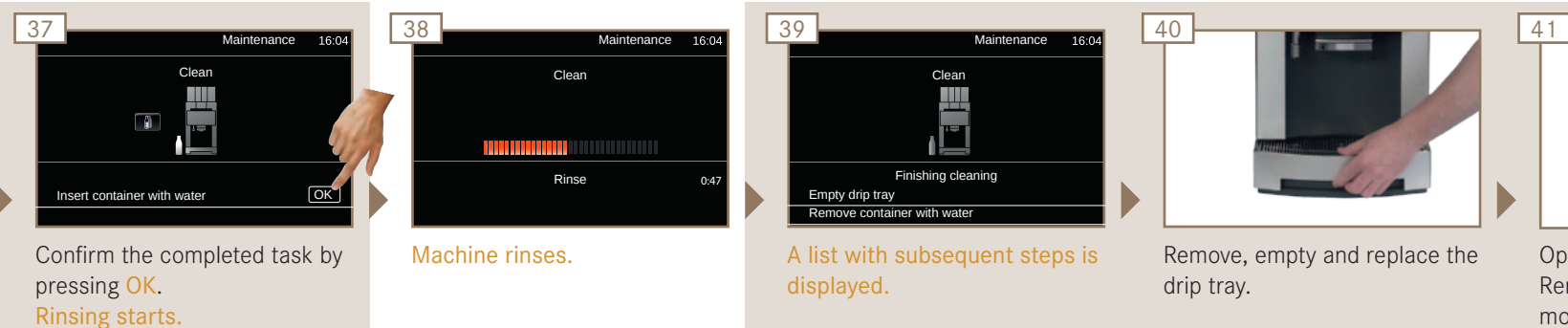

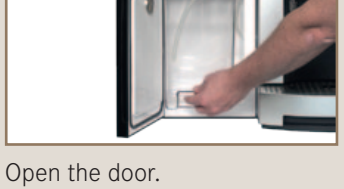

Open the door. Remove the intake hose, remove and empty the container.

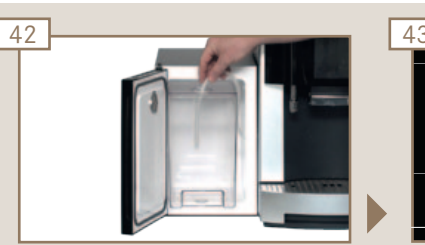

Add milk to the container, if necessary. Insert the container and guide the intake hose in. Close the door.

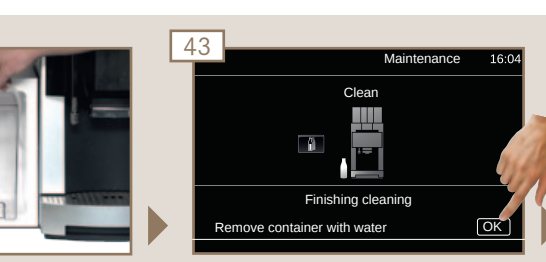

Confirm the completed task by pressing OK. Clean cycle is ending.

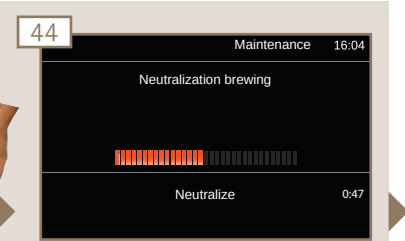

An optional neutralization brewing cycle is carried out.

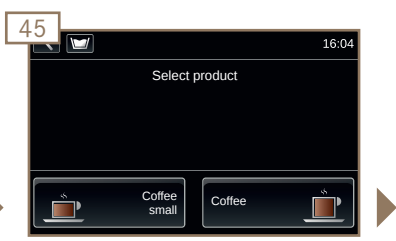

Machine switches to Product level. The machine is ready. Before drink preparation, prepare with milk pump (priming) and fill milk lines.

See Operating instructions, chapter Start-up, Filling and Emptying.

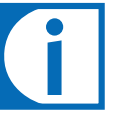

COFFEE

SYSTEMS

Information on cleaning the water tank, brewing unit, mixing chamber, bean hopper and powder container can be found in the Pura operating instructions (item number 1N330004).

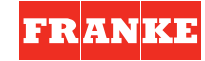

## **PURA PRONTO & FRESCO**

Descaling Instructions

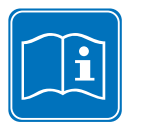

Read the descaling instructions before you operate the machine. Keep the descaling instructions near the machine.

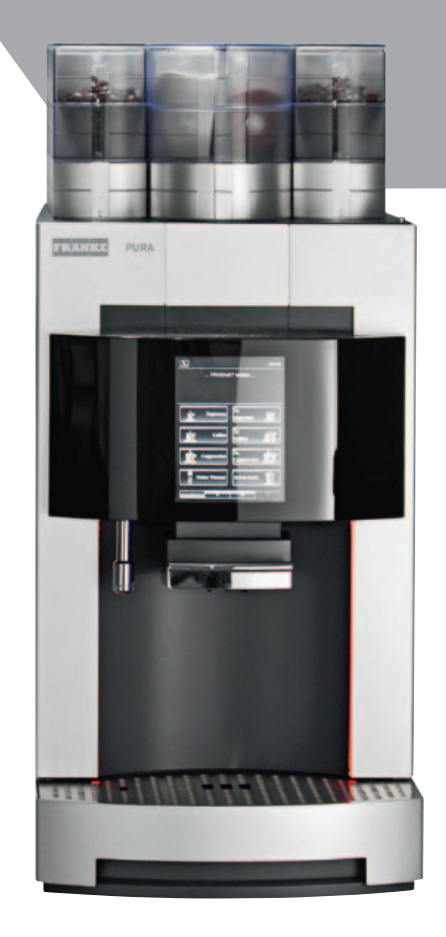

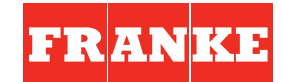

COFFEE SYSTEMS

## Your responsibility for the perfect coffee experience

The perfect coffee experience depends on a perfectly maintained coffee machine. Increase the quality of your products!

Descale your coffee machine at least once a year or after every 30,000 products, or more frequently if necessary.

Always use a water filter to increase the service life of your coffee machine.

#### Information:

- Actions required are displayed in a list.
- Steps on a brown colored background are optional. They must be performed depending on the model of your machine.
- Completed actions are no longer displayed or must be confirmed by pressing OK.
- descaling process described here.
- Descaling takes approx. 2-1/2 hours.

#### We recommend the following sequence of steps:

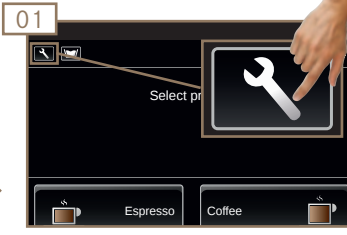

Switch to the Maintenance level.

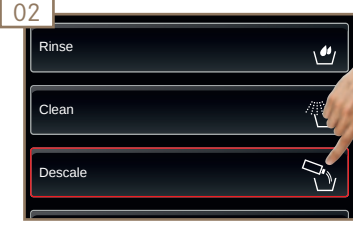

Select Descale.

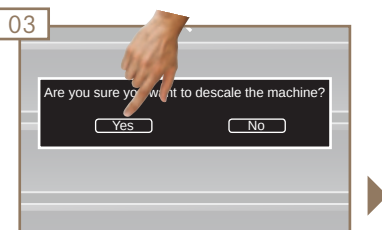

Confirm descaling by pressing Yes.

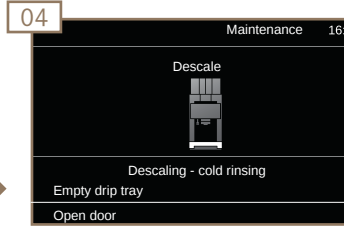

A list with subsequent steps is displayed.

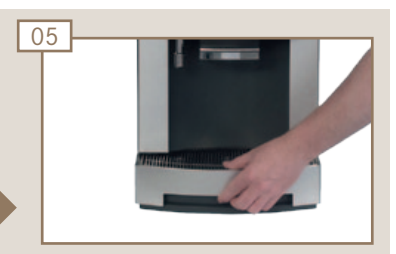

Remove, empty and replace the drip tray.

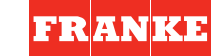

- Installations with a water connection, drip tray outlet or grounds ejection may deviate from the

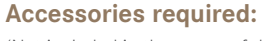

(Not included in the scope of delivery)

- Descaling solution (Item no. 1N 330 512)
- Measuring cup
- Safety equipment (protective gloves and protective goggles)
- Collection container: Content min. 3.5 Liter, max. height 160 mm.

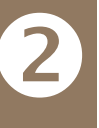

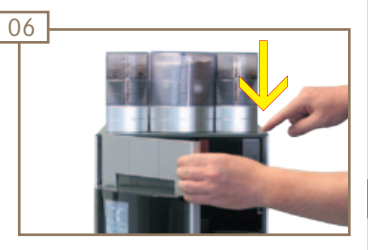

Press the release button and open the door.

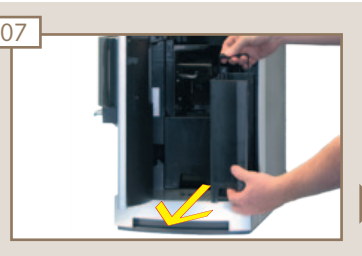

Remove water tank.

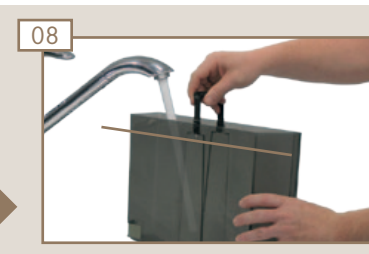

Fill water tank up to fill mark with water.

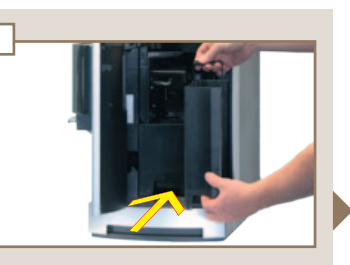

Replace water tank.

09

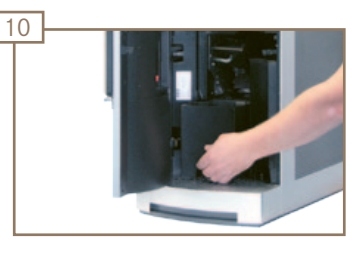

Remove, empty and replace the grounds container.

#### **A** CAUTION

Powder may clump! Hot steam may cause powder to clump and come into contact with the descaling solution. Remove the powder container according to the instructions.

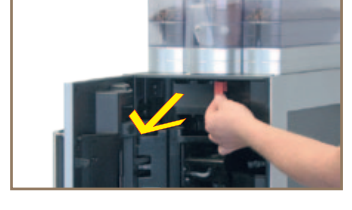

Pull red unlocking lever forward.

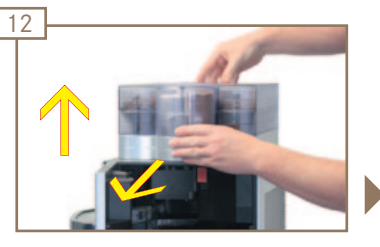

Push powder container forward to limit stop and remove by pulling straight up.

16:04

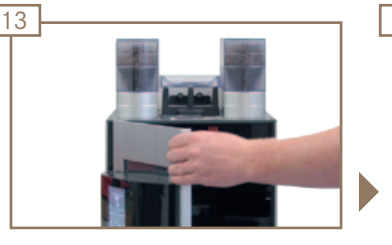

Close the door.

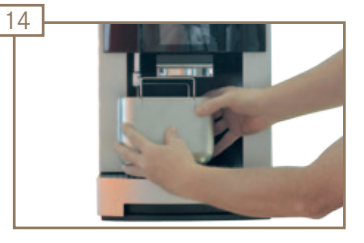

Place collection container under the outlet and hot water outlet.

#### 

Risk of scalding! From hot water and hot steam. Do not touch the outlets or the area under the outlets.

|                                                  |       | 16 |                        |
|--------------------------------------------------|-------|----|------------------------|
| Maintenance                                      | 16:04 |    | Mair                   |
| Descale                                          |       |    | Descale                |
|                                                  |       |    |                        |
| scaling - cold rinsing<br>container under outlet | ОК    |    | Descaling - cold rinsi |
|                                                  |       |    |                        |

Confirm the completed task by pressing OK. Cold rinse starts. Machine rinses.

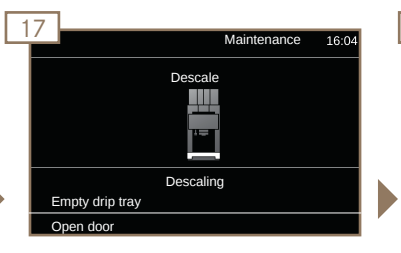

A list with subsequent steps is displayed.

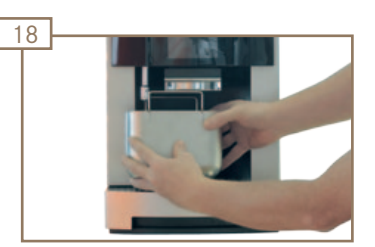

Remove and empty the collection container.

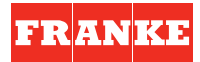

Þ

15

Place collection
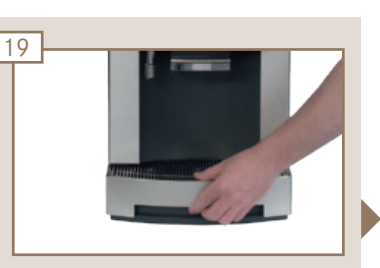

Remove, empty and replace the drip tray.

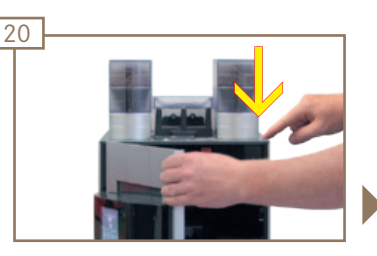

Press the release button and open the door.

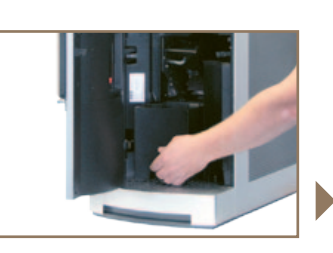

Remove, empty and replace the grounds container.

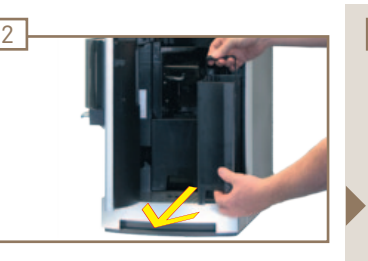

Remove the water tank and empty it if necessary.

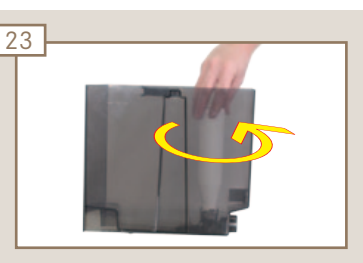

Release and remove the water filter by turning it counterclock-wise.

## 

Danger of irritation! Contact with the descaling solution could irritate skin and eyes. Wear protective gloves and protective goggles.

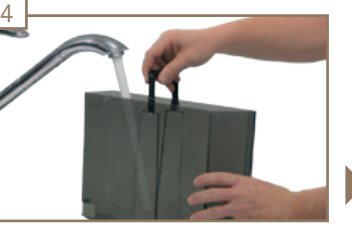

Measure out 2 liters of cold water with the measuring cup and pour them into the water tank.

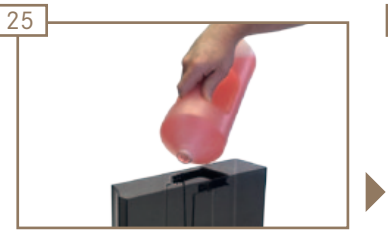

Pour the complete bottle contents of the descaling solution carefully into the water tank.

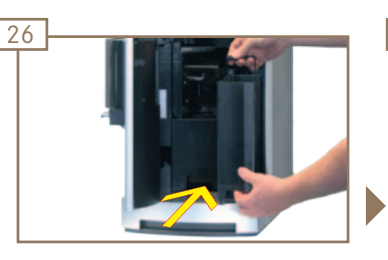

Replace water tank.

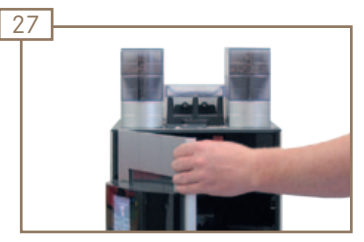

Close the door.

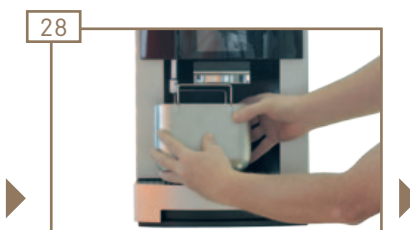

Place collection container under the outlet and hot water outlet.

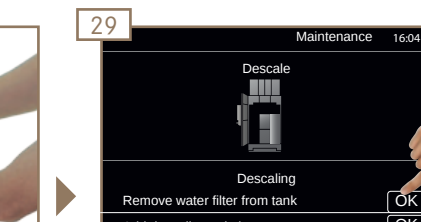

Confirm the completed task by pressing OK. Descaling starts.

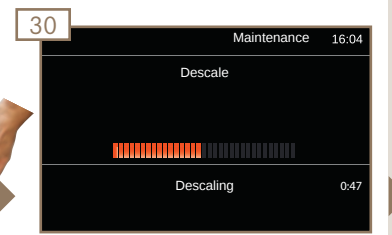

The machine is being descaled.

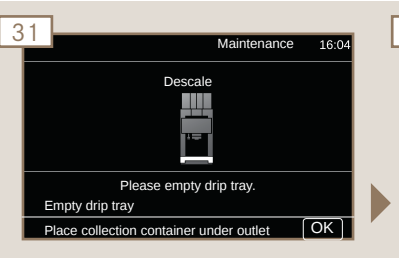

A list with subsequent steps is displayed.

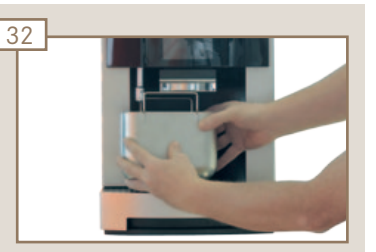

Remove and empty the collection container.

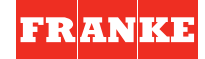

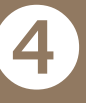

Pura pronto & fresco Descaling Instructions - Instructions

33

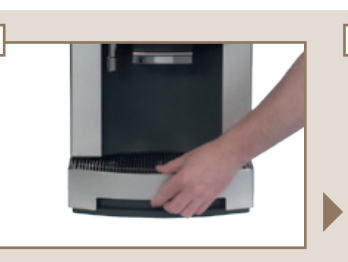

Remove, empty and replace the drip tray.

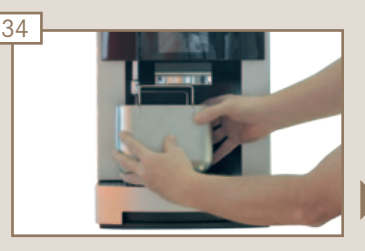

Place collection container under the outlet and hot water outlet.

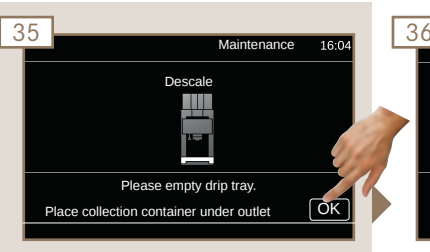

Confirm the completed task by pressing OK.

| 5 | Maintonanco | 16:04 |
|---|-------------|-------|
|   | Wantenance  | 10.04 |
|   | Descale     |       |
|   |             |       |
|   |             |       |
|   |             |       |
|   | Descaling   | 0:47  |
|   |             |       |
|   |             |       |

The machine is being descaled.

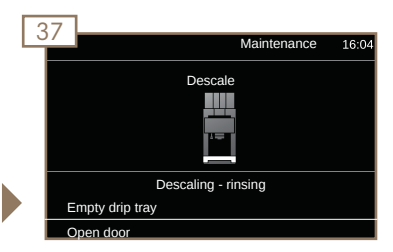

A list with subsequent steps is displayed.

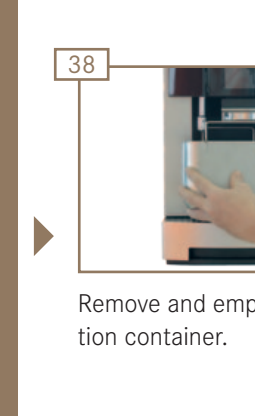

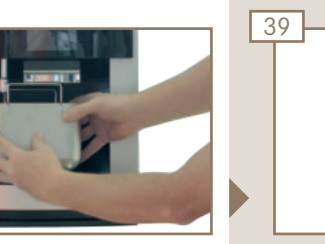

Remove and empty the collec-

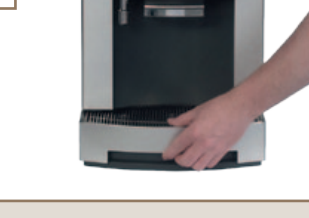

Remove, empty and replace the drip tray.

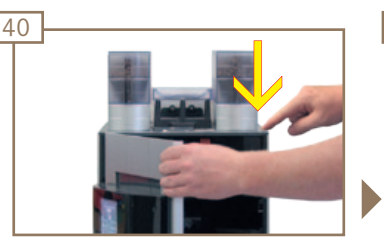

Press the release button and open the door.

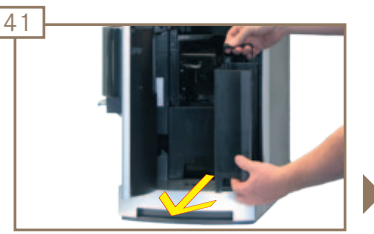

Remove the water tank and rinse it thoroughly.

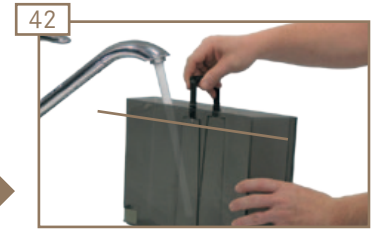

Fill water tank up to fill mark with water.

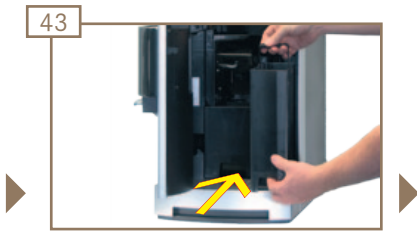

Replace water tank.

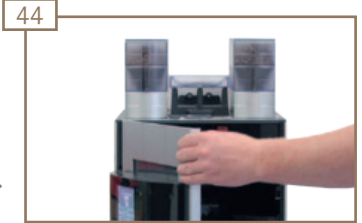

Close the door.

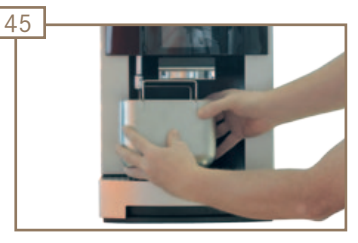

Place collection container under the outlet and hot water outlet.

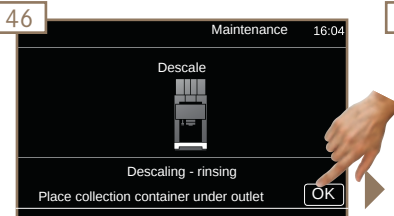

Confirm the completed task by pressing OK. Rinsing starts.

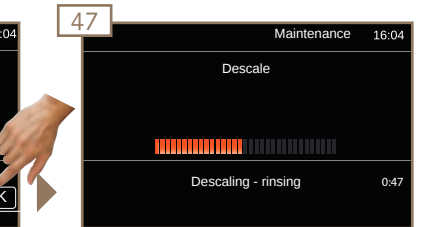

Machine rinses.

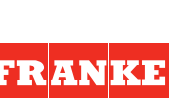

## Instruction: Please empty drip tray!

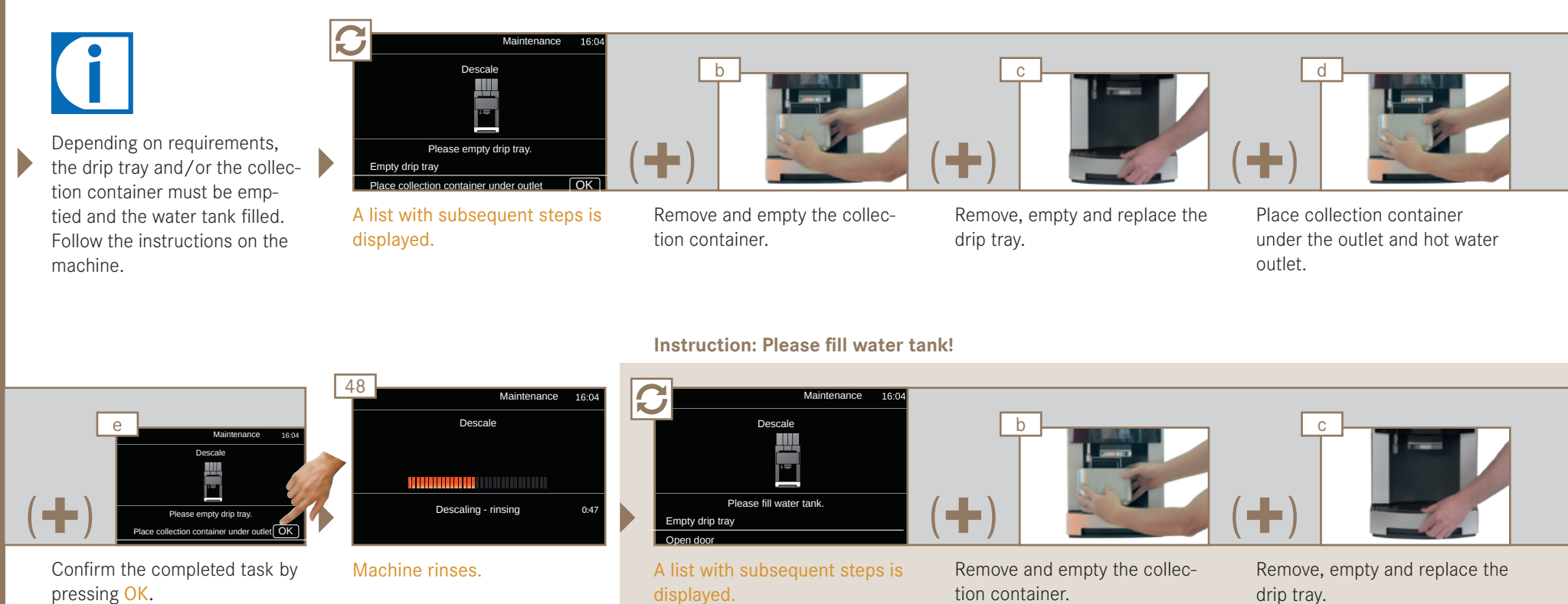

**Rinsing starts.** 

5

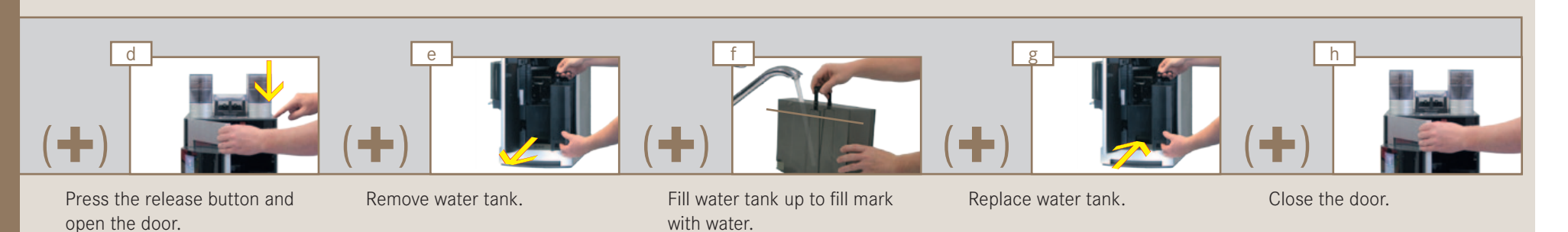

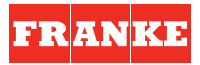

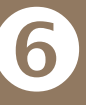

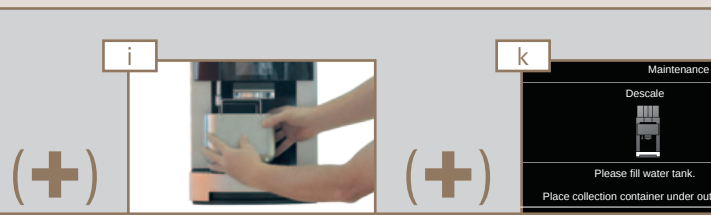

Place collection container under the outlet and hot water outlet.

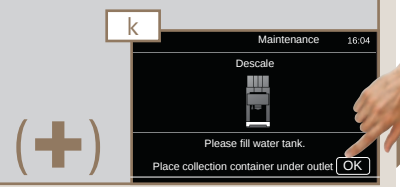

Confirm the completed task by pressing OK. Rinsing starts.

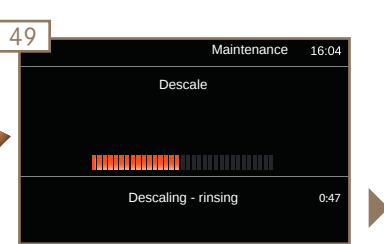

Machine rinses.

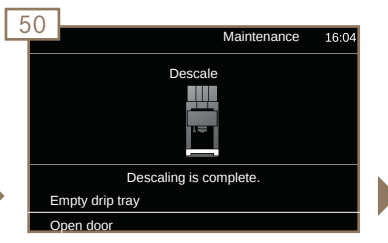

A list with subsequent steps is displayed.

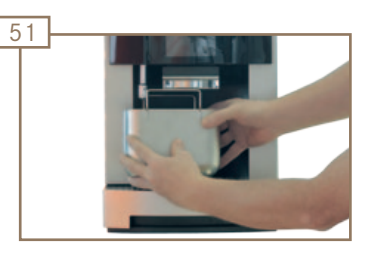

Remove and empty the collection container.

52

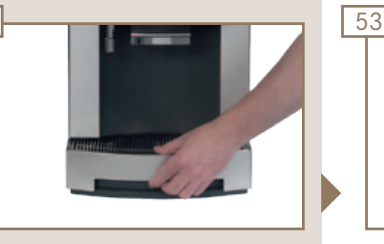

Remove, empty and replace the drip tray.

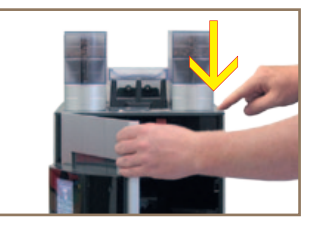

Press the release button and open the door.

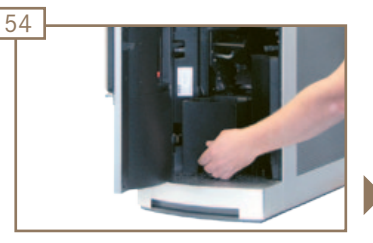

Remove, empty and replace the grounds container.

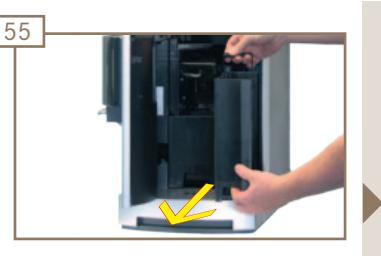

Remove the water tank and empty it if necessary.

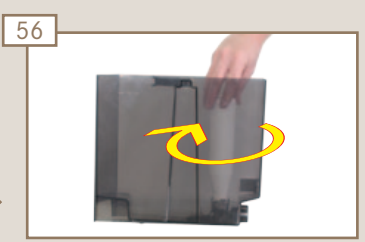

Insert water filter.

See Operating Instructions, chapter Cleaning, Rinsing and Servicing.

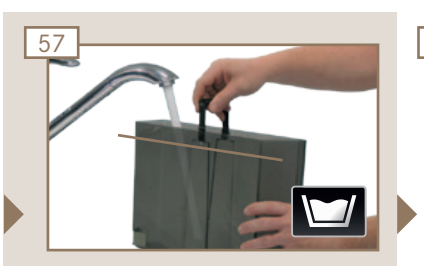

Fill the water tank with water up to fill mark (only if operating with a water tank).

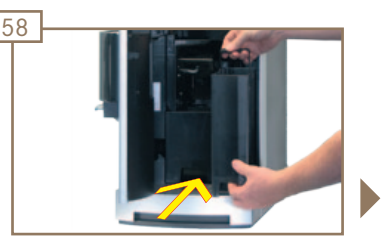

Replace water tank.

## 

**Risk of scalding!** from hot steam. Do not touch the outlets or the area under the outlets.

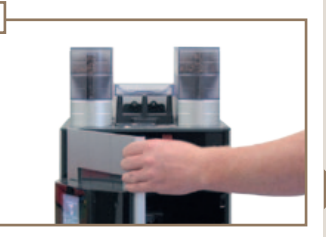

Close the door.

59

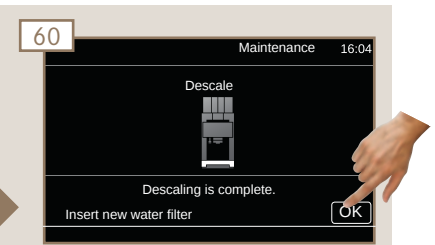

Confirm the completed task by pressing OK. **Rinsing starts.** 

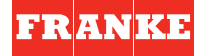

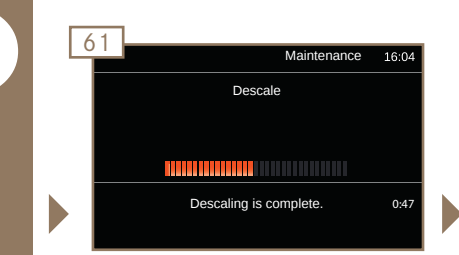

Machine releases steam. (Machine adjusts water level in steam boiler.)

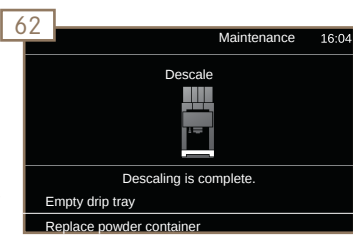

A list with subsequent steps is displayed.

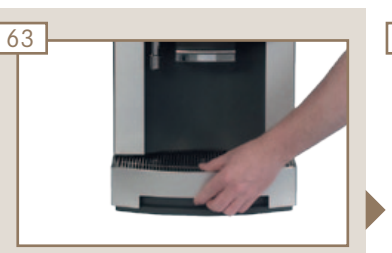

Remove, empty and replace the drip tray.

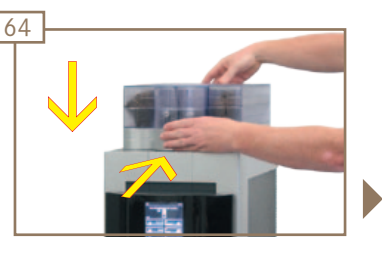

Place the powder container on the machine and slide it back to the limit stop.

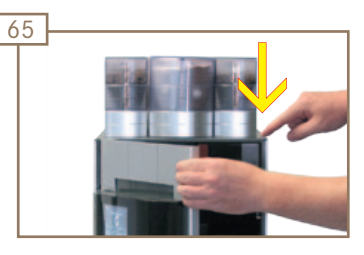

Press the release button and open the door.

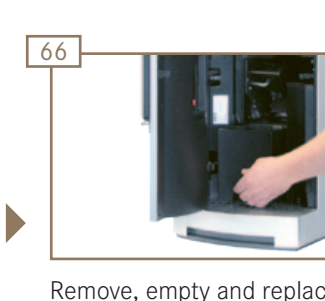

Remove, empty and replace the grounds container.

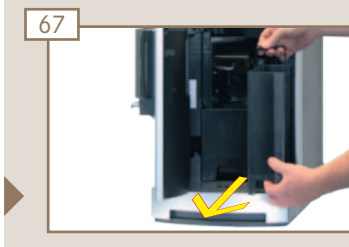

Remove water tank.

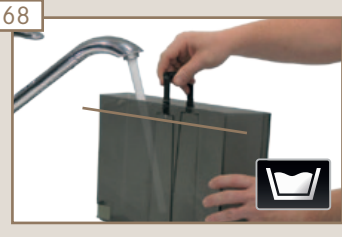

Fill the water tank with water up to fill mark (only if operating with a water tank).

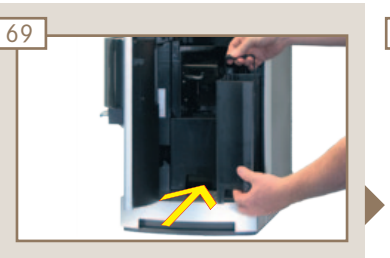

Replace water tank.

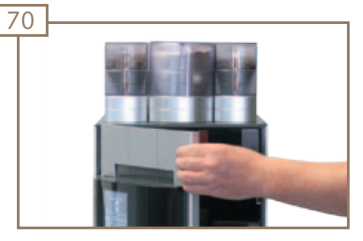

Close the door. Descaling is ending.

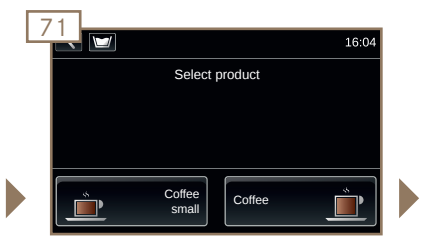

Machine switches to Product level. The machine is ready.

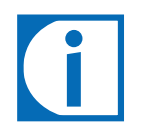

Information on inserting and rinsing the water filter can be found in the Pura Operating instructions (item number 1N330004), chapter Cleaning, Rinsing and Servicing.

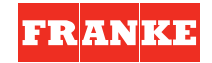